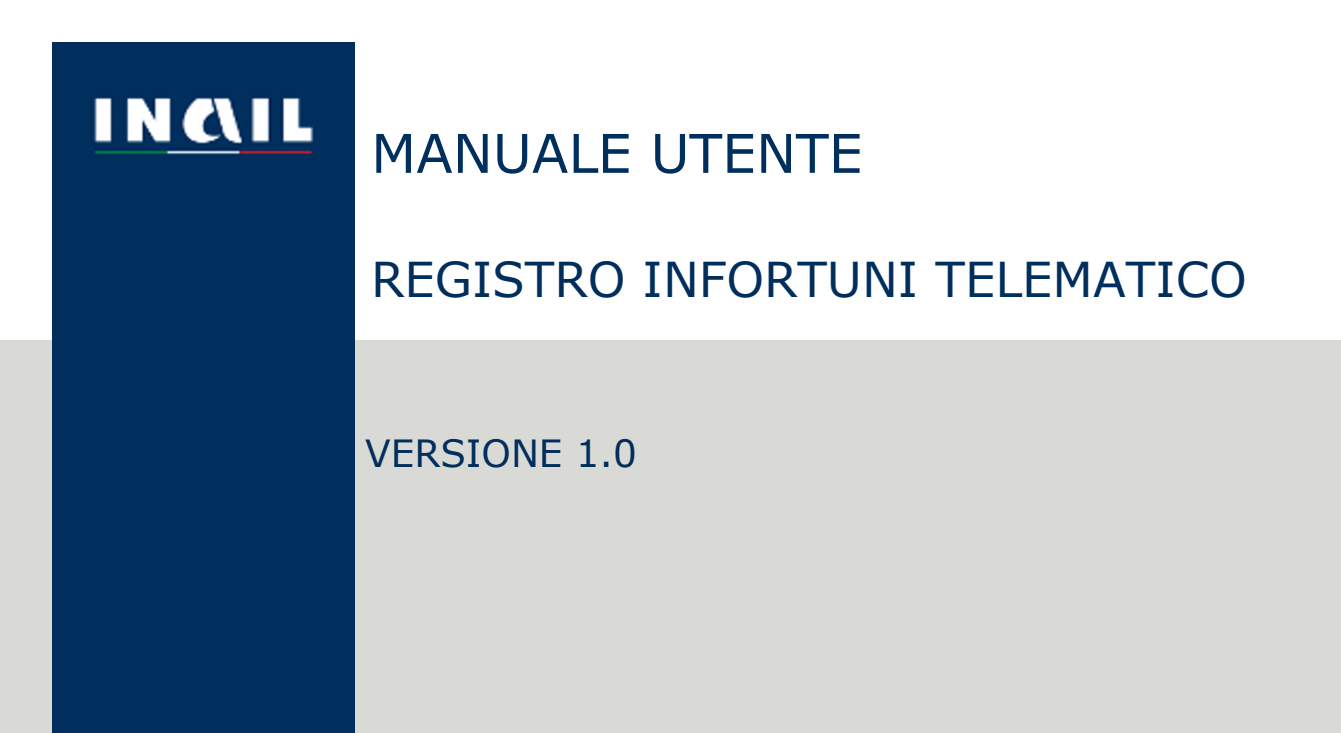

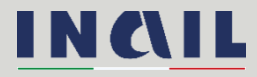

## 1 Indice del documento

| 1. GE  | NERALITÀ                                                                                                    |
|--------|----------------------------------------------------------------------------------------------------|
| 1.1.   | TABELLA DELLE VERSIONI                                                                                                    |
| 1.2.   | TERMINI E ACRONIMI                                                                                                    |
| 1.3.   | RIFERIMENTI NORMATIVI                                                                                                    |
| 2. CO  | ME ACCEDERE AL REGISTRO INFORTUNI TELEMATICO6                                                                                                |
| 2.1.   | SITO INAIL                                                                                                    |
| 2.2.   | LOGIN                                                                                                    |
| 2.3.   | UTENTI                                                                                                    |
| 2.3.1  | ISPETTORI                                                                                                    |
| 2.3.2  | DATORI DI LAVORO E PROPRI DELEGATI7                                                                                                    |
| 2.3.3  | INTERMEDIARI DEL DATORE DI LAVORO8                                                                                                    |
| 2.3.4. | UTENTI CON CREDENZIALI DISPOSITIVE (DATORI DI LAVORO DEL SETTORE<br>AGRICOLTURA E DATORI DI LAVORO DI SOGGETTI NON ASSICURATI CON INAIL)<br> |
| 2.4.   | COMPETENZE E CRITERI DI ESTRAZIONE DEI DATI                                                                                                  |
| 2.5.   | MYINAIL                                                                                                    |
| 2.6.   | PAGINA DI ACCOGLIENZA DEL REGISTRO INFORTUNI                                                                                                 |
| 2.7.   | TORNA ALLA MIA HOMEPAGE E MYINAIL                                                                                                    |
| 2.8.   | ESCI                                                                                                    |
| 3. RE  | GISTRO INFORTUNI PER GLI ISPETTORI13                                                                                                    |
| 3.1.   | INTRODUZIONE                                                                                                    |
| 3.1.1  | STANDARD UTILIZZATI                                                                                                    |
| 3.1.2. | INFORTUNI NON PRESENTI                                                                                                    |
| 3.2.   | CONSULTA REGISTRO INFORTUNI PER SETTORE LAVORATIVO                                                                                           |
| 3.2.1  | RICERCA INFORTUNI AZIENDE GESTIONE IASPA                                                                                                    |
| 3.2.   | 1.1. RICERCA PER UNITÀ PRODUTTIVA O PER POSIZIONE ASSICURATIVA TERRITORIALE16                                                                |
| 3.2.   | 1.2. RICERCA PER LUOGO EVENTO                                                                                                    |
| 3.2.   | 1.3. RICERCA PER LAVORATORE                                                                                                    |
| 3.2.   | 1.4. RISULTATO DELLA RICERCA                                                                                                    |
| 3.2.2. | RICERCA INFORTUNI AMMINISTRAZIONI GESTIONE PER CONTO DELLO STATO 22                                                                          |
| 3.2.   | 2.1. RICERCA PER LUOGO EVENTO                                                                                                    |
| 3.2.   | 2.2. RICERCA PER LAVORATORE                                                                                                    |
| 3.2.   | 2.3. RISULTATO DELLA RICERCA                                                                                                    |
| 3.2.3. | RICERCA INFORTUNI AZIENDE GESTIONE AGRICOLTURA                                                                                               |
| 3.2.   | 3.1. RICERCA PER LUOGO EVENTO                                                                                                    |

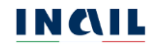

| 3.2.3.2.         | RICERCA PER LAVORATORE                                       | 29            |
|------------------|--------------------------------------------------------------|---------------|
| 3.2.3.3.         | RISULTATO DELLA RICERCA                                      | 29            |
| 3.2.4. RIC<br>AS | CERCA INFORTUNI AZIENDE GESTIONE DATORI DI LAVORO DI SOGGETT | ГІ NON<br>34  |
| 3.2.4.1.         | RICERCA PER LUOGO EVENTO                                     | 35            |
| 3.2.4.2.         | RICERCA PER LAVORATORE                                       | 35            |
| 3.2.4.3.         | RISULTATO DELLA RICERCA                                      | 35            |
| 3.2.5. RIC       | CERCA INFORTUNI PER LAVORATORE                               | 38            |
| 3.2.5.1.         | RICERCA PER LUOGO EVENTO                                     | 39            |
| 3.2.5.2.         | RISULTATO DELLA RICERCA                                      | 39            |
| 4. REGISTR       | O INFORTUNI PER I DATORI DI LAVORO E I LORO INTERMEDIARI     | 42            |
| 4.1. INTRODU     | ZIONE                                                        | 42            |
| 4.1.1. ST/       | ANDARD UTILIZZATI                                            | 42            |
| 4.1.2. INF       | ORTUNI NON PRESENTI                                          | 43            |
| 4.2. CONS        | SULTA REGISTRO INFORTUNI                                     | 43            |
| 4.3. CONS        | SULTA REGISTRO INFORTUNI – AZIENDE GESTIONE IASPA            | 44            |
| 4.3.1. INT       | ERMEDIARI                                                    | 44            |
| 4.3.2. DA        | TORI DI LAVORO, E PROPRI DELEGATI, E INTERMEDIARI            | 46            |
| 4.3.2.1.         | RICERCA PER UNITÀ PRODUTTIVA O PER POSIZIONE ASSICURATIVA T  | ERRITORIALE47 |
| 4.3.2.1.1.       | RICERCA PER UNITÀ PRODUTTIVA                                 | 47            |
| 4.3.2.1.2.       | RICERCA PER POSIZIONE ASSICURATIVA TERRITORIALE              | 48            |
| 4.3.2.2.         | RICERCA PER LUOGO EVENTO                                     | 48            |
| 4.3.2.3.         | RICERCA PER LAVORATORE                                       | 48            |
| 4.3.2.4.         | RISULTATO DELLA RICERCA                                      | 49            |
| 4.4. CONS        | SULTA REGISTRO INFORTUNI - GESTIONE PER CONTO DELLO STATO    | 53            |
| 4.4.1. DA        | TORI DI LAVORO E PROPRI DELEGATI                             | 53            |
| 4.4.1.1.         | RICERCA PER LUOGO EVENTO                                     | 54            |
| 4.4.1.2.         | RICERCA PER LAVORATORE                                       | 54            |
| 4.4.1.3.         | RISULTATO DELLA RICERCA                                      | 54            |
| 4.5. CONS        | SULTA REGISTRO INFORTUNI - GESTIONE AGRICOLTURA              | 59            |
| 4.5.1. DA        | TORI DI LAVORO E PROPRI DELEGATI                             | 59            |
| 4.5.2. INT       | ERMEDIARI                                                    | 60            |
| 4.5.3. CO<br>IN  | NSULTA REGISTRO INFORTUNI - DATORI DI LAVORO, PROPRI DELEC   | GATI E<br>60  |
| 4.5.3.1.         | RICERCA PER LUOGO EVENTO                                     | 61            |
| 4.5.3.2.         | RICERCA PER LAVORATORE                                       | 61            |
| 4.5.3.3.         | RISULTATO DELLA RICERCA                                      | 61            |

| 4.6. CC<br>NON ASSIC | ONSULTA REGISTRO INFORTUNI - GESTIONE DATORI DI LAVORO DI SOGGETT<br>CURATI INAIL | I      |
|----------------------|-----------------------------------------------------------------------------------|--------|
| 4.6.1.               | DATORI DI LAVORO                                                                  | 5      |
| 4.6.2.               | INTERMEDIARI                                                                      | 7      |
| 4.6.3.               | CONSULTA REGISTRO INFORTUNI - DATORI DI LAVORO, PROPRI DELEGATI E<br>INTERMEDIARI | =<br>7 |
| 4.6.3.1              | . RICERCA PER LUOGO EVENTO 68                                                     | 3      |
| 4.6.3.2              | . RICERCA PER LAVORATORE                                                          | 3      |
| 4.6.3.3              | . RISULTATO DELLA RICERCA                                                         | )      |
| 5. DOWN              | ILOAD REPORT DEL REGISTRO INFORTUNI72                                             | 2      |
| 5.1. RE              | PORT DI ESTRAZIONE DI UN SINGOLO INFORTUNIO                                       |        |
| 5.1.1.               | FILE PDF CON I DATI DEL SINGOLO INFORTUNIO72                                      | 2      |
| 5.1.2.               | FILE XLS CON I DATI DEL SINGOLO INFORTUNIO                                        | 3      |
| 5.2. RE              | PORT DI ESTRAZIONE DI UNA LISTA DI INFORTUNI                                      |        |
| 5.2.1.               | FILE PDF CON I DATI DELLA LISTA DEGLI INFORTUNI                                   | 1      |
| 5.2.2.               | FILE XLS CON I DATI DELLA LISTA DEGLI INFORTUNI                                   | 5      |
| 6. DOCU              | MENTAZIONE                                                                        | 3      |
| 7. REQU              | ISITI TECNICI                                                                     | )      |

# 1. GENERALITÀ

## 1.1. Tabella delle versioni

| Versione<br>manuale | Data       | Paragrafo e/o pagina<br>aggiornata | Descrizione modifica                                                                                                    |
|---------------------|------------|------------------------------------|----------------------------------------------------------------------------------------------------|
| V1.0                | 04/03/2025 | /03/2025 Tutto il documento        | Reingegnerizzazione del "Cruscotto infortuni", che assume la<br>denominazione di "Registro infortuni", con nuove interfacce e<br>funzionalità |
|                     |            |                                    | Apertura agli ispettori INL e ITL                                                                                                    |

## 1.2. Termini e acronimi

Di seguito vengono riportati gli acronimi utilizzati nel presente documento.

| Termine/acronimo | Definizione                                                                                                    |  |  |  |
|------------------|----------------------------------------------------------------------------------------------------|--|--|--|
| INAIL            | Istituto Nazionale per l'Assicurazione contro gli Infortuni sul Lavoro                                                             |  |  |  |
| IASPA            | Gestione dei settori Industria, Artigianato, Servizi, Pubbliche<br>Amministrazioni titolari di posizione assicurativa territoriale |  |  |  |
| SPID             | Sistema Pubblico di Identità Digitale                                                                                              |  |  |  |
| CNS              | Carta Nazionale dei Servizi                                                                                                    |  |  |  |
| CIE              | Carta d'Identità Elettronica                                                                                                    |  |  |  |
| INL              | Ispettorato Nazionale del Lavoro                                                                                                   |  |  |  |
| ITL              | Ispettorato Territoriale del Lavoro                                                                                                |  |  |  |

## 1.3. Riferimenti normativi

Il D.lgs 14 settembre 2015 n. 151 recante "disposizioni di razionalizzazione e semplificazione delle procedure e degli adempimenti a carico di cittadini e imprese e altre disposizioni in materia di rapporto di lavoro e pari opportunità, in attuazione della legge 10 dicembre 2014 n. 183", abolisce l'obbligo di tenuta del registro infortuni.

Le informazioni vengono rese disponibili da Inail per via telematica, dando la possibilità di scaricare il documento in base a una ricerca territoriale, per infortunio o per tipologia di settore. I dati contenuti nel Registro infortuni telematico sono riferiti alla prima trattazione Inail.

Figura 1 - Homepage del Portale Inail

## 2. COME ACCEDERE AL REGISTRO INFORTUNI TELEMATICO

## 2.1. Sito Inail

Il primo passo da compiere è la connessione al sito ufficiale dell'Inail <u>www.INAIL.IT</u>.

Da qui, per accedere ai servizi dell'Istituto erogati tramite Internet, è necessario selezionare ACCEDI AI SERVIZI ONLINE.

| INCIL                                                                                                    |                                                                                     |                                                                                                    | Searce 1                                                                      | 0                                   |
|----------------------------------------------------------------------------------------------------|-------------------------------------------------------------------------------------|----------------------------------------------------------------------------------------------------|-------------------------------------------------------------------------------|-------------------------------------|
| FIL PERFICE.                                                                                                    |                                                                                     |                                                                                                    | leta.                                                                         | s sets that a P                     |
| 6846                                                                                                    | Although a surface                                                                  | Tol Long Aug                                                                                                    | detta                                                                         | (Bautreet)                          |
| No. No. LYLLIN                                                                                                    | ALC: TRUE OF                                                                        |                                                                                                    |                                                                               |                                     |
|                                                                                                    |                                                                                     |                                                                                                    |                                                                               |                                     |
|                                                                                                    |                                                                                     | Costruiamo insieme un la                                                                                                    | voro sicuro                                                                   |                                     |
| AL 188 24.4                                                                                                    | 19 34 200 915                                                                       | So inPA publicati ser bandi 8 concerso i                                                                                                | nal per un totale & 577 po                                                    | sti a tempo preno e 🌘               |
|                                                                                                    |                                                                                     | indeterminata                                                                                                    |                                                                               |                                     |
| A AND A                                                                                                    |                                                                                     |                                                                                                    |                                                                               |                                     |
|                                                                                                    |                                                                                     |                                                                                                    |                                                                               | 00                                  |
| A                                                                                                    |                                                                                     |                                                                                                    |                                                                               |                                     |
| In primo piano                                                                                                    |                                                                                     |                                                                                                    |                                                                               |                                     |
| Station registerion Takes                                                                                                    | anter Hull patient Restaurforture                                                   | Phonder Fuel (CAP) Barris Gr 2022                                                                                                    |                                                                               |                                     |
|                                                                                                    |                                                                                     |                                                                                                    |                                                                               |                                     |
|                                                                                                    |                                                                                     | en 198 - 7                                                                                                    |                                                                               |                                     |
|                                                                                                    |                                                                                     |                                                                                                    |                                                                               | -                                   |
| Benvenuto                                                                                                    |                                                                                     |                                                                                                    |                                                                               | their ×                             |
| Benvenuto<br>Senate hompage dir mons per                                                                                                    | etals Insit, i has parts di seriato cont                                            | fabbata. Da gargani angkolan saintanali Ma                                                                                              | mapic deduction raggiorgane                                                   | <u>think</u> ×                      |
| Benvenuto<br>Secula hompign dir nuova pi<br>attennia la inca "Acad at an                                                                                                    | etala Insait, i hao pueno di sorritatto con t<br>aploreire:                         | faðlata. Da garþari nærkværa samtanali viða                                                                                             | mapic deducts is neglicingen                                                  | <u>Dinë</u> ×<br>Tananarata         |
| Benvenuto<br>Senate honographic ruoni pe<br>atheres honographic Acced a sen                                                                                                    | rtale healt. I hav purns of sensation con f<br>agreement                            | faðlata. Da garþari næfkræn samlandi við                                                                                                | matic dedicates saggiorgine                                                   | Diad ×<br>Tana meruta               |
| Benvenuto<br>Senate honographic ruski pe<br>athavena lovotir Accad a sen                                                                                                    | rtale healt. I han purms di sensatto con f<br>agi omnet                             | fattuitu. Du qur part martenine summerie eVe                                                                                            | matiol dedication saggiorgane                                                 | <u>Diali</u> ×<br>Tana marvita      |
| Benvenuto<br>Seculte tempage del moni pe<br>attravera tarecti Accad a cen<br>Attrività                                                                                                    | etale hvalt i han sumo di lamiatto con f<br>an omne:                                | faðlata. Da gurðuni mærkninn samlandi viðn                                                                                              | matiki dedicatisi naggongane                                                  | Chiudi ×<br>Tansa manvata           |
| Benvenuto<br>Seculte homepage del moni pe<br>attravera la social del seculta del seculta del sec | enale treat. I has puent de laematos con f<br>las centes:                           | fastute. Do qui pusi espitaire i Lortenuti vita                                                                                         | mobel dedkattet taggkangare                                                   | Chiadi ×<br>Tana marvata            |
| Benvenuto<br>Senado homepagn bir noso pr<br>atterneto lo socie Natada a pr<br>Attivită<br>Astivită                                                                                                    | ertale treat. I has puent di tantiatto con f<br>al ordele.                          | fastustu Du qui quel esploraire i Lontenuti erfo<br>Postustu Du qui quel esploraire i Lontenuti erfo                                    | mathir dedicants raggiorgan                                                   | Chinit ×                            |
| Benvenuto<br>Sensale homosoperatore pe<br>attransis lenous Assade a ver<br>Attivită<br>Assicurazione<br>Prevenzione e sicun                                                                                                    | etale tealt. I har parmi di sertarto con l<br>an orbie:                             | fablati. Du qui puel esploran i contenuti efe                                                                                           | matrici dedicatica naggiongare                                                | Diak ×                              |
| Benvenuto<br>Sensala homosogi del ruso pe<br>attavensa la noci "Astada la ven<br>Attivită<br>Assicurazione<br>Prevenzione e sicur                                                                                                    | etals fealt. Thai puenti di Loritatto con f<br>an orden:                            | fablatis Dagargad nafkrani kontakali Ma<br>Ø Autoliguidaz<br>Ø Premi specia                                                             | matrial ded Suttick naggioungare<br>Office                                    | Diali × <sup>2</sup><br>Tana harada |
| Benvenuto<br>Sensale homosoper Accord pe<br>attraverse lancer Accord a con<br>Attivită<br>Assicurazione<br>Prevenzione e sicur<br>Ricenca e Innovazion                                                                                                    | etale healt. I has puent di sentanto con f<br>as onine:<br>ezza:<br>na tochologica  | fastute Da qui puel mathrini i tantanuti i Ho<br>Ø Autoliquidaz<br>Ø Premi specia<br>Ø Prestazioni e                                    | matrial dedication reggioregane<br>one<br>B<br>concornicthe                   | Diak × <sup>2</sup><br>Tana harada  |
| Bervenuto<br>Seculo homopor del ruso p<br>del avera lo soci "Acada e secu<br>Attività<br>Assicurazione<br>Prevenzione e sicun<br>Ricence e innovazion                                                                                                    | ntals heat. I has punti di contatto con l<br>as onine:<br>2228<br>le tocnologica    | Podula: Da qui puel methoine hamlandi effe<br>P Autoliquidaz<br>P Premi specia<br>P Prestazioni e<br>P Drestazioni e<br>P Drestazioni e | matrici dedicationi naggioregane<br>onne<br>Bi<br>contormicthe:               | Dial ×                              |
| Benvenuto<br>Seculo homoporter ruso p<br>atraveso loscor Acadé e en<br>Attivită<br>Assicurazione<br>Prevenzione e sicur<br>Ricerca e innovazion                                                                                                    | ntals head. I had punti di contatto con l<br>anomine".<br>2228<br>ne tecnologica    | Potlute. Da qui puel explosion rusmenuti velo<br>de Autoliquidaz<br>de Premi speca<br>de Prestazioni e<br>de Prestazioni e              | motel deductes raggiorgen<br>one<br>e<br>conomiche<br>anitarie e socie-sanita | Dhale ×<br>fana mayada              |
| Benvenuto<br>Senado homepagnitir nesso pr<br>attravena la solo Aktada a un<br>Attività<br>Assicurazione<br>Prevenzione e sicun<br>Ricerca e innovazion                                                                                                    | rtale treat. I has partis di sertisticose i<br>as orient.<br>2228<br>ne tecnologica | hobata Dagargaal eeghaan saantanati info<br>Ø Autolegundaz<br>Ø Premi specia<br>Ø Prestazioni e<br>Ø Prestazioni s                      | mble del cato raggiorgan<br>one<br>e<br>conomiche<br>anitane e socie-sanita   | think ×<br>fans messio              |

## 2.2. Login

Si passa quindi alla pagina del login per l'accesso ai servizi online tramite SPID (Sistema Pubblico di Identità Digitale) o CNS (Carta Nazionale dei Servizi) o CIE (Carta d'Identità Elettronica).

#### Figura 2 - Pagina di Login

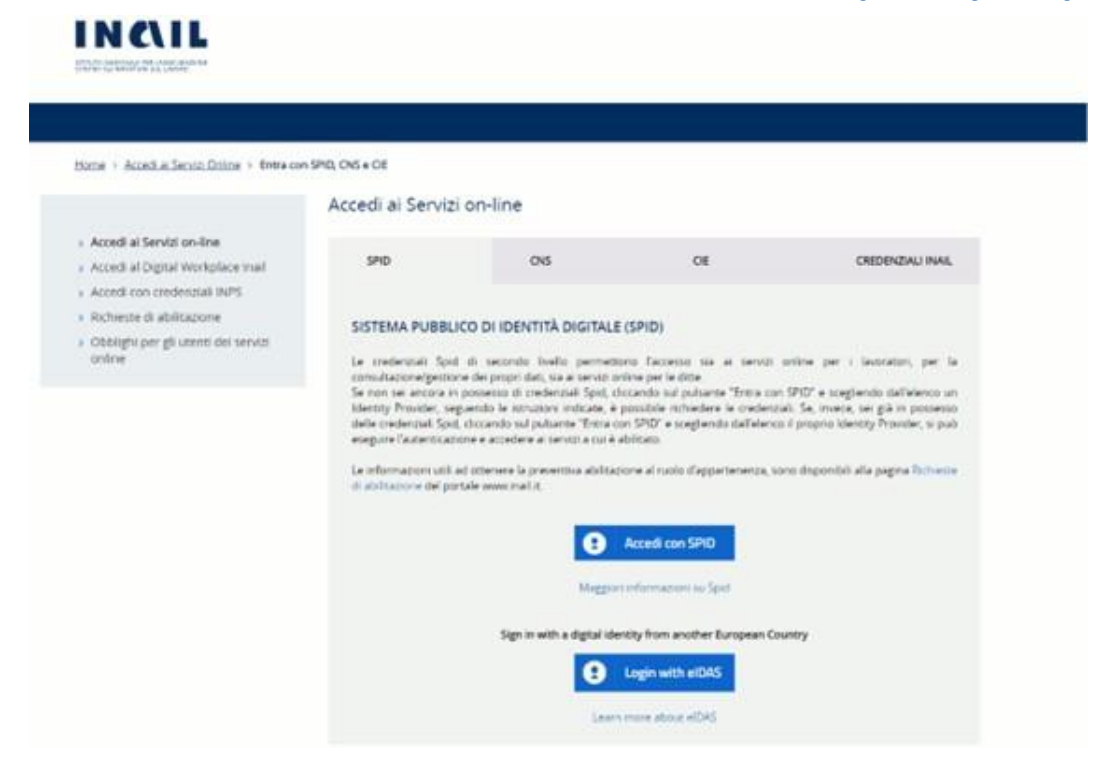

#### 2.3. Utenti

Il Registro infortuni telematico è accessibile da:

- Ispettori
- Datori di lavoro e propri delegati
- Intermediari del datore di lavoro
- Utenti con credenziali dispositive (limitatamente ai datori di lavoro del settore agricoltura e ai datori di lavoro di soggetti non assicurati con Inail).

#### 2.3.1. Ispettori

Sono abilitati al Registro infortuni:

- Ispettori INAIL;
- Ispettori ASL;
- Ispettori INL (Ispettori della sede centrale e personale ispettivo con funzioni di coordinamento);
- Ispettori ITL (Ispettori tecnici delle sedi territoriali);
- Carabinieri in forza presso il Ministero del Lavoro;
- Ufficiali di Polizia Giudiziaria.

#### 2.3.2. Datori di lavoro e propri delegati

Sono abilitati al Registro infortuni:

- Datori di lavoro di aziende, e loro delegati, per gli infortuni occorsi ai lavoratori dei settori Industria, Artigianato, Servizi e Pubbliche Amministrazioni titolari di specifico rapporto assicurativo con l'Istituto (gestione IASPA);

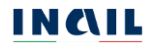

- Datori di lavoro responsabili di struttura<sup>1</sup> di Pubblica Amministrazione e loro delegati, per gli eventi lesivi riguardanti il personale soggetto alla speciale forma della gestione per conto dello Stato.

## 2.3.3. Intermediari del datore di lavoro

Sono abilitati al Registro infortuni:

- Consulenti del Lavoro e coloro che, in base all'art.1 della Legge 12/1979, sono ad essi assimilati (per es. i dottori Commercialisti muniti della comunicazione di attività di Consulenti del Lavoro fatta alla Direzione Provinciale del Lavoro);
- Associazioni di categoria.

# 2.3.4. Utenti con credenziali dispositive (Datori di lavoro del settore Agricoltura e datori di lavoro di soggetti non assicurati con Inail)

In caso di Utenti con credenziali dispositive, il servizio del Registro infortuni è riservato esclusivamente ai Datori di lavoro del settore Agricoltura e ai Datori di lavoro di soggetti non assicurati con Inail, come specificato nell'apposita informativa presente nella pagina di accoglienza del Registro.

Per poter accedere a Registro infortuni, il datore di lavoro agricolo e il datore di lavoro (o il suo "delegato ai servizi") di soggetto non assicurato Inail devono necessariamente essere in possesso delle credenziali dispositive ottenute effettuando l'accesso con SPID, CNS (Carta Nazionale dei Servizi) o CIE.

#### 2.4. Competenze e criteri di estrazione dei dati

Il Datore di lavoro (gestioni IASPA, Agricoltura e Datore di lavoro di soggetti non assicurati con Inail) e i propri delegati possono richiedere soltanto i report degli infortuni relativi alla propria azienda, così come l'Intermediario del datore di lavoro può visualizzare quelli relativi all'azienda per la quale ha delega.

Il Datore di lavoro in gestione per conto dello Stato e i propri delegati possono visualizzare i report degli infortuni avvenuti nella struttura di Pubblica Amministrazione della quale l'utente risulta essere responsabile o delegato.

L'utente di tipo Ispettore che accede al Registro infortuni porta con sé, in base ai dati presenti nel proprio profilo utente, l'informazione relativa alla propria competenza territoriale a livello regionale (Regione utente = Regione evento) e che costituisce il parametro fondamentale per la ricerca dei dati che verranno visualizzati nel report.

Costituiscono un'eccezione a questa regola gli Ispettori INAIL, gli Ispettori INL e gli Ispettori ITL. Per le prime due tipologie la consultazione del Registro infortuni non è soggetta ad alcun vincolo territoriale e possono quindi effettuare ricerche su tutto il territorio nazionale. Gli Ispettori tecnici delle sedi territoriali (ITL) possono invece effettuare le ricerche in base alla/e propria/e provincia/e di competenza territoriale (Provincia utente = Provincia evento).

<sup>&</sup>lt;sup>1</sup> Per 'struttura' s'intende l'ufficio, avente autonomia gestionale ed individuato dall'Amministrazione tenendo conto dell'ubicazione e dell'ambito funzionale dello stesso, nel quale viene svolta l'attività.

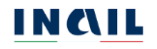

I dati degli eventi infortunistici estratti saranno relativi a:

- singola Unità produttiva, per datori di lavoro e loro Intermediari in caso di aziende in gestione IASPA, ovvero relativi alla sede lavorativa dell'infortunato;
- singola Struttura, per il settore delle Pubbliche Amministrazioni (gestione per conto dello Stato), ovvero relativi alla sede lavorativa dell'infortunato;
- intera Azienda, per il settore Agricoltura e per i Datori di lavoro di soggetti non assicurati con Inail;
- singola Unità produttiva, per Ispettori che effettuano ricerche di aziende in gestione IASPA e attinenti alla regione o alla provincia per la quale l'utente Ispettore ha la competenza territoriale;
- singola Struttura, per Ispettori che effettuano ricerche di Pubbliche Amministrazioni (gestione per conto dello Stato) e attinenti alla regione o alla provincia per la quale l'utente Ispettore ha la competenza territoriale;
- intera Azienda, per Ispettori che effettuano ricerche per il settore Agricoltura e per i Datori di lavoro di soggetti non assicurati con Inail e attinenti alle aziende della regione o della provincia per la quale l'utente Ispettore è territorialmente competente;
- singolo infortunato, nel caso di selezione della funzionalità di Ricerca infortuni per lavoratore, per eventi infortunistici relativi ad un lavoratore avvenuti in una località appartenente al proprio territorio di competenza (Regione utente = Regione evento oppure Provincia utente = Provincia evento).

Si precisa che i campi presenti nella pagina di ricerca degli infortuni (Unità produttiva, Posizione Assicurativa Territoriale, Struttura e Provincia, Comune per il luogo evento,) sono popolati con i soli luoghi presso i quali risultano avvenuti infortuni segnalati all'Istituto tramite le Denunce e le Comunicazioni di infortunio pervenute.

Inoltre, si specifica che ogni singola ricerca può estrarre al massimo duecento infortuni. Qualora i filtri di ricerca inseriti portassero infatti ad eccedere tale limitazione, il sistema mostrerà il seguente messaggio che invita a restringere i criteri inseriti.

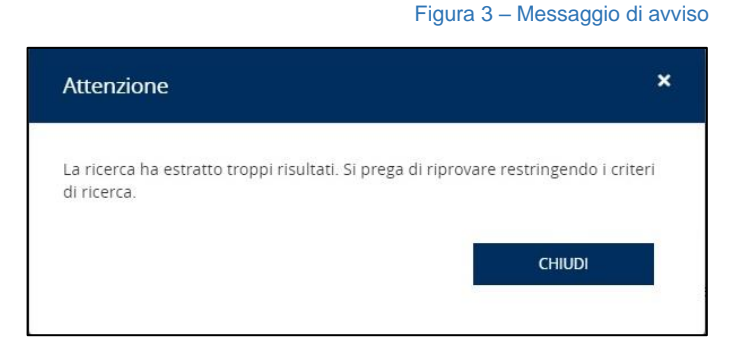

Si precisa inoltre che i dati riportati come conseguenza dell'infortunio sono riferiti alla prima trattazione Inail.

Visualizzata la lista degli infortuni, è possibile scaricare i dati, di un singolo infortunio o della lista completa, in un report di tipo PDF o XLS (vedi <u>CAPITOLO 5</u>) che può contenere al massimo 20 infortuni. Nel caso in cui si avesse la necessità di disporre di un numero superiore di infortuni sarà necessario scaricare più file distinti.

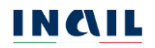

### 2.5. MyInail

Effettuato il login con le modalità riportate all'attinente <u>CAPITOLO 2.2.</u>, il sistema mostra la pagina <u>MyInail</u> con i "servizi consigliati" e la possibilità di aggiungere, o rimuovere, un servizio online tra i propri preferiti scelti tra quelli ai quali l'utente è abilitato ad accedere.

|                                                                                                    | Seguici: f X 🖸 🛅 💷 🖗 🗟       |
|----------------------------------------------------------------------------------------------------|------------------------------|
| STITUTO INAZONALE PRI LASSICURAZIONE<br>CONTRO GLI INDORTUNE SUL LASGIO                                                                                  | Cerca in tutto Inail         |
| Servizi Le mie pratiche 👻 Le mie richieste 👻                                                                                                    | 🛄 Scopri di più sull'app in  |
| Mylnail / Servizi                                                                                                    |                              |
| Servizi                                                                                                    |                              |
| In questa sezione puoi consultare tutti i servizi online a disposizione per il tuo profilo, raggruppati pi<br>rategorie presentate in ordine alfabetico. | ber macro                    |
| caregorie presentate in ordine andoeneo.                                                                                                    | FAQ Aiuto per la navigazione |
| Cerca i servizi                                                                                                    |                              |
| Inserisci almeno tre lettere per ricercare un servizio online tra quelli disponibili per il tuo profilo.                                                 |                              |
| Denunce di Infortunio e Malattia professionale - Registro Infortuni Telematico                                                                           | ٩                            |
|                                                                                                    |                              |
| BCDFIP                                                                                                    | P R                          |
| Denunce di Infortunio e Malattia professionale                                                                                                    |                              |
| > Denunce di Infortunio e                                                                                                    |                              |
| Malattia professionale Aggiungi<br>preferito                                                                                                    |                              |
|                                                                                                    |                              |
|                                                                                                    |                              |

#### 2.6. Pagina di accoglienza del Registro infortuni

Effettuata la selezione del Registro infortuni telematico tra i servizi del portale, il sistema apre la pagina di accoglienza del Registro che mostra le funzioni disponibili in base alla tipologia di utente.

Per gli utenti Ispettori sono disponibili le funzioni di consultazione del Registro per tipologia di settore lavorativo e Ricerca infortuni per lavoratore.

| ISTITUTO ATTIVITÀ ATTI E DOCUM                                                                   | ENTI COMUNICAZIONE SERVIZI PER TE SUPPORTO ESCI                                                                                                    |
|--------------------------------------------------------------------------------------------------|----------------------------------------------------------------------------------------------------|
| Benvenuto/a                                                                                      | 🖶 Mylnail                                                                                                    |
| Registro Infortuni >                                                                             |                                                                                                    |
|                                                                                                  | Registro infortuni                                                                                                    |
| Torna alla mia Homepage                                                                          | Il Digs 14 settembre 2015 n. 151 recante "disposizioni di razionalizzazione e semplificazione delle procedure e degli adempimenti a<br>carico di cittadini e imprese e altre disposizioni in materia di rapporto di lavoro e pari oppurtunità, in attuazione della legge 10 dicembre                                                                        |
| <ul> <li>Registro infortuni</li> <li>Ricerca infortuni aziende gestione<br/>IASPA</li> </ul>     | 2014 n.185°, abolise i oboligo al tenuta dei registro aegui infortuni. Le informazioni vengono rese disponibili da INAIL per Va telematica,<br>dando la possibilità di scaricare il documento in base a una ricerca territoriale, per infortunio o per tipologia di settore. I dati contenuti<br>nel Cruscotto sono riferiti alla prima trattrazione inali. |
| <ul> <li>Ricerca infortuni amministrazioni<br/>gestione per conto dello Stato</li> </ul>         |                                                                                                    |
| <ul> <li>Ricerca infortuni aziende gestione<br/>agricoltura</li> </ul>                           |                                                                                                    |
| <ul> <li>Ricerca infortuni aziende gestione<br/>datori di lavoro non assicurati INAIL</li> </ul> |                                                                                                    |
| > Ricerca infortuni per lavoratore                                                               |                                                                                                    |

Figura 5 – Pagina di accoglienza del Registro per gli Ispettori

Per gli utenti Datori di lavoro è disponibile la sola funzione di consultazione degli infortuni avvenuti nella propria azienda o struttura dell'amministrazione statale di appartenenza.

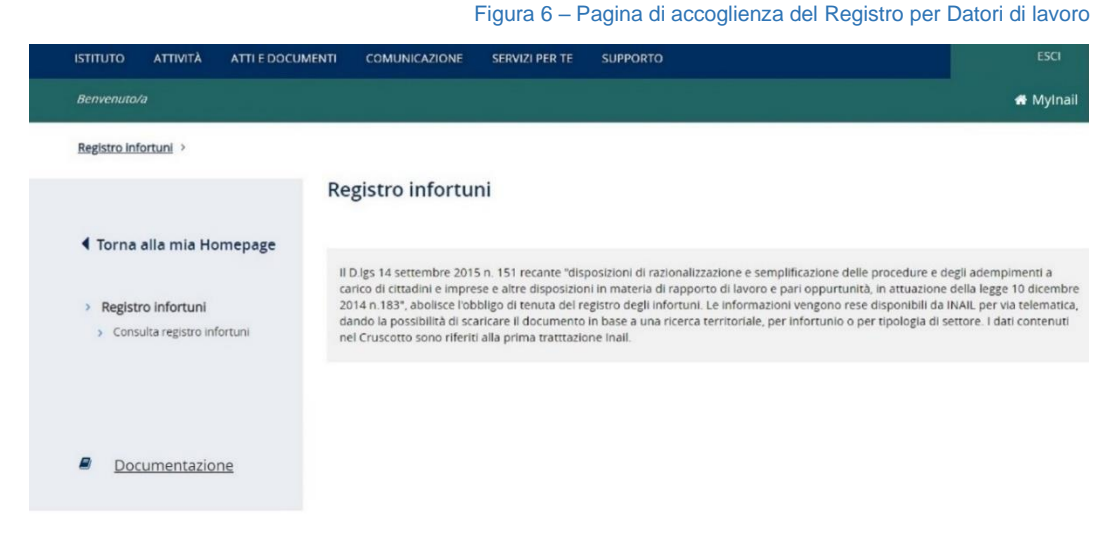

Per gli utenti Intermediari del Datore di lavoro è disponibile la sola funzione di consultazione degli infortuni avvenuti nell'azienda della quale si ha delega.

Figura 7 – Pagina di accoglienza del Registro per Intermediari del Datore di lavoro

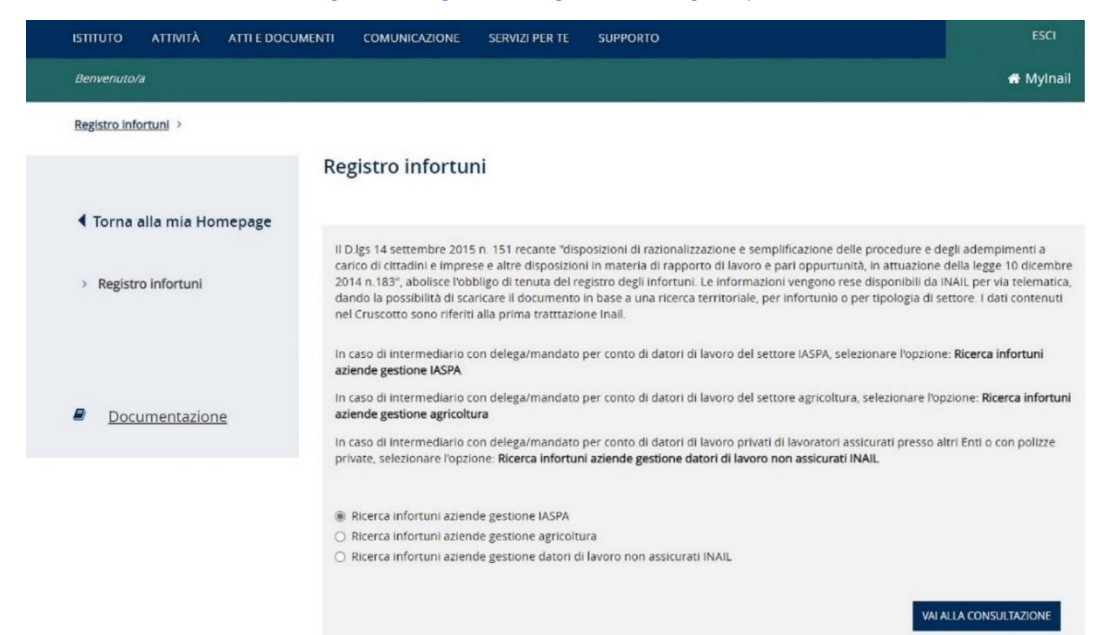

Per gli Utenti con credenziali dispositive viene visualizzata l'apposita informativa relativa all'utilizzo del servizio riservato esclusivamente ai Datori di lavoro del settore Agricoltura e ai Datori di lavoro di soggetti non assicurati con Inail e per la quale è richiesta la conferma di presa visione prima di procedere.

#### MANUALE UTENTE REGISTRO INFORTUNI TELEMATICO

Figura 8 - Pagina di accoglienza per Datori di lavoro del settore Agricoltura o di soggetti non assicurati con Inail

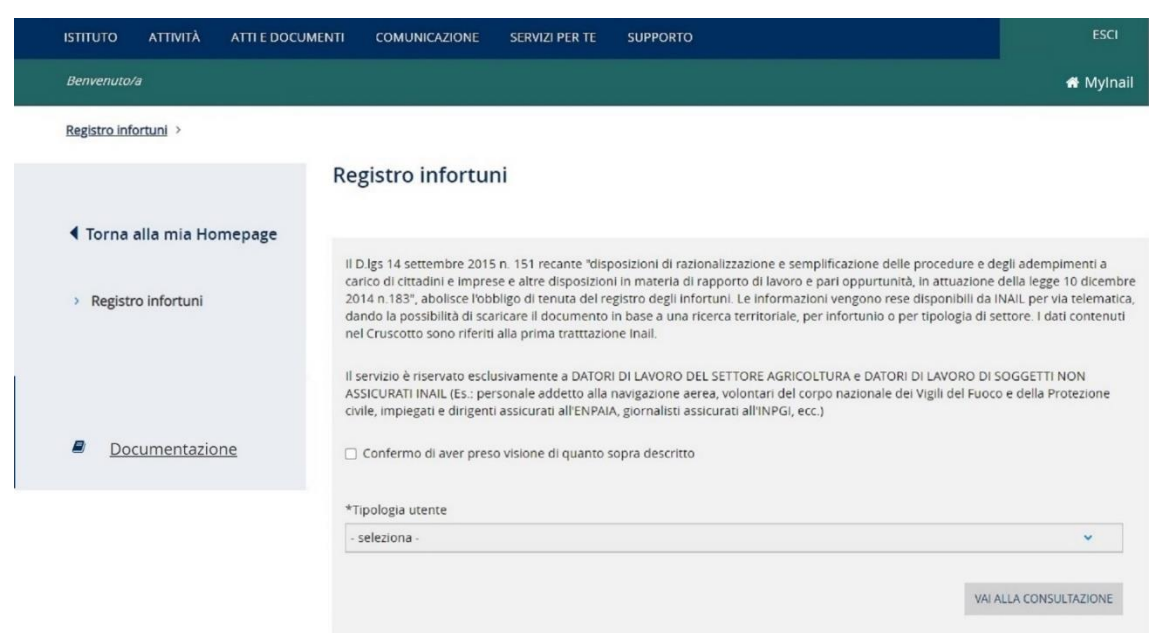

#### 2.7. Torna alla mia Homepage e MyInail

Le funzioni Torna alla mia Homepage e MyInail, presenti nella pagina di accoglienza e per tutta la navigazione dell'applicativo, consentono di chiudere la sessione di lavoro nel Registro infortuni e di tornare quindi alla MyInail senza annullare le credenziali utilizzate per l'accesso al Portale.

#### 2.8. Esci

La funzione ESCI, presente dalla pagina di accoglienza e per tutta la navigazione dell'applicativo, consente di effettuare il logout dal portale Inail annullando le credenziali utilizzate per l'accesso.

# 3. REGISTRO INFORTUNI PER GLI ISPETTORI

## 3.1. Introduzione

Nella pagina di accoglienza del Registro infortuni telematico sono presenti le funzioni cui l'utente può accedere. In particolare, queste sono:

|                                                                                                    | Link Torna alla mia Homepage - consente di chiudere la sessione di lavoro nel Registro<br>infortuni e di tornare alla MyInail senza annullare le credenziali utilizzate per l'accesso al<br>Portale.                  |
|----------------------------------------------------------------------------------------------------|----------------------------------------------------------------------------------------------------|
| ◀ Torna alla mia Homepage                                                                                                    | Menu principale:                                                                                                    |
| Registro infortuni                                                                                                    | Ricerca infortuni aziende gestione IASPA - Accesso alla consultazione del Registro<br>infortuni per le sedi lavorative del settore IASPA.                                                                             |
| <ul> <li>Ricerca infortuni aziende gestione<br/>IASPA</li> </ul>                                                                           | Ricerca infortuni amministrazioni gestione per conto dello Stato - Accesso alla                                                                                                    |
| <ul> <li>Ricerca infortuni amministrazioni<br/>gestione per conto dello Stato</li> </ul>                                                   | statali.                                                                                                    |
| <ul> <li>Ricerca infortuni aziende gestione<br/>agricoltura</li> </ul>                                                                     | Ricerca infortuni aziende gestione agricoltura - Accesso alla consultazione del Registro<br>infortuni per le sedi lavorative del settore Agricoltura.                                                                 |
| <ul> <li>Ricerca infortuni aziende gestione<br/>datori di lavoro non assicurati INAIL</li> <li>Ricerca infortuni per lavoratore</li> </ul> | Ricerca infortuni aziende gestione datori di lavoro non assicurati Inail - Accesso alla consultazione del Registro infortuni per le sedi lavorative del settore Datori di lavoro di soggetti pon assicurati con Inail |
|                                                                                                    | Ricerca infortuni per lavoratore - Accesso alla consultazione del Registro infortuni tramite ricerca del singolo lavoratore infortunato.                                                                              |
| Documentazione                                                                                                    | Documentazione – link alla pagina contenente il manuale utente dell'applicativo online                                                                                                    |

## 3.1.1. Standard utilizzati

| *           | I campi obbligatori presenti nell'applicativo sono contrassegnati da un asterisco all'inizio dell'etichetta di riferimento                                                                                |
|-------------|----------------------------------------------------------------------------------------------------|
| ~           | Consente di aprire l'accordion che contiene i dati di dettaglio dell'infortunio                                                                                                    |
| ^           | Consente di chiudere l'accordion che contiene i dati di dettaglio dell'infortunio                                                                                                    |
|             | I campi con sfondo bianco sono editabili e modificabili                                                                                                    |
| ×           | I campi elenco contengono i soli valori ammessi selezionabili                                                                                                    |
|             | I campi con sfondo grigio scuro sono precompilati dall'applicativo e non sono<br>modificabili, oppure possono diventare compilabili solo successivamente alla<br>compilazione di alcuni campi obbligatori |
| CARICA DATI | Il pulsante CARICA DATI permette la ricerca in base al parametro inserito                                                                                                    |
| CERCA       | Il pulsante CERCA consente di effettuare la ricerca in base ai parametri inseriti.<br>In particolare, verifica che siano stati inseriti i dati obbligatori nonché la loro                                 |

|                                                                            | correttezza formale e, in caso positivo, consente di visualizzare la lista degli<br>infortuni risultato della ricerca effettuata                                                                                                    |
|----------------------------------------------------------------------------|----------------------------------------------------------------------------------------------------|
| Annulla ricerca                                                            | Il link Annulla ricerca permette di eliminare le informazioni inserite nei campi<br>editabili nella sezione a video, perdendoli definitivamente, e quindi di iniziare<br>una nuova compilazione                                                  |
| *Periodo<br>Dal 04/12/2020 🚔 Al GG/MM/AAAA 🚔<br>Il campo AL è obbligatorio | Messaggi di errore con box in colore rosso: eventuali messaggi di errore, dovuti<br>alla verifica dei dati inseriti oppure alla loro assenza essendo obbligatori,<br>vengono segnalati nell'apposito box che appare sotto il titolo della pagina |
| Elementi Per Pagina<br>10 ~<br>5<br>c 10                                   | Nella "Lista infortuni" mostrata come risultato della ricerca è possibile scegliere quanti elementi visualizzare per pagina                                                                                                    |

## 3.1.2. Infortuni non presenti

Nel caso in cui l'esito della ricerca fosse negativo, ovvero non risultassero dati infortunistici di propria competenza territoriale oppure in base ai criteri di ricerca valorizzati, viene mostrato il seguente messaggio:

Figura 9 – Infortuni non presenti

Non sono presenti infortuni per i criteri di ricerca inseriti

L'assenza di infortuni non prevede uno specifico report PDF o XLS da scaricare.

#### 3.2. Consulta Registro infortuni per settore lavorativo

La selezione delle funzioni contenute nel MENU PRINCIPALE consente di ricercare gli infortuni per tipologia di settore lavorativo, ma sempre in base al territorio nazionale, regionale o provinciale di competenza dell'utente Ispettore e in relazione ai parametri di ricerca immessi negli appositi campi. Una volta visualizzata la lista degli infortuni è possibile scaricare i dati, di un singolo infortunio o della lista completa, in un report di tipo PDF o XLS (vedi <u>CAPITOLO 5</u>).

#### 3.2.1. Ricerca infortuni aziende gestione IASPA

Tramite questa funzione si accede alla pagina principale di ricerca per il settore AZIENDE in gestione IASPA (Industria, Artigianato, Servizi, Pubbliche Amministrazioni titolari di apposito rapporto assicurativo).

#### MANUALE UTENTE REGISTRO INFORTUNI TELEMATICO

Figura 10 – Ricerca infortuni aziende gestione IASPA

| ISTITUTO ATTIVITÀ                                                      | ATTI E DOCUMENTI                 | COMUNICAZIONE         | SERVIZI PER TE                                          | SUPPORTO                                  |                           |               |
|------------------------------------------------------------------------|----------------------------------|-----------------------|---------------------------------------------------------|-------------------------------------------|---------------------------|---------------|
| Benvenuto/a                                                            |                                  |                       |                                                         |                                           |                           | 🖶 Mylnail     |
| Registro infortuni > Ricero                                            | a infortuni aziende gest         | ione IASPA            |                                                         |                                           |                           |               |
|                                                                        | Ric                              | erca infortuni        | aziende ges                                             | tione IASPA (Indust                       | tria, Artigianato, Serviz | i e Pubbliche |
| Torna alla mia Hor                                                     | mepage                           | 111111150 8210111     | titolari ui Po                                          | SIZIONE assiculative                      | a territoriale)           |               |
|                                                                        |                                  | Regione Di Compete    | nza                                                     |                                           |                           |               |
| <ul> <li>Registro infortuni</li> <li>Ricerca infortuni azie</li> </ul> | nde gestione                     | LIGURIA               |                                                         |                                           |                           |               |
| IASPA <ul> <li>Ricerca infortuni ami</li> </ul>                        | ministrazioni                    | *Codice Fiscale Azier | nda                                                     |                                           |                           |               |
| gestione per conto de                                                  | ello Stato                       |                       |                                                         | CARICA DATI                               |                           |               |
| agricoltura                                                            | nde gestione                     | *Periodo              |                                                         |                                           | *Tipologia Di Adempiri    | ento          |
| <ul> <li>Ricerca infortuni azie<br/>datori di lavoro non a</li> </ul>  | nde gestione<br>issicurati INAIL | Dal                   | AJ                                                      | 8                                         | Tipologia di adempime     | ento 👻        |
| > Ricerca infortuni p                                                  | er lavoratore                    |                       |                                                         |                                           |                           |               |
| Documentazio                                                           | one                              | RICERCA PER UN        | NITÀ PRODUTTIVA<br>TÀ PRODUTTIVA<br>SIZIONE ASSICURATIV | O PER POSIZIONE ASSICUR<br>A TERRITORIALE | ATIVA TERRITORIALE        |               |
|                                                                        |                                  | RICERCA PER LU        | JOGO EVENTO                                             |                                           |                           |               |
|                                                                        |                                  | Provincia             |                                                         | Comune                                    | •                         |               |
|                                                                        |                                  |                       |                                                         | 0 <b>*</b>                                |                           | o *           |
|                                                                        |                                  | RICERCA PER LA        | VORATORE                                                |                                           |                           |               |
|                                                                        |                                  | Codice Fiscale        |                                                         |                                           |                           |               |
|                                                                        |                                  | Annulla ricerca       |                                                         |                                           |                           | CERCA         |

Per visualizzare la lista degli infortuni effettuare la ricerca

L'utente inserisce il Codice fiscale dell'azienda oggetto di ricerca e seleziona il pulsante CARICA DATI. Il sistema mostra e carica la lista delle ditte associate a quel codice fiscale nel campo Codice ditta – Ragione sociale mostrando già selezionata la prima voce. Inoltre, vengono abilitati i campi obbligatori Periodo (Dal/Al) e Tipologia di adempimento (Comunicazione di infortunio, Denuncia di infortunio, Denunce e Comunicazioni di infortunio).

| LIGURIA                                                              |             |                        |
|----------------------------------------------------------------------|-------------|------------------------|
| Codice Fiscale Azienda                                               |             |                        |
| XXXXXXXXXX                                                           | CARICA DATI |                        |
|                                                                      |             |                        |
| *Codice Ditta - Ragione Sociale<br>0000000 - YYYYYYYYYYYY            |             | v                      |
| *Codice Ditta - Ragione Sociale<br>0000000 - YYYYYYYYYYY<br>*Periodo | *Tipolog    | v<br>ia Di Adempimento |

Figura 11 – Caricamento lista ditte - Aziende gestione IASPA

Valorizzati tutti i campi obbligatori, viene abilitata la possibilità di inserire ulteriori filtri di ricerca tramite i campi presenti nelle sezioni della pagina:

- RICERCA PER UNITÀ PRODUTTIVA O PER POSIZIONE ASSICURATIVA TERRITORIALE

- RICERCA PER LUOGO EVENTO

#### - RICERCA PER LAVORATORE.

Tutti i filtri di ricerca di queste sezioni sono facoltativi e possono essere selezionati indipendentemente uno dall'altro tranne quelli relativi alla Unità Produttiva o alla Posizione Assicurativa Territoriale.

3.2.1.1. Ricerca per Unità Produttiva o per Posizione Assicurativa Territoriale

#### 3.2.1.1.1 Ricerca per unità produttiva

Selezionando la funzione RICERCA PER UNITÀ PRODUTTIVA viene abilitata la sezione comprendente i filtri per questa tipologia di ricerca. Il campo elenco della Provincia viene precaricato con la lista di tutte le province per le quali risultano infortuni per i criteri di ricerca già inseriti, mentre i campi elenco Comune e Unità Produttiva (Codice - Descrizione), inizialmente precaricati con *TUTTI* e *TUTTE*, vengono valorizzati con i dati di dettaglio man mano che viene selezionato un valore nella lista precedente secondo quest'ordine di scelta:

Provincia  $\rightarrow$  Comune  $\rightarrow$  Unità Produttiva (Codice - Descrizione)

Nel caso in cui l'utente sia un Ispettore tecnico delle sedi territoriali (ITL), il campo elenco della Provincia risulta automaticamente valorizzato con la provincia di competenza dell'ispettore e non modificabile.

| Figura                                                                                          | a 12 – Ricerc   | a per Unità Produttiva - Azien | de gestione IASPA |
|-------------------------------------------------------------------------------------------------|-----------------|--------------------------------|-------------------|
| RICERCA PER UNITÀ PRODUTTIVA O F                                                                | 'ER POSIZIONE A | SSICURATIVA TERRITORIALE       |                   |
| <ul> <li>RICERCA PER UNITÀ PRODUTTIVA</li> <li>RICERCA PER POSIZIONE ASSICURATIVA TÉ</li> </ul> | ERRITORIALE     |                                |                   |
| Provincia                                                                                       |                 | Comune                         |                   |
|                                                                                                 |                 |                                |                   |
| ROMA                                                                                            | ~               | ROMA                           | ~                 |

## 3.2.1.1.2 Ricerca per posizione assicurativa territoriale

Selezionando la funzione RICERCA PER POSIZIONE ASSICURATIVA TERRITORIALE viene abilitata la sezione comprendente i filtri per questa tipologia di ricerca. Il campo elenco della Posizione Assicurativa Territoriale (Codice – Comune) viene precaricato con la lista di tutte le PAT per le quali risultano infortuni per i criteri di ricerca già inseriti.

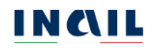

| Figura 13 – Ricerca                                                                        | per Posizione Assicurativa Territoriale - Aziende gestione IASF |
|--------------------------------------------------------------------------------------------|-----------------------------------------------------------------|
| RICERCA PER UNITÀ PRODUTTIVA                                                               | A O PER POSIZIONE ASSICURATIVA TERRITORIALE                     |
| <ul> <li>RICERCA PER UNITÀ PRODUTTIVA</li> <li>RICERCA PER POSIZIONE ASSICURATI</li> </ul> | IVA TERRITORIALE                                                |
| Posizione Assicurativa Territoriale (Codi                                                  | ce – Comune)                                                    |
| 000000 - POMA                                                                              | ~                                                               |

#### 3.2.1.2. Ricerca per Luogo evento

Per questa tipologia di ricerca non viene applicato il criterio relativo alla competenza territoriale dell'ispettore. Ciò significa che il campo elenco della Provincia viene caricato con la lista di tutte le province per le quali risultano infortuni per i criteri di ricerca già inseriti e per tutto il territorio nazionale. Il campo elenco del Comune, inizialmente precaricato con *TUTTI*, viene valorizzato con i dati di dettaglio quando viene selezionato un valore nella lista precedente:

#### Provincia $\rightarrow$ Comune

Nel caso in cui l'utente sia un Ispettore tecnico delle sedi territoriali (ITL), il campo elenco della Provincia risulta automaticamente valorizzato con la provincia di competenza dell'ispettore e non modificabile.

| Figura 14 – Ricerca | per luogo evento | - Aziende gestione IASPA |
|---------------------|------------------|--------------------------|
|---------------------|------------------|--------------------------|

| Provincia | Comune |   |
|-----------|--------|---|
| I ECCO v  | TRABIA | ~ |

#### 3.2.1.3. Ricerca per lavoratore

Questo filtro di ricerca consente di ricercare tutti gli infortuni legati ad uno specifico lavoratore. Per ottenere la lista degli infortuni occorre inserire il Codice fiscale del lavoratore.

|                        | Figura 15 – Ricerca per lavoratore - Aziende gestione IASPA |
|------------------------|-------------------------------------------------------------|
| RICERCA PER LAVORATORE |                                                             |
| Codice Fiscale         |                                                             |
| PPPPTP73M14F839F       |                                                             |
| Amazila vienee         | CERCA                                                       |
| Annulla ricerca        | CERCA                                                       |

#### 3.2.1.4. Risultato della ricerca

Cliccando infine il pulsante CERCA, viene generata la lista degli infortuni sulla base dei filtri di ricerca inseriti. La lista mostra i seguenti dati identificativi:

Tipol. adempimento: Denuncia di infortunio o Comunicazione di infortunio;

Codice fiscale del lavoratore;

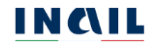

Cognome Nome del lavoratore;

Data evento: data dell'evento infortunistico;

Luogo evento: comune in cui si è verificato l'evento infortunistico.

Figura 16 - Lista infortuni - Aziende gestione IASPA

Elementi Per Pagina

Sono presenti 7 risultati

#### LISTA INFORTUNI

Lista delle denunce/comunicazioni di infortunio

| Tipol. adempimento        | Codice Fiscale   | Cognome Nome         | Data evento | Luogo evento |   |
|---------------------------|------------------|----------------------|-------------|--------------|---|
| Denuncia di<br>infortunio | CRLGPL70A01H501G | CERALDI<br>GIANPAOLO | 05/02/2020  | ROMA         | ~ |
| Denuncia di<br>infortunio | FRILNS70A01H501G | FIORE ALFONSO        | 05/02/2020  | ROMA         | ~ |
| Denuncia di<br>infortunio | PRTMRA70A01H501O | PARTITA MARIA        | 05/02/2020  | ROMA         | ~ |
| Denuncia di<br>infortunio | PRTVLR70A01H501K | PRATO VALERIA        | 05/02/2020  | ROMA         | ~ |
| Denuncia di<br>infortunio | SNTLDA70A01H501R | SANTI ALDO           | 05/02/2020  | ROMA         | ~ |
| Denuncia di<br>infortunio | VNNNNA70A01H501K | VANNI ANNA           | 05/02/2020  | ROMA         | ~ |
| Denuncia di<br>infortunio | BDNMSM70A01H501T | BEDINO<br>MASSIMO    | 04/02/2020  | ROMA         | ~ |

📩 Scarica lista infortuni (formato PDF) 🛛 📩 Scarica lista infortuni (formato XLS)

I due link Scarica lista infortuni (formato PDF) e Scarica lista infortuni (formato XLS) consentono di scaricare, nel formato prescelto, le informazioni relative a tutti gli infortuni visualizzati nella pagina corrente (5 o 10 in base alla scelta degli Elementi per pagina). Nel caso di paginazione dei risultati, per poter scaricare i dati contenuti nelle pagine successive a quella corrente, è necessario prima accedere alla pagina stessa, visualizzando quindi l'ulteriore lista degli infortuni, e poi utilizzare i link Scarica lista infortuni (formato PDF) e Scarica lista infortuni (formato YLS). In tali file vengono riportati anche tutti i filtri tramite i quali sono state ottenute le informazioni visualizzate. Un esempio di estrazione e salvataggio dei dati nelle due tipologie di file è riportato nel <u>CAPITOLO 5</u>.

Cliccando sul simbolo della freccetta Y presente alla fine di ogni singola riga che rappresenta il singolo infortunio, è possibile aprire e chiudere l'accordion, evidenziato dal colore grigio, che contiene una serie di dati di dettaglio dell'infortunio stesso.

#### MANUALE UTENTE REGISTRO INFORTUNI TELEMATICO

#### Figura 17 – Denuncia di infortunio - Accordion con i dati di dettaglio dell'infortunio selezionato - Aziende gestione IASPA

| Tipol. adempimento                                        | Codice Fiscal                        | e                  | Cogn             | ome Nome     | Data e        | evento     | Luogo evento         |                 |                   |
|-----------------------------------------------------------|--------------------------------------|--------------------|------------------|--------------|---------------|------------|----------------------|-----------------|-------------------|
| Denuncia di<br>Infortunio                                 | CRLGPL70A0                           | 1H501G             | CERA<br>GIAN     | LDI<br>PAOLO | 05/02/        | /2020      | ROMA                 | *               |                   |
| Denuncia di<br>Infortunio                                 | FRILNS70A01                          | H501G              | FIOR             | E ALFONSO    | 05/02/        | /2020      | ROMA                 |                 |                   |
| Numero Protocollo                                         |                                      | Numero C           | aso              | Data Invio   |               | Infortuni  | o Segnalato All'auto | orità Di P.S. 🛛 | Infortu<br>morta  |
| E.INAIL.88888.15/06/2                                     | 021.0090736                          | 000000             | 000              | 09/11/201    | 6             | No         |                      |                 | progn             |
| Codice Ditta                                              |                                      | Ragione So         | ciale            |              |               |            |                      |                 | superi<br>a 30 g  |
| 000000                                                    |                                      | ******             | Ŷ                |              |               |            |                      |                 | all'aut           |
| Posizione Assicurativa Te                                 | erritoriale (Codice                  | – Comune)          |                  | Unità Produt | tiva (Codio   | ce - Desci | rizione)             |                 | pubbli<br>sicure  |
| 000000000 - ROMA                                          |                                      |                    |                  | 0000000 - F  | ROMA SUD      | )          |                      |                 | ai sen<br>dell'ar |
|                                                           |                                      |                    |                  |              |               |            |                      |                 | dpr<br>1124/      |
| Reparto, Ufficio O Cantie                                 | ere In Cui Opera A                   | bitualmente I      | Lavorat          | ore          |               |            |                      |                 | r i               |
|                                                           |                                      |                    |                  |              |               |            |                      |                 |                   |
| Cognome E Nome Lavor                                      | atore                                | Data Nasci         | ta               | Studente     |               |            |                      |                 |                   |
| FIORE ALFONSO                                             |                                      | XX/XX/X            | xxx              | NO           |               |            |                      |                 |                   |
| IMPIEGATO AMMINIST                                        | RATIVO                               |                    |                  | CADUTA       |               |            |                      |                 |                   |
| Natura E Sede Della Lesio                                 | ne                                   |                    |                  |              |               |            |                      |                 |                   |
| CONTUSIONE - CRANIO                                       |                                      |                    |                  |              |               |            |                      |                 |                   |
| Conseguenze dell'in<br>Giorni di assenza di inabil<br>Dal | <b>fortunio</b><br>ità temporanea di | competenza l<br>Al | INAIL            |              |               | Giorni     |                      |                 |                   |
| nabilità Temporanea                                       |                                      |                    |                  | Data Ripresa | Lavoro        |            |                      |                 |                   |
|                                                           |                                      |                    |                  |              |               |            |                      |                 |                   |
| nabilità Permanente                                       | % Inabili                            | à Permanente       | e                | Morte        |               |            | Data Decesso         |                 |                   |
| nabilità Permanente                                       | % Inabili                            | à Permanente       | 9                | Morte        |               |            | Data Decesso         |                 |                   |
| nabilità Permanente                                       | % Inabili                            | à Permanente       | e<br>a dell'info | Morte        | eriti alla pr | rima tratt | Data Decesso         |                 |                   |

Figura 18 - Comunicazione di infortunio - Accordion con i dati di dettaglio dell'infortunio selezionato - Aziende gestione IASPA

| Tipol. adempimento                                                                                      | Codice Fiscale                                                                           | Cognome N                         | ome D          | Data evento     | Luogo evento    |   |
|----------------------------------------------------------------------------------------------------|------------------------------------------------------------------------------------------|-----------------------------------|----------------|-----------------|-----------------|---|
| Comunicazione di<br>infortunio                                                                          | PNANTN55L08D708H                                                                         | PANI ANTO                         | NIO 1          | 4/11/2017       | ARVIER          | ^ |
| Numero Protocollo                                                                                       | Data Invio                                                                               | Data                              | a Dec. Obbligo | 1               | Comun. Tardiva  |   |
| E.INAIL.88888.15/06/2021                                                                                | .0090736 05/06/201                                                                       | B 18                              | /11/2017       |                 | SI              |   |
| Codice Ditta                                                                                            | Ragione Soc                                                                              | ale                               |                |                 |                 |   |
| 5885244                                                                                                 | GARLAND                                                                                  | RAD                               |                |                 |                 |   |
| Posizione Assicurativa Territo                                                                          | riale (Codice – Comune)                                                                  | Unit                              | à Produttiva ( | Codice - Descri | zione)          |   |
| 11595820 - ROMA                                                                                         |                                                                                          | 38                                | 0748 -         |                 |                 |   |
| Reparto, Ufficio O Cantiere In<br>DTASY1 - TA/GCSL/SERV PR<br>Cognome E Nome Lavoratore<br>PANI ANTONIO | Cui Opera Abitualmente II La<br>EVEN E PROTEZ  ARVIER   110<br>Data Nascita<br>08/07/195 | avoratore<br>1   DFF   AO<br>Stud | lente<br>D     |                 |                 |   |
| Voce Professionale ISTAT                                                                                |                                                                                          | Des                               | crizione Cause | e E Circostanze | Dell'infortunio |   |
| IMPIEGATO AMMINISTRATI                                                                                  | /O                                                                                       | C                                 | /FDG           |                 |                 |   |
|                                                                                                    |                                                                                          |                                   |                |                 |                 |   |
| よ Scarica dati (formato                                                                                 | PDF) 🕹 Scari                                                                             | ca dati (format                   | o XLS)         |                 |                 |   |

I dati di dettaglio dell'infortunio mostrati nell'accordion sono i seguenti:

- Numero protocollo: assegnato dall'Inail alla Comunicazione o alla Denuncia di infortunio pervenuta;
- Numero caso: campo presente solo in caso di Denuncia di infortunio, è il numero assegnato dall'Inail all'apertura dell'istruttoria;
- Data invio: data di invio della Comunicazione o della Denuncia di infortunio telematica;
- Infortunio segnalato all'autorità di P.S.: campo presente solo in caso di Denuncia di infortunio; valorizzato con *Decesso*, se nella Denuncia è presente la data di decesso (data evento uguale a data decesso), oppure *Prognosi riservata* oppure *Prognosi superiore a 30 giorni* in base a quanto presente nel primo certificato medico riportato nella Denuncia pervenuta, oppure *No* se nella Denuncia il periodo di prognosi *Dal/Al* è inferiore ai 30 giorni;
- Data dec. obbligo (data decorrenza dell'obbligo): campo presente solo in caso di Comunicazione di infortunio. In calce alla pagina è presente la nota esplicativa<sup>2</sup>;
- Comun. tardiva: campo presente solo in caso di Comunicazione di infortunio e valorizzato con *SI* se risultasse tardiva, ovvero inviata oltre le 48 ore normativamente previste dalla data in cui il datore di lavoro ha ricevuto i riferimenti del certificato medico dal lavoratore infortunato, oppure *No*;

<sup>&</sup>lt;sup>2</sup> L'obbligo di invio telematico della Comunicazione di infortunio a fini statistici e informativi (di cui alla lettera r) del comma 1 del decreto legislativo 9 aprile 2008 n. 81), decorre dalla data in cui il datore di lavoro ha ricevuto dal lavoratore i riferimenti del certificato medico di infortunio (n. identificativo e data di rilascio del certificato, codice fiscale del lavoratore)

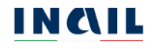

Codice ditta: codice ditta dell'azienda;

Ragione sociale dell'azienda;

- Posizione assicurativa territoriale (codice comune): codice e descrizione della Posizione assicurativa territoriale (PAT) dell'azienda; come indicato nella Denuncia o nella Comunicazione di infortunio;
- Unità produttiva (codice descrizione): sede lavorativa, indicata nella Denuncia o nella Comunicazione di infortunio, nella quale si è verificato l'infortunio, ovvero codice e descrizione dell'unità produttiva dell'azienda;
- Reparto, ufficio o cantiere in cui opera abitualmente il lavoratore: come indicato nella Denuncia o nella Comunicazione di infortunio;

Cognome e nome lavoratore;

Data nascita del lavoratore;

- Studente: con valore Si/No; come indicato nella Denuncia o nella Comunicazione di infortunio;
- Voce professionale ISTAT: come indicata nella Denuncia o nella Comunicazione di infortunio;
- Descrizione cause e circostanze dell'infortunio: come indicate nella Comunicazione o nella Denuncia di infortunio;
- Natura e sede della lesione: campo presente solo in caso di Denuncia di infortunio e valorizzato in base a quanto in essa presente;
- Conseguenze dell'infortunio sezione presente solo in caso di Denuncia di infortunio:
  - Giorni di assenza inabilità temporanea di competenza Inail: eventualmente valorizzati se presente nella prima trattazione Inail e se Inabilità temporanea è *Si*; espressi dai campi Dal/Al e Giorni;
  - Inabilità temporanea: campo eventualmente valorizzato con *Si* se presente nella prima trattazione Inail;
  - Data ripresa lavoro: campo eventualmente valorizzato se presente nella prima trattazione Inail;
  - Inabilità permanente: campo eventualmente valorizzato con *Si* se presente nella prima trattazione Inail;
  - % inabilità permanente: campo eventualmente valorizzato se presente nella prima trattazione Inail e se Inabilità permanente è *Si*;
  - Morte: campo eventualmente valorizzato con *Si* se presente nella prima trattazione Inail;
  - Data decesso: campo eventualmente valorizzato se presente nella Denuncia di infortunio;
  - I dati riportati come conseguenza dell'infortunio sono riferiti alla prima trattazione Inail.

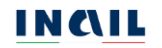

Nella riga finale dell'accordion i due link Scarica dati (formato PDF) e Scarica dati (formato XLS) consentono di scaricare le informazioni relative all'infortunio visualizzato nel formato prescelto. In tali file vengono riportati anche tutti i filtri tramite i quali sono state ottenute le informazioni visualizzate. Un esempio di estrazione e salvataggio dei dati nelle due tipologie di file è riportato nel <u>CAPITOLO 5</u>.

#### 3.2.2. Ricerca infortuni amministrazioni gestione per conto dello Stato

Tramite questa funzione si accede alla pagina principale di ricerca per il settore AMMINISTRAZIONI STATALI in gestione per conto dello Stato.

| ISTITUTO ATTIVITÀ ATTI E DOCUME                                                                  | NTI COMUNICAZIONE SERVIZI PER TE          | SUPPORTO                        |                                            |
|--------------------------------------------------------------------------------------------------|-------------------------------------------|---------------------------------|--------------------------------------------|
| Benvenuto/a                                                                                      |                                           |                                 | # M                                        |
| Registro infortuni > Ricerca infortuni ammin                                                     | istrazioni gestione per conto dello Stato |                                 |                                            |
|                                                                                                  | Ricerca infortuni amministraz             | tioni gestione per cor          | nto dello Stato                            |
|                                                                                                  |                                           | -                               |                                            |
| Torna alla mia Homepage                                                                          |                                           |                                 |                                            |
|                                                                                                  | Regione Di Competenza                     |                                 |                                            |
| <ul> <li>Registro infortuni</li> </ul>                                                           | LOMBARDIA                                 |                                 |                                            |
| <ul> <li>Ricerca infortuni aziende gestione<br/>IASPA</li> </ul>                                 | *Codice Fiscale Amministrazione Statale   |                                 |                                            |
| Ricerca infortuni amministrazioni                                                                |                                           | CARICA DATI                     |                                            |
| Ricerca infortuni aziende gestione                                                               |                                           |                                 |                                            |
| agricoltura                                                                                      | Provincia                                 | Comune                          |                                            |
| <ul> <li>Ricerca infortuni aziende gestione<br/>datori di lavoro non assicurati INAIL</li> </ul> |                                           | ° *                             | 0 *                                        |
| > Ricerca infortuni per lavoratore                                                               | Struttura                                 |                                 |                                            |
|                                                                                                  |                                           |                                 | o *                                        |
|                                                                                                  |                                           |                                 |                                            |
|                                                                                                  | *Periodo                                  |                                 | *Tipologia di adempimento                  |
| _                                                                                                |                                           | -                               | Theorem of the sector printer to           |
| Documentazione                                                                                   | I campi successivi vengono va             | ilorizzati con le sole informaz | tioni degli eventi infortunistici presenti |
|                                                                                                  |                                           |                                 |                                            |
|                                                                                                  | RICERCA PER LUOGO EVENTO                  |                                 |                                            |
|                                                                                                  | Provincia                                 | Comune                          |                                            |
|                                                                                                  |                                           | ° *                             | o *                                        |
|                                                                                                  |                                           |                                 |                                            |
|                                                                                                  | RICERCA PER LAVORATORE                    |                                 |                                            |
|                                                                                                  | Codice Elecate                            |                                 |                                            |
|                                                                                                  | Source Fiscale                            |                                 |                                            |
|                                                                                                  |                                           |                                 |                                            |
|                                                                                                  |                                           |                                 |                                            |

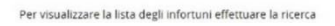

L'utente inserisce il Codice fiscale dell'Amministrazione Statale oggetto di ricerca e seleziona il pulsante CARICA DATI. Il sistema mostra la denominazione dell'amministrazione e carica la lista delle provincie, dei comuni e delle strutture associate al codice fiscale valorizzato. Inoltre, vengono abilitati i campi obbligatori Periodo (Dal/Al) e Tipologia di adempimento (*Comunicazione di infortunio*, *Denuncia di infortunio*, *Denuncie e Comunicazioni di infortunio*).

Nel caso in cui l'utente sia un Ispettore tecnico delle sedi territoriali (ITL), il campo elenco della Provincia risulta automaticamente valorizzato con la provincia di competenza dell'ispettore e non modificabile.

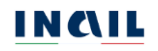

Figura 20 - Caricamento liste Province, Comuni, Strutture - Amministrazioni statali gestione conto Stato

| LOMBARDIA                                                          |    |                   |                             |
|--------------------------------------------------------------------|----|-------------------|-----------------------------|
| *Codice Fiscale Amministrazione Statale                            |    |                   |                             |
| 0000000000                                                         | C/ | RICA DATI         |                             |
| Denominazione Amministrazione Statale                              |    |                   |                             |
| XXXXXXX                                                            |    |                   |                             |
|                                                                    |    |                   |                             |
|                                                                    |    |                   |                             |
| Provincia                                                          |    | Comune            |                             |
| Provincia<br>BERGAMO                                               | ~  | Comune<br>BERGAMO | ~                           |
| Provincia<br>BERGAMO<br>Struttura<br>AAAAAAA - YYYYYYY             | ×. | Comune<br>BERGAMO | ~                           |
| Provincia<br>BERGAMO<br>Struttura<br>AAAAAAA - YYYYYYY             | ~  | Comune<br>BERGAMO | ~<br>~                      |
| Provincia<br>BERGAMO<br>Struttura<br>AAAAAAA - YYYYYYY<br>*Periodo | ~  | Comune<br>BERGAMO | ✓ *Tipologia Di Adempimento |

Valorizzati tutti i campi obbligatori, viene abilitata la possibilità di inserire ulteriori filtri di ricerca tramite i campi presenti nelle sezioni della pagina:

- RICERCA PER LUOGO EVENTO
- RICERCA PER LAVORATORE.

Tutti i filtri di ricerca di queste sezioni sono facoltativi e possono essere selezionati indipendentemente uno dall'altro.

#### 3.2.2.1. Ricerca per Luogo evento

Per questa tipologia di ricerca non viene applicato il criterio relativo alla competenza territoriale dell'ispettore. Ciò significa che il campo elenco della Provincia viene caricato con la lista di tutte le province per le quali risultano infortuni per i criteri di ricerca già inseriti e per tutto il territorio nazionale. Il campo elenco del Comune, inizialmente precaricato con *TUTTI*, viene valorizzato con i dati di dettaglio quando viene selezionato un valore nella lista precedente:

#### Provincia $\rightarrow$ Comune

Nel caso in cui l'utente sia un Ispettore tecnico delle sedi territoriali (ITL) il campo elenco della Provincia risulta automaticamente valorizzato con la provincia di competenza dell'ispettore e non modificabile.

| Ricerca per luogo e | vento - Amministrazioni | statali gestione conto State |
|---------------------|-------------------------|------------------------------|
|                     |                         |                              |
|                     | Comune                  |                              |
| <b>v</b>            | TRABIA                  | ~                            |
|                     | Ricerca per luogo e     | Comune                       |

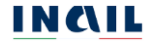

#### 3.2.2.2. Ricerca per lavoratore

Questo filtro di ricerca consente di ricercare tutti gli infortuni legati ad uno specifico lavoratore. Per ottenere la lista degli infortuni occorre inserire il Codice fiscale del lavoratore.

| Figura 22 – Ricerca per lavo | pratore - Amministrazioni statali gestione conto Stato |
|------------------------------|--------------------------------------------------------|
| RICERCA PER LAVORATORE       |                                                        |
| Codice Fiscale               |                                                        |
| PPPPTP73M14F839F             |                                                        |
| Annulla ricerca              | CERCA                                                  |

#### 3.2.2.3. Risultato della ricerca

Cliccando infine il pulsante CERCA, viene generata la lista degli infortuni sulla base dei filtri di ricerca inseriti. La lista mostra i seguenti dati identificativi:

Tipol. adempimento: Denuncia di infortunio o Comunicazione di infortunio;

Codice fiscale del lavoratore;

Cognome Nome del lavoratore;

Data evento: data dell'evento infortunistico;

Luogo evento: comune in cui si è verificato l'evento infortunistico.

Figura 23 - Lista infortuni - Amministrazioni statali gestione conto Stato Sono presenti 3 risultati LISTA INFORTUNI Lista delle denunce/comunicazioni di infortunio Elementi Per Pagina 10 v Tipol. adempimento Codice Fiscale Cognome Nome Data evento Luogo evento JOHANSON Denuncia di JHNCCH08L42A794P 06/05/2019 BERGAMO infortunio CONCHA Denuncia di STOUFFER STFLSN05C51Z601G 27/03/2018 BERGAMO ~ infortunio ALLISON Denuncia di WESTFALL WSTVYN05S21C3510 31/03/2017 BERGAMO infortunio **EVELYNN** 

📩 Scarica lista infortuni (formato PDF) 🛛 📩 Scarica lista infortuni (formato XLS)

I due link Scarica lista infortuni (formato PDF) e Scarica lista infortuni (formato XLS) consentono di scaricare, nel formato prescelto, le informazioni relative a tutti gli infortuni visualizzati nella pagina corrente (5 o 10 in base alla scelta degli Elementi per pagina). Nel caso di paginazione dei risultati, per poter scaricare i dati contenuti nelle pagine successive a quella corrente, è necessario prima accedere alla pagina stessa, visualizzando quindi l'ulteriore lista degli infortuni, e poi utilizzare i link Scarica lista infortuni (formato PDF) e Scarica lista infortuni (formato XLS). In tali file vengono

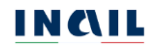

riportati anche tutti i filtri tramite i quali sono state ottenute le informazioni visualizzate. Un esempio di estrazione e salvataggio dei dati nelle due tipologie di file è riportato nel <u>CAPITOLO 5</u>.

Cliccando sul simbolo della freccetta Y presente alla fine di ogni singola riga che rappresenta il singolo infortunio, è possibile aprire e chiudere l'accordion, evidenziato dal colore grigio, che contiene una serie di dati di dettaglio dell'infortunio stesso.

| Figura 24 – Denuncia di infortunio - Accordion con dati di dettaglio dell'infortunio - Amministrazioni statali gestione conto Stato |              |                                                                                                    |                    |                                 |                               |                                                                |                                                                                                    |       |
|----------------------------------------------------------------------------------------------------|--------------|----------------------------------------------------------------------------------------------------|--------------------|---------------------------------|-------------------------------|----------------------------------------------------------------|----------------------------------------------------------------------------------------------------|-------|
| Figura 24 – Denuncia di Infortunio - Accordion con dati di dettaglio dell'Infortunio - Amministrazioni statali gestione conto Stato | E'           | Description of a soft for facility of the second second | A second la second | at a 42 set of a 44 second test | at a 112 set for other set in | <ul> <li>A second to be to end a set of a to to 11.</li> </ul> | the set of the second second sec | 01-1- |
|                                                                                                    | +1011ra 24 - | Lienuncia di infortunio -                                                                                                    | - Accordion con (  | αατι αι αεπααιίο                | dell'infortunio -             | - Amministrazioni statali                                      | destione conto                                                                                                    | Stato |
|                                                                                                    |              |                                                                                                    |                    | add al actuality                |                               | / IIIIIIIIIIIIIIIIIIIIIIIIIIIIIIIIIIII                         |                                                                                                    | olulo |

| Denuncia di                                                                                               |                                                                                        |                                           | Cogno                                       | me Nome                                                        | Data   | evento    | Luogo evento             |             |                                              |
|----------------------------------------------------------------------------------------------------|----------------------------------------------------------------------------------------|-------------------------------------------|---------------------------------------------|----------------------------------------------------------------|--------|-----------|--------------------------|-------------|----------------------------------------------|
| Denuncia di JHNCCH08L42A794P                                                                              |                                                                                        | A794P                                     | JOHAN<br>CONCI                              | SON<br>IA                                                      | 06/05  | 5/2019    | BERGAMO                  | ~           |                                              |
| Denuncia di<br>infortunio                                                                                 | STFLSN05C51                                                                            | Z601G                                     | STOUF<br>ALLISC                             | FER<br>IN                                                      | 27/0   | 3/2018    | BERGAMO                  |             | Infect                                       |
| Numero Protocollo                                                                                         |                                                                                        | Numero C                                  | laso                                        | Data Invio                                                     |        | Infortuni | io Segnalato All'autorit | à Di P.S. 😧 | morta                                        |
| E.INAIL.88888.15/06/2                                                                                     | 2021.0090736                                                                           | 000000                                    | 0000                                        | 30/03/2018                                                     |        | No        |                          |             | progn                                        |
| Codice Fiscale Amministr<br>00000000000                                                                   | trazione Statale                                                                       |                                           |                                             |                                                                |        |           |                          | -           | super<br>a 30 g<br>comu<br>all'aut<br>locale |
| Denominazione Amminis                                                                                     | istrazione Statale                                                                     |                                           |                                             |                                                                |        |           |                          | ,           | sicure                                       |
| xxxxxx                                                                                                    |                                                                                        |                                           |                                             |                                                                |        |           |                          |             | dell'a                                       |
|                                                                                                    |                                                                                        |                                           |                                             |                                                                |        |           |                          |             | apr<br>1124/                                 |
|                                                                                                    | Ŷ                                                                                      |                                           |                                             |                                                                |        |           |                          |             |                                              |
|                                                                                                    |                                                                                        |                                           |                                             |                                                                |        |           |                          |             |                                              |
| Reparto, Ufficio O Cantie                                                                                 | ere in Cui Opera Ab                                                                    | itualmente                                | Il Lavorato                                 | ore                                                            |        |           |                          |             |                                              |
| ZZZZZZZZZ                                                                                                 |                                                                                        |                                           |                                             |                                                                |        |           |                          |             |                                              |
| Cogoomo E Nomo Lavier                                                                                     |                                                                                        | Data Mare                                 | -1                                          |                                                                |        |           |                          |             |                                              |
|                                                                                                    | atore                                                                                  | 11/02/2                                   | 0.05                                        |                                                                |        |           |                          |             |                                              |
| STOUFFER ALLISON                                                                                          |                                                                                        | 11/03/2                                   | 005                                         |                                                                |        |           |                          |             |                                              |
| Voce Professionale ISTAT                                                                                  | г                                                                                      |                                           |                                             | Descrizione C                                                  | ause E | Circostan | e Dell'infortunio        |             |                                              |
| IMPIEGATO                                                                                                 |                                                                                        |                                           |                                             |                                                                |        |           |                          |             |                                              |
| INFILOATO                                                                                                 |                                                                                        |                                           |                                             | CADUTA                                                         |        |           |                          |             |                                              |
| INFILOATO                                                                                                 |                                                                                        |                                           |                                             | CADUTA                                                         |        |           |                          |             |                                              |
| INFILOATO                                                                                                 |                                                                                        |                                           |                                             | CADUTA                                                         |        |           |                          |             |                                              |
| Conseguenze dell'ini<br>Siorni di assenza di inabili<br>Dal                                               | i <b>fortunio</b><br>lità temporanea di c                                              | ompetenza<br>Al                           | INAIL                                       | CADUTA                                                         |        | Giorni    |                          |             |                                              |
| Conseguenze dell'ini<br>Siorni di assenza di inabili<br>Dal<br>nabilità Temporanea                        | <b>fortunio</b><br>lità temporanea di c                                                | ompetenza<br>Al                           | INAIL                                       | Data Ripresa                                                   | Lavoro | Giorni    |                          |             |                                              |
| Conseguenze dell'ini<br>Siorni di assenza di inabili<br>Dal<br>nabilità Temporanea<br>nabilità Permanente | i <b>fortunio</b><br>lità temporanea di c<br>% Inabilità                               | ompetenza<br>Al<br>Permanent              | INAIL                                       | Data Ripresa<br>Morte                                          | Lavoro | Giorni    | Data Decesso             |             |                                              |
| Conseguenze dell'ini<br>Siorni di assenza di inabili<br>Dal<br>nabilità Temporanea<br>nabilità Permanente | ifortunio<br>lità temporanea di c<br>% Inabilità                                       | ompetenza<br>Al<br>Permanent<br>conseguen | INAIL<br>te                                 | Data Ripresa<br>Morte                                          | Lavoro | Giorní    | Data Decesso             |             |                                              |
| Conseguenze dell'ini<br>Siorni di assenza di inabili<br>Dal<br>nabilità Temporanea<br>nabilità Permanente | Ifortunio<br>lità temporanea di c<br>% Inabilità<br>l dati riportati come<br>nato PDF) | ompetenza<br>Al<br>Permanent<br>conseguen | INAIL<br>te<br>za dell'info<br>arica dati ( | CADUTA CADUTA Data Ripresa Morte ctunio sono rife formato XLS) | Lavoro | Giorni    | Data Decesso             |             |                                              |

Figura 25 - Comunicazione di infortunio - Accordion con dati di dettaglio dell'infortunio - Amministrazioni statali gestione conto Stato

| Tipol. adempimento             | Codice Fiscal     | e               | Cogno          | ome Nome      | Data evento | Luogo evento   |   |
|--------------------------------|-------------------|-----------------|----------------|---------------|-------------|----------------|---|
| Comunicazione di<br>infortunio | CZZCST92P1        | 4F839O          | CAIAZ<br>CRIST | ZO<br>IAN     | 23/10/2017  | ROMA           | ^ |
| Numero Protocollo              |                   | Data Invio      |                | Data Dec. Obb | ligo        | Comun. Tardiva |   |
| E.INAIL.88888.15/06/202        | 21.0090736        | 23/10/2017      |                | 23/10/2017    |             | NO             |   |
| Codice Fiscale Amministrazi    | one Statale       |                 |                |               |             |                |   |
| 80218670588                    |                   |                 |                |               |             |                |   |
| Denominazione Amministra       | zione Statale     |                 |                |               |             |                |   |
| CORTE DEI CONTI                |                   |                 |                |               |             |                |   |
| Struttura                      |                   |                 |                |               |             |                |   |
| A8 - CORTE DEI CONTI LAZ       | ZIO - VIA ANTON   | IO BAIAMONTI    | 25             |               |             |                |   |
| Reparto, Ufficio O Cantiere I  | ln Cui Opera Abi  | tualmente ll La | voratore       | 2             |             |                |   |
| CORTE DEI CONTI LAZIO          |                   |                 |                |               |             |                |   |
| Cognome E Nome Lavorato        | re                | Data Nascita    |                | Studente      |             |                |   |
| CAIAZZO CRISTIAN               |                   | 14/09/1992      |                | SI            |             |                |   |
| Descrizione Cause E Circost    | anze Dell'infortu | inio            |                |               |             |                |   |
| ZXCZXCZXC                      |                   |                 |                |               |             |                |   |
|                                |                   |                 |                |               |             |                |   |
|                                |                   |                 |                |               |             |                |   |
|                                |                   |                 |                |               |             |                |   |
| 📥 Scarica dati (formato        | o PDF)            | 📥 Scario        | a dati (f      | ormato XLS)   |             |                |   |

I dati di dettaglio dell'infortunio mostrati nell'accordion sono i seguenti:

- Numero protocollo: assegnato dall'Inail alla Comunicazione o alla Denuncia di infortunio pervenuta;
- Numero caso: in caso di Denuncia di infortunio, è il numero assegnato dall'Inail all'apertura dell'istruttoria;

Data invio: data di invio della Comunicazione o della Denuncia di infortunio telematica;

- Infortunio segnalato all'autorità di P.S.: campo presente solo in caso di Denuncia di infortunio; valorizzato con *Decesso*, se nella Denuncia è presente la data di decesso (data evento uguale a data decesso), oppure *Prognosi riservata* oppure *Prognosi superiore a 30 giorni* in base a quanto presente nel primo certificato medico riportato nella Denuncia pervenuta, oppure *No* se nella Denuncia il periodo di prognosi *Dal/Al* è inferiore ai 30 giorni;
- Data dec. obbligo (data decorrenza dell'obbligo): campo presente solo in caso di Comunicazione di infortunio. In calce alla pagina è presente la nota esplicativa<sup>3</sup>;
- Comun. tardiva: campo presente solo in caso di Comunicazione di infortunio e valorizzato con *SI* se risultasse tardiva, ovvero inviata oltre le 48 ore normativamente

<sup>&</sup>lt;sup>3</sup> L'obbligo di invio telematico della Comunicazione di infortunio a fini statistici e informativi (di cui alla lettera r) del comma 1 del decreto legislativo 9 aprile 2008 n. 81), decorre dalla data in cui il datore di lavoro ha ricevuto dal lavoratore i riferimenti del certificato medico di infortunio (n. identificativo e data di rilascio del certificato, codice fiscale del lavoratore)

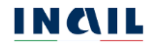

previste dalla data in cui il datore di lavoro ha ricevuto i riferimenti del certificato medico dal lavoratore infortunato;

Codice fiscale Amministrazione statale;

Denominazione Amministrazione statale;

Struttura (codice – descrizione): sede lavorativa, indicata nella Denuncia o nella Comunicazione di infortunio, nella quale si è verificato l'infortunio, ovvero codice e descrizione della struttura P.A.

Reparto, ufficio o cantiere in cui opera abitualmente il lavoratore: come indicato nella Denuncia o nella Comunicazione di infortunio;

Cognome e nome lavoratore;

Data nascita del lavoratore;

- Voce professionale ISTAT: come indicata nella Denuncia o nella Comunicazione di infortunio;
- Descrizione cause e circostanze dell'infortunio: come indicate nella Comunicazione o nella Denuncia di infortunio;
- Natura e sede della lesione: campo presente solo in caso di Denuncia di infortunio e valorizzato in base a quanto in essa presente;

Conseguenze dell'infortunio – sezione presente solo in caso di Denuncia di infortunio:

- Giorni di assenza inabilità temporanea di competenza Inail: eventualmente valorizzati se presente nella prima trattazione Inail e se Inabilità temporanea è *Si*; espressi dai campi Dal/Al e Giorni;
- Inabilità temporanea: campo eventualmente valorizzato con *Si* se presente nella prima trattazione Inail;
- Data ripresa lavoro: campo eventualmente valorizzato se presente nella prima trattazione Inail;
- Inabilità permanente: campo eventualmente valorizzato con *Si* se presente nella prima trattazione Inail;
- % inabilità permanente: campo eventualmente valorizzato se presente nella prima trattazione Inail e se Inabilità permanente è *Si*;
- Morte: campo eventualmente valorizzato con *Si* se presente nella prima trattazione Inail;

Data decesso: campo eventualmente valorizzato se presente nella Denuncia di infortunio;

I dati riportati come conseguenza dell'infortunio sono riferiti alla prima trattazione Inail.

Nella riga finale dell'accordion i due link Scarica dati (formato PDF) e Scarica dati (formato XLS) consentono di scaricare le informazioni relative all'infortunio visualizzato nel formato prescelto. In tali file vengono riportati anche tutti i filtri tramite i quali sono

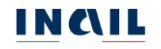

state ottenute le informazioni visualizzate. Un esempio di estrazione e salvataggio dei dati nelle due tipologie di file è riportato nel <u>CAPITOLO 5</u>.

#### 3.2.3. Ricerca infortuni aziende gestione agricoltura

Tramite questa funzione si accede alla pagina principale di ricerca per aziende del settore AGRICOLTURA (gestione agricoltura).

| STITUTO ATTIVITÀ ATTI E DOCUMEN                                                                  | TI COMUNICAZIONE     | SERVIZI PER TE SUI       | PORTO          |              |                                      | ES   |
|--------------------------------------------------------------------------------------------------|----------------------|--------------------------|----------------|--------------|--------------------------------------|------|
| Benvenuto/a                                                                                      |                      |                          |                |              |                                      | 🖬 My |
| Registro infortuni > Ricerca infortuni aziende (                                                 | gestione agricoltura |                          |                |              |                                      |      |
|                                                                                                  | Ricerca infortun     | i aziende gestion        | e agricolt     | ura          |                                      |      |
| Torna alla mia Homepage                                                                          |                      |                          |                |              |                                      |      |
|                                                                                                  | Regione Di Compete   | enza                     |                |              |                                      |      |
| > Registro infortuni                                                                             | TOSCANA              |                          |                |              |                                      |      |
| <ul> <li>Ricerca infortuni aziende gestione<br/>IASPA</li> </ul>                                 | *Codice Fiscale Azle | nda                      |                |              |                                      |      |
| <ul> <li>Ricerca infortuni amministrazioni<br/>gestione per conto dello Stato</li> </ul>         |                      |                          | CAS            | RICA DATI    |                                      |      |
| <ul> <li>Ricerca infortuni aziende gestione<br/>agricoltura</li> </ul>                           | *Periodo             |                          |                |              | *Tipologia Di Adempimento            |      |
| <ul> <li>Ricerca infortuni aziende gestione<br/>datori di lavoro non assicurati INAIL</li> </ul> | Dal                  | AI 🗎                     | E              | 1            | Tipologia di adempimento             | *    |
| > Ricerca infortuni per lavoratore                                                               | l campi suc          | cessivi vengono valoriz: | ati con le sol | e informazio | ni degli eventi infortunistici prese | nti  |
|                                                                                                  | RICERCA PER LU       | JOGO EVENTO              |                |              |                                      |      |
|                                                                                                  | Provincia            |                          |                | Comune       |                                      |      |
| Documentazione                                                                                   |                      |                          | o *            |              |                                      | o *  |
|                                                                                                  |                      |                          |                |              |                                      |      |
|                                                                                                  | RICERCA PER LA       | AVORATORE                |                |              |                                      |      |
|                                                                                                  | Codice Fiscale       |                          |                |              |                                      |      |
|                                                                                                  |                      |                          |                |              |                                      |      |
|                                                                                                  | Appulla ricerca      |                          |                |              | CERCA                                | 6    |

Per visualizzare la lista degli infortuni effettuare la ricerca

L'utente inserisce il Codice fiscale dell'azienda oggetto di ricerca e clicca sul pulsante CARICA DATI. Il sistema mostra la Ragione sociale azienda e l'Indirizzo della sede legale dell'azienda. Inoltre, vengono abilitati i campi obbligatori Periodo (Dal/Al) e Tipologia di adempimento (Comunicazione di infortunio, Denuncia di infortunio, Denunce e Comunicazioni di infortunio).

| Figura 27 – | Caricamento | dati | azienda | - Azie | ende | aestione | Agricoltura |
|-------------|-------------|------|---------|--------|------|----------|-------------|
|             |             |      |         |        |      | 0        |             |

| IOSCANA                                                              |             |                           |
|----------------------------------------------------------------------|-------------|---------------------------|
| *Codice Fiscale Azienda                                              | -           |                           |
| VNNVNN63C06G713K                                                     | CARICA DATI |                           |
| Ragione Sociale Azienda                                              |             |                           |
| NORTH COUNTRY AUDIO                                                  |             |                           |
|                                                                      |             |                           |
| Indirizzo Azienda                                                    |             |                           |
| VIA PRATESE 238 - PISTOIA - PISTOIA                                  |             |                           |
| INIIIIZZO AZIENGA<br>VIA PRATESE 238 - PISTOIA - PISTOIA<br>*Periodo |             | *Tipologia Di Adempimento |

Valorizzati tutti i campi obbligatori, viene abilitata la possibilità di inserire ulteriori filtri di ricerca tramite i campi presenti nelle sezioni della pagina:

- RICERCA PER LUOGO EVENTO
- RICERCA PER LAVORATORE.

Tutti i filtri di ricerca di queste sezioni sono facoltativi e possono essere selezionati indipendentemente uno dall'altro.

#### 3.2.3.1. Ricerca per Luogo evento

Per questa tipologia di ricerca non viene applicato il criterio relativo alla competenza territoriale dell'ispettore. Ciò significa che il campo elenco della Provincia viene caricato con la lista di tutte le province per le quali risultano infortuni per i criteri di ricerca già inseriti e per tutto il territorio nazionale. Il campo elenco del Comune, inizialmente precaricato con *TUTTI*, viene valorizzato con i dati di dettaglio quando viene selezionato un valore nella lista precedente:

#### Provincia $\rightarrow$ Comune

Nel caso in cui l'utente sia un Ispettore tecnico delle sedi territoriali (ITL) il campo elenco della Provincia risulta automaticamente valorizzato con la provincia di competenza dell'ispettore e non modificabile.

|                         | Figura 28 – Ricerca per luogo evento - A | Aziende gestione Agricol |
|-------------------------|------------------------------------------|--------------------------|
| RICERCA PER LUOGO EVENT | 0                                        |                          |
|                         |                                          |                          |
| Provincia               | Comune                                   |                          |

#### 3.2.3.2. Ricerca per lavoratore

Questo filtro di ricerca consente di ricercare tutti gli infortuni legati ad uno specifico lavoratore. Per ottenere la lista degli infortuni occorre inserire il Codice fiscale del lavoratore.

|                        | Figura 29 – Ricerca per lavoratore - Aziende gestione Agricoltura |
|------------------------|-------------------------------------------------------------------|
| RICERCA PER LAVORATORE |                                                                   |
| Codice Fiscale         |                                                                   |
| PPPPTP73M14F839F       |                                                                   |
| Annulla ricerca        | CERCA                                                             |

### 3.2.3.3. Risultato della ricerca

Cliccando infine il pulsante CERCA, viene generata la lista degli infortuni sulla base dei filtri di ricerca inseriti. La lista mostra i seguenti dati identificativi:

Tipol. adempimento: Denuncia di infortunio o Comunicazione di infortunio;

Codice fiscale del lavoratore;

Cognome Nome del lavoratore;

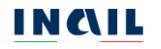

#### Data evento: data dell'evento infortunistico;

#### Luogo evento: comune in cui si è verificato l'evento infortunistico.

Figura 30 – Lista infortuni - Aziende gestione Agricoltura

| no presenti 4 risultati   |                        |                    |             |          |          |           |
|---------------------------|------------------------|--------------------|-------------|----------|----------|-----------|
| STA INFORTUNI             |                        |                    |             |          |          |           |
| sta delle denunce/comun   | icazioni di infortunio |                    |             |          | Elementi | Per Pagir |
|                           |                        |                    |             |          | 10       |           |
| Tipol. adempimento        | Codice Fiscale         | Cognome Nome       | Data evento | Luogo ev | ento     |           |
| Denuncia di<br>infortunio | RYBCRN81M11Z100Q       | ROYBAL CARINA      | 18/02/2019  | AGLIANA  |          | ~         |
| Denuncia di<br>infortunio | BNNLYD72P11E958N       | BINNS LLOYD        | 05/10/2018  | PISTOIA  |          | ~         |
| Denuncia di<br>infortunio | FRHLGU76C08G713P       | FROEHLICH<br>LUIGI | 03/09/2018  | QUARRA   | ΓA       | ~         |
| Denuncia di<br>infortunio | MSTLLA85M08G713B       | MEISTER LALA       | 21/03/2018  | PISTOIA  |          | ~         |
|                           |                        |                    |             |          |          |           |

📩 Scarica lista infortuni (formato PDF) 🛛 📩 Scarica lista infortuni (formato XLS)

I due link Scarica lista infortuni (formato PDF) e Scarica lista infortuni (formato XLS) consentono di scaricare, nel formato prescelto, le informazioni relative a tutti gli infortuni visualizzati nella pagina corrente (5 o 10 in base alla scelta degli Elementi per pagina). Nel caso di paginazione dei risultati, per poter scaricare i dati contenuti nelle pagine successive a quella corrente, è necessario prima accedere alla pagina stessa, visualizzando quindi l'ulteriore lista degli infortuni (formato YLS). In tali file vengono riportati anche tutti i filtri tramite i quali sono state ottenute le informazioni visualizzate. Un esempio di estrazione e salvataggio dei dati nelle due tipologie di file è riportato nel <u>CAPITOLO 5</u>.

Cliccando sul simbolo della freccetta Y presente alla fine di ogni singola riga che rappresenta il singolo infortunio, è possibile aprire e chiudere l'accordion, evidenziato dal colore grigio, che contiene una serie di dati di dettaglio dell'infortunio stesso.

#### MANUALE UTENTE REGISTRO INFORTUNI TELEMATICO

#### Figura 31 – Denuncia di infortunio - Accordion con dati di dettaglio dell'infortunio selezionato - Aziende gestione Agricoltura

|                                                                                                    | cource riscuit                                                                               | e                                                                  | Cogn                                                       | ome Nome                                                      | Data      | evento                | Luogo evento           |                                       | _       |  |
|----------------------------------------------------------------------------------------------------|----------------------------------------------------------------------------------------------|--------------------------------------------------------------------|------------------------------------------------------------|---------------------------------------------------------------|-----------|-----------------------|------------------------|---------------------------------------|---------|--|
| Denuncia di<br>infortunio                                                                                                    | RYBCRN81M11Z100Q ROY                                                                         |                                                                    | ROYB                                                       | BAL CARINA                                                    | 18/0      | 2/2019                | AGLIANA                |                                       | *       |  |
| Denuncia di<br>infortunio                                                                                                    | BNNLYD72P1                                                                                   | 1E958N                                                             | BINN                                                       | S LLOYD                                                       | 05/10     | 0/2018                | PISTOIA                | ^                                     | Infort  |  |
| Numero Protocollo                                                                                                    |                                                                                              | Numero C                                                           | aso                                                        | Data Invio                                                    |           | Infortuni             | o Segnalato All'autori | tà Di P.S. 😶                          | morta   |  |
| E.INAIL.88888.15/06/2                                                                                                    | 021.0090736                                                                                  | 000000                                                             | 0000                                                       | 08/10/20                                                      | 18        | No                    |                        |                                       | progn   |  |
| Codice Fiscale Azienda                                                                                                    | enda                                                                                         |                                                                    |                                                            |                                                               |           | super<br>a 30 g       |                        |                                       |         |  |
| VNNVNN63C06G713K                                                                                                    |                                                                                              | NORTH                                                              | COUNTRY                                                    | AUDIO                                                         |           |                       |                        |                                       | all'au  |  |
| ndirizzo Azienda                                                                                                    |                                                                                              |                                                                    |                                                            |                                                               |           |                       |                        |                                       | pubbl   |  |
| VIA PRATESE 238 - PIST                                                                                                    | OIA - PISTOIA                                                                                |                                                                    |                                                            |                                                               |           |                       |                        |                                       | dell'ai |  |
| Attività agricola                                                                                                    |                                                                                              |                                                                    |                                                            | Lavor                                                         | azione sv | olta dall'a:          | zienda                 |                                       | 1124/   |  |
| RACCOLTA RAPE                                                                                                    |                                                                                              |                                                                    |                                                            | co                                                            | NFEZION   | AMENTO                |                        |                                       | 1       |  |
|                                                                                                    |                                                                                              | martin                                                             |                                                            |                                                               |           |                       |                        |                                       | -       |  |
| Cognome E Nome Lavor                                                                                                    | atore                                                                                        | Data Nasc                                                          | ita                                                        | Studente                                                      |           |                       |                        |                                       |         |  |
| BINNS LLOYD                                                                                                    |                                                                                              | 11/09/19                                                           | 972                                                        | SI                                                            |           |                       |                        |                                       |         |  |
|                                                                                                    |                                                                                              |                                                                    |                                                            |                                                               |           |                       |                        |                                       |         |  |
| Ince Protessionale ISTAT                                                                                                    | -                                                                                            |                                                                    |                                                            | Descrizione                                                   | Cause F   | Circostanz            | e Dell'infortunio      |                                       |         |  |
| VIVAISTA                                                                                                    |                                                                                              |                                                                    |                                                            | Descrizione                                                   | Cause E   | Circostanz            | e Dell'infortunio      |                                       |         |  |
| VIVAISTA<br>VIVAISTA<br>Conseguenze dell'in<br>Siorni di assenza di inabil<br>Dal                                                                                                    | fortunio<br>ità temporanea di                                                                | competenza<br>Al                                                   | INAIL                                                      | Descrizione                                                   | Cause E   | Giorni                | e Dell'infortunio      |                                       |         |  |
| VIVAISTA<br>VIVAISTA<br>Conseguenze dell'in<br>Siorni di assenza di inabil<br>Dal                                                                                                    | fortunio<br>lità temporanea di                                                               | competenza<br>Al                                                   | INAIL                                                      | Descrizione                                                   | Cause E   | Giorni                | e Dell'infortunio      |                                       |         |  |
| VIVAISTA<br>VIVAISTA<br>Conseguenze dell'in<br>Siorni di assenza di inabil<br>Dal<br>nabilità Temporanea                                                                                                | fortunio<br>ità temporanea di                                                                | competenza<br>Al                                                   | INAIL                                                      | Descrizione                                                   | a Lavoro  | Giorni                | e Dell'infortunio      |                                       |         |  |
| Voce Professionale ISTAT<br>VIVAISTA<br>Conseguenze dell'in<br>Siorni di assenza di inabil<br>Dal<br>nabilità Temporanea<br>nabilità Permanente                                                         | fortunio<br>ità temporanea di<br>% Inabilit                                                  | competenza<br>Al                                                   | INAIL                                                      | Descrizione<br>Data Ripres<br>Morte                           | a Lavoro  | Giorni                | Data Decesso           |                                       |         |  |
| vivAISTA<br>VivAISTA<br>Conseguenze dell'in<br>Siorni di assenza di inabil<br>Dal<br>nabilità Temporanea<br>nabilità Permanente                                                                         | fortunio<br>ità temporanea di<br>% inabilit<br>dati riportati com                            | competenza<br>Al<br>à Permanent<br>e conseguen                     | INAIL<br>te<br>za dell'infi                                | Descrizione Descrizione Data Ripres Morte ortunio sono r      | a Lavoro  | Giorni<br>prima tratt | e Dell'infortunio      |                                       |         |  |
| Voce Professionale ISTAT<br>VIVAISTA<br>Conseguenze dell'in<br>Siorni di assenza di inabil<br>nabilità Temporanea<br>nabilità Permanente<br>I<br>Scarica dati (form                                     | fortunio<br>ità temporanea di<br>% Inabilit<br>dati riportati com<br>nato PDF)               | competenza<br>Al<br>à Permanent<br>e conseguen                     | INAIL<br>te<br>za dell'infr<br>arica dati                  | Descrizione Data Ripres Morte (formato XLS)                   | a Lavoro  | Giorni                | e Dell'infortunio      |                                       |         |  |
| Voce Professionale ISTAT<br>VIVAISTA<br>Conseguenze dell'in<br>Siorni di assenza di inabil<br>Dal<br>nabilità Temporanea<br>nabilità Permanente<br>I<br>Scarica dati (form<br>Denuncia di<br>Infortunio | fortunio<br>ità temporanea di<br>% Inabilit<br>dati riportati com<br>nato PDF)<br>FRHLGU76C0 | competenza<br>Al<br>à Permanent<br>e conseguen<br>& Sco<br>18G713P | INAIL<br>te<br>za dell'infi<br>arica dati<br>FROE<br>LUIGI | Descrizione Descrizione Data Ripres Morte Morte (formato XLS) | a Lavoro  | Giorni<br>prima tratt | e Dell'infortunio      | · · · · · · · · · · · · · · · · · · · |         |  |

📩 Scarica lista infortuni (formato PDF) 👌 Scarica lista infortuni (formato XLS)

#### MANUALE UTENTE REGISTRO INFORTUNI TELEMATICO

Figura 32 - Comunicazione di infortunio - Accordion con dati di dettaglio dell'infortunio selezionato - Aziende gestione Agricoltura

| Comunicazione di LBONUO7<br>infortunio                    | 6C03G015K (                    | DLBIA UNO                | 08/01/2018                              | ROMA                         | ^ |
|-----------------------------------------------------------|--------------------------------|--------------------------|-----------------------------------------|------------------------------|---|
| Numero Protocollo<br>E.INAIL.88888.15/06/2021.0090736     | Data Invio<br>08/01/2018       | Data Dec. C<br>08/01/201 | 0bbligo<br>18                           | Comun. Tardiva<br>NO         |   |
| Codice Fiscale Azienda<br>BBBDNC70A50C352R                | Ragione Sociale<br>PICCOLO COL | Azienda<br>.ONO          |                                         |                              |   |
| Indirizzo Azienda<br>NULL AERERY 23 - NULL AERERY 23 - CA | SALDUNI - BENEVE               | NTO                      |                                         |                              |   |
| Attività Agricola<br>Coltivazione del fondo               |                                | Lavorazion               | e Svolta Dall'azie<br>one del tabacco p | nda<br>prodotto direttamente |   |
| Cognome E Nome Lavoratore<br>OLBIA UNO                    | Data Nascita<br>03/03/1975     |                          |                                         |                              |   |
| Voce Professionale ISTAT                                  |                                | Descrizione              | e Cause E Circost                       | anze Dell'infortunio         |   |
| CENCIAIOLO                                                |                                | кококо                   | коо                                     |                              |   |
| 🛓 Scarica dati (formato PDF)                              | 📩 Scarica                      | dati (formato XLS)       |                                         |                              |   |

I dati di dettaglio dell'infortunio mostrati nell'accordion sono i seguenti:

- Numero protocollo: assegnato dall'Inail alla Comunicazione o alla Denuncia di infortunio pervenuta;
- Numero caso: in caso di Denuncia di infortunio, è il numero assegnato dall'Inail all'apertura dell'istruttoria;
- Data invio: data di invio della Comunicazione o della Denuncia di infortunio telematica;
- Infortunio segnalato all'autorità di P.S.: campo presente solo in caso di Denuncia di infortunio; valorizzato con *Decesso*, se nella Denuncia è presente la data di decesso (data evento uguale a data decesso), oppure *Prognosi riservata* oppure *Prognosi superiore a 30 giorni* in base a quanto presente nel primo certificato medico riportato nella Denuncia pervenuta, oppure *No* se nella Denuncia il periodo di prognosi *Dal/Al* è inferiore ai 30 giorni;
- Data dec. obbligo (data decorrenza dell'obbligo): campo presente solo in caso di Comunicazione di infortunio. In calce alla pagina è presente la nota esplicativa<sup>4</sup>;
- Comun. tardiva: campo presente solo in caso di Comunicazione di infortunio e valorizzato con *SI* solo se risultasse tardiva, ovvero inviata oltre le 48 ore normativamente previste dalla data in cui il datore di lavoro ha ricevuto i riferimenti del certificato medico dal lavoratore infortunato;

<sup>&</sup>lt;sup>4</sup> L'obbligo di invio telematico della Comunicazione di infortunio a fini statistici e informativi (di cui alla lettera r) del comma 1 del decreto legislativo 9 aprile 2008 n. 81), decorre dalla data in cui il datore di lavoro ha ricevuto dal lavoratore i riferimenti del certificato medico di infortunio (n. identificativo e data di rilascio del certificato, codice fiscale del lavoratore)

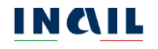

Codice fiscale azienda;

Ragione sociale azienda;

Indirizzo azienda;

Attività agricola: come indicato nella Denuncia o nella Comunicazione di infortunio;

Lavorazione svolta dall'azienda: come indicato nella Denuncia o nella Comunicazione di infortunio;

Cognome e nome lavoratore;

Data nascita del lavoratore;

Voce professionale ISTAT: come indicata nella Denuncia o nella Comunicazione di infortunio;

Descrizione cause e circostanze dell'infortunio: come indicate nella Comunicazione o nella Denuncia di infortunio;

Natura e sede della lesione: campo presente solo in caso di Denuncia di infortunio e valorizzato in base a quanto in essa presente;

Conseguenze dell'infortunio – sezione presente solo in caso di Denuncia di infortunio:

- Giorni di assenza inabilità temporanea di competenza Inail: eventualmente valorizzati se presente nella prima trattazione Inail e se Inabilità temporanea è *Si*; espressi dai campi Dal/Al e Giorni;
- Inabilità temporanea: campo eventualmente valorizzato con *Si* se presente nella prima trattazione Inail;
- Data ripresa lavoro: campo eventualmente valorizzato se presente nella prima trattazione Inail;
- Inabilità permanente: campo eventualmente valorizzato con *Si* se presente nella prima trattazione Inail;
- % inabilità permanente: campo eventualmente valorizzato se presente nella prima trattazione Inail e se Inabilità permanente è *Si*;
- Morte: campo eventualmente valorizzato con *Si* se presente nella prima trattazione Inail;
- Data decesso: campo eventualmente valorizzato se presente nella Denuncia di infortunio.

I dati riportati come conseguenza dell'infortunio sono riferiti alla prima trattazione Inail.

Nella riga finale dell'accordion i due link Scarica dati (formato PDF) e Scarica dati (formato XLS) consentono di scaricare le informazioni relative all'infortunio visualizzato nel formato prescelto. In tali file vengono riportati anche tutti i filtri tramite i quali sono state ottenute le informazioni visualizzate. Un esempio di estrazione e salvataggio dei dati nelle due tipologie di file è riportato nel <u>CAPITOLO 5</u>.

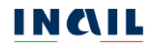

# 3.2.4. Ricerca infortuni aziende gestione datori di lavoro di soggetti non assicurati Inail

Tramite il link di menu Ricerca infortuni aziende gestione datori di lavoro di soggetti non assicurati Inail si accede alla pagina principale di ricerca per le aziende della gestione citata.

| STITUTO ATTIVITÀ ATTI E DOCUMEN                                                                  | TI COMUNICAZIONE SERVIZI PER TE SUPPORTO                                                                                                    | and the second second second second second second second second second second second second second second secon |
|--------------------------------------------------------------------------------------------------|----------------------------------------------------------------------------------------------------|----------------------------------------------------------------------------------------------------|
| Benvenuto/a                                                                                      |                                                                                                    |                                                                                                    |
| Registro infortuni > Ricerca infortuni aziende                                                   | gestione datori di lavoro non assicurati inail                                                                                                    |                                                                                                    |
|                                                                                                  | Ricerca infortuni aziende gestione datori di lav                                                                                                    | oro non assicurati Inail                                                                                        |
| Torna alla mia Homenage                                                                          |                                                                                                    |                                                                                                    |
| torna ana ma ma monepage                                                                         | Regione Di Competenza                                                                                                    |                                                                                                    |
| Registro infortuni                                                                               | PIEMONTE                                                                                                    |                                                                                                    |
| <ul> <li>Ricerca infortuni aziende gestione</li> </ul>                                           | Codice Siccale Atlanda                                                                                                    |                                                                                                    |
| <ul> <li>Ricerca infortuni amministrazioni<br/>gestione per conto dello Stato</li> </ul>         | CARICA DA                                                                                                    | n                                                                                                    |
| <ul> <li>Ricerca infortuni aziende gestione<br/>agricoltura</li> </ul>                           | *Periodo                                                                                                    | Tipologia Di Adempimento                                                                                        |
| <ul> <li>Ricerca infortuni aziende gestione<br/>datori di lavoro non assicurati INAIL</li> </ul> | Dal Al C                                                                                                    | Comunicazioni di infortunio                                                                                     |
| > Ricerca infortuni per lavoratore                                                               | l campi successivi vengono valorizzati con le sole inform                                                                                                    | mazioni degli eventi infortunistici presenti                                                                    |
|                                                                                                  | RICERCA PER LUOGO EVENTO                                                                                                    |                                                                                                    |
|                                                                                                  | Provincia Comu                                                                                                    | ne                                                                                                    |
|                                                                                                  | o*                                                                                                    | o*                                                                                                    |
| Documentazione                                                                                   |                                                                                                    |                                                                                                    |
|                                                                                                  | RICERCA PER LAVORATORE                                                                                                    |                                                                                                    |
|                                                                                                  | Codice Fiscale                                                                                                    |                                                                                                    |
|                                                                                                  |                                                                                                    |                                                                                                    |
|                                                                                                  | And the second second se | PEDEA                                                                                                    |

Per visualizzare la lista degli infortuni effettuare la ricerca

L'utente inserisce il Codice fiscale dell'azienda oggetto di ricerca e clicca sul pulsante CARICA DATI. Il sistema mostra la ragione sociale e l'indirizzo della sede legale dell'azienda. Inoltre, viene abilitato il campo obbligatorio Periodo (Dal/AI) mentre il campo Tipologia di adempimento viene automaticamente valorizzato con la dicitura relativa alla possibilità di ricercare esclusivamente le *Comunicazioni di infortunio*.

| TOSCANA                                                              |                          |
|----------------------------------------------------------------------|--------------------------|
| *Codice Fiscale Azienda                                              |                          |
| VNNVNN63C06G713K CARICA DATI                                         |                          |
| Dations Casials Asianda                                              |                          |
|                                                                      |                          |
| NORTH COUNTRY AUDIO                                                  |                          |
|                                                                      |                          |
| indirizzo Azienda                                                    |                          |
| indirizzo Azienda<br>VIA PRATESE 238 - PISTOIA - PISTOIA             |                          |
| Indirizzo Azienda<br>VIA PRATESE 238 - PISTOIA - PISTOIA             |                          |
| Indirizzo Azienda<br>VIA PRATESE 238 - PISTOIA - PISTOIA<br>*Periodo | Tipologia Di Adempimento |

Valorizzati tutti i campi obbligatori, viene abilitata la possibilità di inserire ulteriori filtri di ricerca tramite i campi presenti nelle sezioni della pagina:

- RICERCA PER LUOGO EVENTO
- RICERCA PER LAVORATORE.

Tutti i filtri di ricerca di queste sezioni sono facoltativi e possono essere selezionati indipendentemente uno dall'altro.

#### 3.2.4.1.Ricerca per Luogo evento

Per questa tipologia di ricerca non viene applicato il criterio relativo alla competenza territoriale dell'ispettore. Ciò significa che il campo elenco della Provincia viene caricato con la lista di tutte le province per le quali risultano infortuni per i criteri di ricerca già inseriti e per tutto il territorio nazionale. Il campo elenco del Comune, inizialmente precaricato con *TUTTI*, viene valorizzato con i dati di dettaglio quando viene selezionato un valore nella lista precedente:

#### Provincia → Comune

Nel caso in cui l'utente sia un Ispettore tecnico delle sedi territoriali (ITL) il campo elenco della Provincia risulta automaticamente valorizzato con la provincia di competenza dell'ispettore e non modificabile.

| Figura 35 – Rice         | rca per luogo evento - Aziende gestion | e DL non assicurati |
|--------------------------|----------------------------------------|---------------------|
| RICERCA PER LUOGO EVENTO |                                        |                     |
|                          |                                        |                     |
| Provincia                | Comune                                 |                     |

#### 3.2.4.2. Ricerca per lavoratore

Questo filtro di ricerca consente di ricercare tutti gli infortuni legati ad uno specifico lavoratore. Per ottenere la lista degli infortuni occorre inserire il codice fiscale del lavoratore.

| Figura 36 – Ricerca per la | voratore - Aziende gestione DL non assicurati Inail |
|----------------------------|-----------------------------------------------------|
| RICERCA PER LAVORATORE     |                                                     |
| Codice Fiscale             |                                                     |
| PPPPTP73M14F839F           |                                                     |
| Annulla ricerca            | CERCA                                               |

## 3.2.4.3. Risultato della ricerca

Cliccando infine il pulsante CERCA, viene generata la lista degli infortuni sulla base dei filtri di ricerca inseriti. La lista mostra i seguenti dati identificativi:

Tipol. adempimento: solo Comunicazione di infortunio;

Codice fiscale del lavoratore;

Cognome Nome del lavoratore;

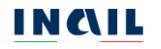

#### Data evento: data dell'evento infortunistico;

#### Luogo evento: comune in cui si è verificato l'evento infortunistico.

Figura 37 - Lista infortuni - Aziende gestione DL non assicurati Inail

| Sono presenti 3 risultati      |                        |                         |             |           |         |              |
|--------------------------------|------------------------|-------------------------|-------------|-----------|---------|--------------|
| LISTA INFORTUNI                |                        |                         |             |           |         |              |
| Lista delle denunce/comuni     | icazioni di infortunio |                         |             |           | Element | i Per Pagina |
|                                |                        |                         |             |           | 10      | ~            |
| Tipol. adempimento             | Codice Fiscale         | Cognome Nome            | Data evento | Luogo ev  | ento    |              |
| Comunicazione di<br>infortunio | CSNLSN86H24F839Y       | COSENTINO<br>ALESSANDRO | 04/12/2017  | QUARRAT   | ΓA      | ~            |
| Comunicazione di<br>infortunio | LMIPSA70C03H501H       | LIMA PAESE              | 04/12/2017  | AGRIGENTO |         | ~            |
| Comunicazione di<br>infortunio | CZZCST92P14F839O       | CAIAZZO<br>CRISTIAN     | 26/10/2017  | APOLLOSA  |         | ~            |

📩 Scarica lista infortuni (formato PDF) 🛛 📩 Scarica lista infortuni (formato XLS)

I due link Scarica lista infortuni (formato PDF) e Scarica lista infortuni (formato XLS) consentono di scaricare, nel formato prescelto, le informazioni relative a tutti gli infortuni visualizzati nella pagina corrente (5 o 10 in base alla scelta degli Elementi per pagina). Nel caso di paginazione dei risultati, per poter scaricare i dati contenuti nelle pagine successive a quella corrente, è necessario prima accedere alla pagina stessa, visualizzando quindi l'ulteriore lista degli infortuni (formato YLS). In tali file vengono riportati anche tutti i filtri tramite i quali sono state ottenute le informazioni visualizzate. Un esempio di estrazione e salvataggio dei dati nelle due tipologie di file è riportato nel <u>CAPITOLO 5</u>.

Cliccando sul simbolo della freccetta <sup>v</sup> presente alla fine di ogni singola riga che rappresenta il singolo infortunio, è possibile aprire e chiudere l'accordion, evidenziato dal colore grigio, che contiene una serie di dati di dettaglio dell'infortunio stesso.
| ripoi, adempimento                                                                                                    | Codice Hiscale                                |                                                       | Cognome Nome                                                                               | Data evento                                         | Luogo evento                                     |   |
|----------------------------------------------------------------------------------------------------|-----------------------------------------------|-------------------------------------------------------|--------------------------------------------------------------------------------------------|-----------------------------------------------------|--------------------------------------------------|---|
| Comunicazione di<br>infortunio                                                                                                    | BRNRML67S2                                    | 0E227S                                                | BRUNETTI<br>ROM                                                                            | 20/10/2017                                          | BELLUNO                                          | ^ |
| Numero Protocollo                                                                                                    |                                               | Data Invio                                            | Data Dec. O                                                                                | bbligo                                              | Comun. Tardiva                                   |   |
| E.INAIL.88888.15/06/20                                                                                                    | 021.0090736                                   | 25/10/2017                                            | 20/10/201                                                                                  | 7                                                   | SI                                               |   |
| Codice Fiscale Azienda                                                                                                    |                                               | Ragione Socia                                         | le Azienda                                                                                 |                                                     |                                                  |   |
| 00373272777                                                                                                    |                                               | TEST                                                  |                                                                                            |                                                     |                                                  |   |
|                                                                                                    |                                               |                                                       |                                                                                            |                                                     |                                                  |   |
| Indirizzo Azienda                                                                                                    |                                               |                                                       |                                                                                            |                                                     |                                                  |   |
| Indirizzo Azienda<br>CASCINA VALADIER 7 - C                                                                                                    | ASCINA VALADIER                               | 7 - CASTELLO D                                        | ARGILE - BOLOGNA                                                                           |                                                     |                                                  |   |
| Indirizzo Azienda<br>CASCINA VALADIER 7 - C<br>Settore Di Inquadramento                                                                                                    | ASCINA VALADIER<br>Aziendale (Ateco :         | 7 - CASTELLO D<br>2007)                               | 'ARGILE - BOLOGNA<br>Attività Svolt                                                        | a Dall'azienda (Cla:                                | ssi Di Attività Ateco 2007                       | ) |
| Indirizzo Azienda<br>CASCINA VALADIER 7 - C<br>Settore Di Inquadramento<br>ENTI PUBBLICI                                                                                              | ASCINA VALADIER<br>Aziendale (Ateco :         | 7 - CASTELLO D<br>2007)                               | ARGILE - BOLOGNA<br>Attività Svolt                                                         | a Dall'azienda (Cla:<br>BLICI                       | ssi Di Attività Ateco 2007                       | ) |
| Indirizzo Azienda<br>CASCINA VALADIER 7 - C<br>Settore Di Inquadramento<br>ENTI PUBBLICI<br>Cognome E Nome Lavorat                                                                    | ASCINA VALADIER<br>Aziendale (Ateco )<br>tore | 7 - CASTELLO D<br>2007)<br>Data Nascita               | Attività Svoli<br>Attività Svoli<br>ENTI PUBE<br>Studente                                  | a Dall'azienda (Cla:<br>BLICI                       | ssi Di Attività Ateco 2007                       | ) |
| Indirizzo Azienda<br>CASCINA VALADIER 7 - C<br>Settore Di Inquadramento<br>ENTI PUBBLICI<br>Cognome E Nome Lavoral<br>BRUNETTI ROM                                                    | ASCINA VALADIER<br>Aziendale (Ateco :<br>:ore | 7 - CASTELLO D<br>2007)<br>Data Nascita<br>20/11/1967 | ARGILE - BOLOGNA<br>Attività Svolt<br>ENTI PUBE<br>Studente<br>NO                          | a Dall'azienda (Cla:<br>BLICI                       | ssi Di Attività Ateco 2007                       | ) |
| Indirizzo Azienda<br>CASCINA VALADIER 7 - C<br>Settore Di Inquadramento<br>ENTI PUBBLICI<br>Cognome E Nome Lavorat<br>BRUNETTI ROM<br>Voce Professionale ISTAT                        | ASCINA VALADIER<br>Aziendale (Ateco )<br>tore | 7 - CASTELLO D<br>2007)<br>Data Nascita<br>20/11/1967 | Attività Svoli<br>ENTI PUBE<br>Studente<br>NO<br>Descrizione                               | a Dall'azienda (Cla:<br>3LICI<br>Cause E Circostanz | ssi Di Attività Ateco 2007<br>e Dell'infortunio  | ) |
| Indirizzo Azienda<br>CASCINA VALADIER 7 - C<br>Settore Di Inquadramento<br>ENTI PUBBLICI<br>Cognome E Nome Lavoral<br>BRUNETTI ROM<br>Voce Professionale ISTAT<br>INGEGNERE AMBIENTAL | ASCINA VALADIER<br>Aziendale (Ateco :<br>core | 7 - CASTELLO D<br>2007)<br>Data Nascita<br>20/11/1967 | ARGILE - BOLOGNA<br>Attività Svolt<br>ENTI PUBE<br>Studente<br>NO<br>Descrizione<br>UGJGJ  | a Dall'azienda (Cla:<br>BLICI<br>Cause E Circostanz | ssi Di Attività Ateco 2007<br>20 Dell'infortunio | ) |
| Indirizzo Azienda<br>CASCINA VALADIER 7 - C<br>Settore Di Inquadramento<br>ENTI PUBBLICI<br>Cognome E Nome Lavorat<br>BRUNETTI ROM<br>Voce Professionale ISTAT<br>INGEGNERE AMBIENTAL | ASCINA VALADIER<br>Aziendale (Ateco :<br>tore | 7 - CASTELLO D<br>2007)<br>Data Nascita<br>20/11/1967 | PARGILE - BOLOGNA<br>Attività Svolt<br>ENTI PUBE<br>Studente<br>NO<br>Descrizione<br>UGJGJ | a Dall'azienda (Cla:<br>BLICI<br>Cause E Circostanz | ssi Di Attività Ateco 2007<br>te Dell'infortunio | ) |
| Indirizzo Azienda<br>CASCINA VALADIER 7 - C<br>Settore Di Inquadramento<br>ENTI PUBBLICI<br>Cognome E Nome Lavorat<br>BRUNETTI ROM<br>Voce Professionale ISTAT<br>INGEGNERE AMBIENTAL | ASCINA VALADIER<br>Aziendale (Ateco )<br>tore | 7 - CASTELLO D<br>2007)<br>Data Nascita<br>20/11/1967 | Attività Svolt<br>ENTI PUBE<br>Studente<br>NO<br>Descrizione<br>UGJGJ                      | a Dall'azienda (Cla:<br>BLICI<br>Cause E Circostanz | ssi Di Attività Ateco 2007<br>e Dell'infortunio  | ) |

Figura 38 - Accordion con i dati di dettaglio dell'infortunio selezionato - Aziende gestione DL non assicurati Inail

I dati di dettaglio dell'infortunio mostrati nell'accordion sono i seguenti:

Numero protocollo: assegnato dall'Inail alla Comunicazione di infortunio pervenuta;

Data invio: data di invio della Comunicazione di infortunio telematica;

- Data dec. obbligo (data decorrenza dell'obbligo): in calce alla pagina è presente la nota esplicativa<sup>5</sup>;
- Comun. tardiva: campo valorizzato con *SI* se la Comunicazione di infortunio risultasse tardiva, ovvero inviata oltre le 48 ore normativamente previste dalla data in cui il datore di lavoro ha ricevuto i riferimenti del certificato medico dal lavoratore infortunato;

Codice fiscale azienda;

Ragione sociale azienda;

Indirizzo azienda;

Settore di inquadramento aziendale (Ateco 2007): come indicato nella Comunicazione di infortunio;

Attività svolta dall'azienda (classi di attività Ateco 2007): come indicato nella Comunicazione di infortunio;

Cognome e nome lavoratore;

<sup>&</sup>lt;sup>5</sup> L'obbligo di invio telematico della Comunicazione di infortunio a fini statistici e informativi (di cui alla lettera r) del comma 1 del decreto legislativo 9 aprile 2008 n. 81), decorre dalla data in cui il datore di lavoro ha ricevuto dal lavoratore i riferimenti del certificato medico di infortunio (n. identificativo e data di rilascio del certificato, codice fiscale del lavoratore).

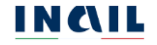

Figura 39 - Ricerca infortuni per lavoratore

Data nascita del lavoratore;

- Studente: campo valorizzato con *Si/No*; come indicato nella Comunicazione di infortunio;
- Data decesso: campo visibile esclusivamente se valorizzato nella Comunicazione di infortunio;

Voce professionale ISTAT: come indicata nella Comunicazione di infortunio;

Descrizione cause e circostanze dell'infortunio: come indicate nella Comunicazione di infortunio.

Nella riga finale dell'accordion i due link Scarica dati (formato PDF) e Scarica dati (formato XLS) consentono di scaricare le informazioni relative all'infortunio visualizzato nel formato prescelto. In tali file vengono riportati anche tutti i filtri tramite i quali sono state ottenute le informazioni visualizzate. Un esempio di estrazione e salvataggio dei dati nelle due tipologie di file è riportato nel <u>CAPITOLO 5</u>.

## 3.2.5. Ricerca infortuni per lavoratore

Tramite il link di menu Ricerca infortuni per lavoratore si accede alla specifica pagina di ricerca degli infortuni legati ad uno specifico lavoratore.

| Benvenuto/a                                              |                                             |                      |                   |                     |                  |                                         |            |
|----------------------------------------------------------|---------------------------------------------|----------------------|-------------------|---------------------|------------------|-----------------------------------------|------------|
|                                                          |                                             |                      |                   |                     |                  |                                         | <b>#</b> 1 |
| Registro infortuni                                       | Ricerca infortuni per infortur              | ato                  |                   |                     |                  |                                         |            |
|                                                          | Ri                                          | cerca infortuni      | per infortur      | ato                 |                  |                                         |            |
| Torna alla mi                                            | a Homepage                                  |                      |                   |                     |                  |                                         |            |
|                                                          |                                             | Regione DI Competer  | nza               |                     | _                |                                         |            |
| > Registro Infor                                         | uni                                         | LAZIO                |                   |                     |                  |                                         |            |
| <ul> <li>Ricerca inforti<br/>IASPA</li> </ul>            | ini aziende gestione                        | *Codice Fiscale Lavo | atore             |                     |                  |                                         |            |
| <ul> <li>Ricerca inforti<br/>gestione per c</li> </ul>   | ini amministrazioni<br>onto dello Stato     |                      |                   |                     | CARICA DATI      |                                         |            |
| <ul> <li>Ricerca inforti<br/>agricoltura</li> </ul>      | ini aziende gestione                        | *Periodo             |                   |                     |                  | *Tipologia Di Adempimento               |            |
| <ul> <li>Ricerca inforti<br/>datori di lavori</li> </ul> | ni aziende gestione<br>non assicurati INAIL | Dal                  | AI 🗎              |                     | =                | Tipologia di adempimento                | ~          |
| Ricerca information                                      | uni per lavoratore                          | I campi succ         | essivi vengono va | ilorizzati con le s | sole informazior | ni degli eventi infortunistici presenti |            |
|                                                          |                                             | RICERCA PER LU       | DGO EVENTO        |                     |                  |                                         |            |
|                                                          |                                             | Provincia            |                   |                     | Comune           |                                         |            |
| Documer                                                  | itazione                                    |                      |                   | o *                 |                  | 0                                       | *          |

L'utente inserisce il Codice fiscale del lavoratore oggetto di ricerca e seleziona il pulsante CARICA DATI. Il sistema mostra il cognome e nome del lavoratore. Inoltre, vengono abilitati i campi obbligatori Periodo (Dal/Al) e Tipologia di adempimento (*Comunicazione di infortunio*, *Denuncia di infortunio*, *Denunce e Comunicazioni di infortunio*).

Figura 40 - Caricamento dati lavoratore - Ricerca infortuni per lavoratore

| LAZIO                                          |                                |                           |
|------------------------------------------------|--------------------------------|---------------------------|
| *Codice Fiscale Lavoratore                     |                                |                           |
| BNNLYD72P11E958N                               | CARICA DATI                    |                           |
|                                                | إف المسالم المسالم المسالم الم |                           |
|                                                |                                |                           |
| Cognome E Nome Lavoratore                      |                                |                           |
| Cognome E Nome Lavoratore<br>BINNS LLOYD       |                                |                           |
| Cognome E Nome Lavoratore BINNS LLOYD          |                                |                           |
| Cognome E Nome Lavoratore BINNS LLOYD *Periodo |                                | *Tipologia Di Adempimento |

Valorizzati tutti i campi obbligatori, viene abilitata la possibilità di inserire ulteriori filtri di ricerca tramite i campi presenti nella sezione della pagina:

#### - RICERCA PER LUOGO EVENTO

Tutti i filtri di ricerca di questa sezione sono facoltativi e possono essere selezionati indipendentemente uno dall'altro.

#### 3.2.5.1. Ricerca per luogo evento

Per questa tipologia di ricerca non viene applicato il criterio relativo alla competenza territoriale dell'ispettore. Ciò significa che il campo elenco della Provincia viene caricato con la lista di tutte le province per le quali risultano infortuni per i criteri di ricerca già inseriti e per tutto il territorio nazionale. Il campo elenco del Comune, inizialmente precaricato con *TUTTI*, viene valorizzato con i dati di dettaglio quando viene selezionato un valore nella lista precedente:

#### Provincia $\rightarrow$ Comune

Nel caso in cui l'utente sia un Ispettore tecnico delle sedi territoriali (ITL) il campo elenco della Provincia risulta automaticamente valorizzato con la provincia di competenza dell'ispettore e non modificabile.

|                | Figura 41 – Ricerca | per luogo evento - | Ricerca infortuni per lavoratore |
|----------------|---------------------|--------------------|----------------------------------|
| RICERCA PER LU | IOGO EVENTO         |                    |                                  |
| Provincia      |                     | Comune             |                                  |
| LECCO          | •                   | TRABIA             | ×                                |

## 3.2.5.2. Risultato della ricerca

Cliccando infine il pulsante CERCA, viene generata la lista degli infortuni sulla base dei filtri di ricerca inseriti. La lista mostra i seguenti dati identificativi:

Tipol. adempimento: Denuncia di infortunio o Comunicazione di infortunio;

Codice fiscale del lavoratore;

Cognome Nome del lavoratore;

Data evento: data dell'evento infortunistico;

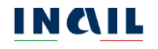

#### Luogo evento: comune in cui si è verificato l'evento infortunistico.

Figura 42 – Lista infortuni - Ricerca infortuni per lavoratore

| Sono presenti 4 risultati |                        |              |             |           |                     |
|---------------------------|------------------------|--------------|-------------|-----------|---------------------|
| LISTA INFORTUNI           |                        |              |             |           |                     |
| Lista delle denunce/comun | icazioni di infortunio |              |             |           | Elementi Per Pagina |
|                           |                        |              |             |           | 10 👻                |
| Tipol. adempimento        | Codice Fiscale         | Cognome Nome | Data evento | Luogo eve | nto                 |
| Comunicazione             | BNNLYD72P11E958N       | BINNS LLOYD  | 31/03/2019  | ROMA      | ~                   |
| Comunicazione             | BNNLYD72P11E958N       | BINNS LLOYD  | 30/03/2019  | ROMA      | ~                   |
| Denuncia                  | BNNLYD72P11E958N       | BINNS LLOYD  | 10/04/2019  | ROMA      | ~                   |
| Comunicazione             | BNNLYD72P11E958N       | BINNS LLOYD  | 01/04/2019  | APOLLOSA  | ~                   |

📩 Scarica lista infortuni (formato PDF) 🛛 📩 Scarica lista infortuni (formato XLS)

I due link Scarica lista infortuni (formato PDF) e Scarica lista infortuni (formato XLS) consentono di scaricare, nel formato prescelto, le informazioni relative a tutti gli infortuni visualizzati nella pagina corrente (5 o 10 in base alla scelta degli Elementi per pagina). Nel caso di paginazione dei risultati, per poter scaricare i dati contenuti nelle pagine successive a quella corrente, è necessario prima accedere alla pagina stessa, visualizzando quindi l'ulteriore lista degli infortuni, e poi utilizzare i link Scarica lista infortuni (formato PDF) e Scarica lista infortuni (formato XLS). In tali file vengono riportati anche tutti i filtri tramite i quali sono state ottenute le informazioni visualizzate. Un esempio di estrazione e salvataggio dei dati nelle due tipologie di file è riportato nel <u>CAPITOLO 5</u>.

Cliccando sul simbolo della freccetta Y presente alla fine di ogni singola riga che rappresenta il singolo infortunio, è possibile aprire e chiudere l'accordion, evidenziato dal colore grigio, che contiene una serie di dati di dettaglio dell'infortunio stesso.

Figura 43 - Comunicazione di infortunio - Accordion con dati di dettaglio dell'infortunio selezionato - Ricerca infortuni per lavoratore

| Tipol. adempimento                               | Codice Fisca                          | le                       | Cognor        | ne Nome    | Data evento         | Luogo evento       |    |
|--------------------------------------------------|---------------------------------------|--------------------------|---------------|------------|---------------------|--------------------|----|
| Comunicazione di<br>infortunio                   | BNNLYD72P                             | 11E958N                  | BINNS         | LLOYD      | 31/03/2019          | ROMA               | ~  |
| Comunicazione di<br>infortunio                   | BNNLYD72                              | P11E958N                 | BINNS         | LLOYD      | 30/03/2019          | ROMA               | ^  |
| Tipo Gestione                                    |                                       |                          |               |            |                     |                    |    |
| IASPA                                            |                                       |                          |               |            |                     |                    |    |
| Numero Protocollo                                |                                       | Data Invio               |               | Data Dec.  | Obbligo             | Comun. Tardiva     |    |
| E.INAIL.88888.15/06/20                           | 021.0090736                           | 16/05/20                 | 019           | 01/04/20   | 19                  | SI                 |    |
| Iodice Ditta                                     |                                       | Ragione So               | ociale        |            |                     |                    |    |
| 0000000                                          |                                       | NORTH (                  |               | AUDIO      |                     |                    |    |
| Reparto, Ufficio O Cantie<br>EX AMMINISTRAZIONE, | re In Cui Opera A<br>, DISCIPLINA E N | Abitualmente<br>ORMATIVA | ll Lavorato   | ore        |                     |                    |    |
| Cognome E Nome Lavora                            | atore                                 | Data Nasc                | ita           | Studente   |                     |                    |    |
| BNNLYD72P11E958N                                 |                                       | 28/11/19                 | 965           | NO         |                     |                    |    |
| /oce Professionale ISTAT                         |                                       |                          |               | Descrizion | e Cause E Circostan | ze Dell'infortunio |    |
| IMPIEGATO ADDETTO A                              | ALLA REDAZIONE                        | DI CAPITOLA              | π             | DD DD E    | EEE                 |                    |    |
|                                                  |                                       |                          |               |            |                     |                    |    |
|                                                  |                                       |                          |               |            |                     |                    |    |
| 🛓 Scarica dati (form                             | ato PDF)                              | 📩 Sca                    | arica dati (f | ormato XLS | i.                  |                    |    |
| Depuncia                                         | BNNI VD72P                            | 11E958N                  | BINNS         |            | 10/04/2019          | POMA               | U. |

I dati di dettaglio dell'infortunio mostrati nell'accordion, in base al valore del primo campo Tipo Gestione, sono analoghi a quelli presenti nei risultati della ricerca infortuni per: aziende in gestione *IASPA*, amministrazioni in gestione *per Conto dello Stato*, aziende in gestione *Agricoltura* e aziende in gestione *Datore di lavoro di soggetto non assicurato con Inail*, come rispettivamente indicato nei capitoli precedenti <u>3.2.1.4</u>, <u>3.2.2.3</u>, <u>3.2.3.3</u> e <u>3.2.4.3</u>.

Nella riga finale dell'accordion i due link Scarica dati (formato PDF) e Scarica dati (formato XLS) consentono di scaricare le informazioni relative all'infortunio visualizzato nel formato prescelto. In tali file vengono riportati anche tutti i filtri tramite i quali sono state ottenute le informazioni visualizzate. Un esempio di estrazione e salvataggio dei dati nelle due tipologie di file è riportato nel <u>CAPITOLO 5</u>.

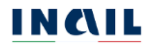

## 4. REGISTRO INFORTUNI PER I DATORI DI LAVORO E I LORO INTERMEDIARI

## 4.1. Introduzione

Nella pagina di accoglienza del Registro infortuni telematico sono presenti le funzioni cui l'utente può accedere. In particolare, queste sono:

| ◀ Torna alla mia Homepage                                                   | Link Torna alla mia Homepage - consente di chiudere la sessione di lavoro nel Registro<br>infortuni e di tornare alla Mylnail senza annullare le credenziali utilizzate per l'accesso al<br>Portale. |
|-----------------------------------------------------------------------------|----------------------------------------------------------------------------------------------------|
| <ul> <li>Registro infortuni</li> <li>Consulta registro infortuni</li> </ul> | Menu principale:<br>Consulta registro infortuni - Accesso alla consultazione del Registro infortuni per le sedi<br>lavorative del settore Aziende o le strutture dell'Amministrazione statale.       |
| Utilità<br>Documentazione                                                   | Utilità:<br>Documentazione – link alla pagina contenente il manuale utente dell'applicativo online                                                                                                   |

## 4.1.1. Standard utilizzati

| *               | I campi obbligatori presenti nell'applicativo sono contrassegnati da un asterisco<br>all'inizio dell'etichetta di riferimento                                                                                                    |
|-----------------|----------------------------------------------------------------------------------------------------|
| ۲               | Consente agli intermediari la scelta della ditta in delega                                                                                                    |
| ~               | Consente di aprire l'accordion che contiene i dati di dettaglio dell'infortunio                                                                                                    |
| ^               | Consente di chiudere l'accordion che contiene i dati di dettaglio dell'infortunio                                                                                                    |
|                 | I campi con sfondo bianco sono editabili e modificabili                                                                                                    |
| •               | I campi elenco contengono i soli valori ammessi selezionabili                                                                                                    |
|                 | I campi con sfondo grigio scuro sono precompilati dall'applicativo e non sono<br>modificabili, oppure possono diventare compilabili solo successivamente alla<br>compilazione di alcuni campi obbligatori                                                                                                    |
| CARICA DATI     | Il pulsante CARICA DATI permette la ricerca in base al parametro inserito                                                                                                    |
| CERCA           | Il pulsante CERCA consente di effettuare la ricerca in base ai parametri inseriti.<br>In particolare, verifica che siano stati inseriti i dati obbligatori nonché la loro<br>correttezza formale e, in caso positivo, consente di visualizzare la lista degli<br>infortuni risultato della ricerca effettuata |
| Annulla ricerca | Il link Annulla ricerca permette di eliminare le informazioni inserite nei campi<br>editabili nella sezione a video, perdendoli definitivamente, e quindi di iniziare<br>una nuova compilazione                                                                                                    |

| *Periodo Dal 04/12/2020  Al GG/MM/AAAA  Il campo AL è obbligatorio | Messaggi di errore con box in colore rosso: eventuali messaggi di errore, dovuti<br>alla verifica dei dati inseriti oppure alla loro assenza essendo obbligatori,<br>vengono segnalati nell'apposito box che appare sotto il titolo della pagina |
|--------------------------------------------------------------------|----------------------------------------------------------------------------------------------------|
| Elementi Per Pagina<br>10 ~<br>5<br>2 10                           | Nella "Lista infortuni" mostrata come risultato della ricerca è possibile scegliere<br>quanti elementi visualizzare per pagina                                                                                                    |

## 4.1.2. Infortuni non presenti

Nel caso in cui l'esito della ricerca fosse negativo, ovvero non risultassero dati infortunistici dell'azienda oppure in base ai criteri indicati, viene mostrato il messaggio seguente:

Figura 44 - Infortuni non presenti

Non sono presenti infortuni per i criteri di ricerca inseriti

L'assenza di infortuni non prevede uno specifico report PDF o XLS da scaricare.

## 4.2. Consulta Registro infortuni

Come già specificato nel <u>PARAGRAFO 2.6.</u>, effettuata la selezione del Registro infortuni telematico tra i servizi del portale, il sistema apre la pagina di accoglienza del Registro che mostra le funzioni disponibili in base alla tipologia di utente.

Per gli utenti Datori di lavoro è disponibile la sola funzione Consulta registro infortuni per gli eventi avvenuti nella propria azienda.

| Figura 45 – | Pagina di | accoglienza | del | Registro | per i | datori | di | lavoro |
|-------------|-----------|-------------|-----|----------|-------|--------|----|--------|
|             |           |             |     |          |       |        |    |        |

| Benvenuto/a                                        | 🐗 Mylnail                                                                                                    |
|----------------------------------------------------|----------------------------------------------------------------------------------------------------|
| Registro infortuni >                               |                                                                                                    |
|                                                    | Registro infortuni                                                                                                    |
| Torna alla mia Homepage                            |                                                                                                    |
| Registro Infortuni     Consulta registro infortuni | II D Igs 14 settembre 2015 n. 151 recante "disposizioni di razionalizzazione e semplificazione delle procedure e degli adempimenti a<br>carico di cittadini e imprese e altre disposizioni in materia di rapporto di lavoro e pari oppurtunità, in attuazione della legge 10 dicembre<br>2014 n. 183°, abolisce t'obbligo di tenuta del registro degli infortuni. Le informazioni vengono rese disponibili da INALI, per via telematica,<br>dando la possibilità di scaricare il documento in base a una ricerca territoriale, per infortunio o per tipologia di settore. I dati contenuti<br>nel Cruscotto sono riferiti alla prima trattazione Inali. |
|                                                    |                                                                                                    |
| Documentazione                                     |                                                                                                    |

Per gli utenti Intermediari del Datore di lavoro è disponibile la funzione di consultazione degli infortuni avvenuti nell'azienda della quale si ha delega. Il sistema quindi, prima della medesima pagina di ricerca disponibile ai datori di lavoro dei diversi settori lavorativi, mostra agli intermediari quella relativa alla RICERCA AZIENDA IN DELEGA nella quale selezionare l'azienda in base ai tre settori lavorativi:

- Ricerca infortuni aziende gestione IASPA, selezionata di default e relativa alle ditte in delega appartenenti alla gestione IASPA (Industria, Artigianato, Servizi e Pubbliche Amministrazioni titolari di Posizione Assicurativa Territoriale);

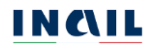

- Ricerca infortuni aziende gestione agricoltura, da selezionare in caso di delega/mandato per conto di datori di lavoro del settore Agricoltura;
- Ricerca infortuni aziende gestione datori di lavoro di soggetti non assicurati Inail, in caso di delega/mandato per conto di datori di lavoro privati di lavoratori assicurati presso altri Enti o con polizze private.

La modalità di utilizzo delle tre possibili scelte viene specificata nei paragrafi successivi dedicati ai tre settori lavorativi.

| Benvenuto/a             | # Mylr                                                                                                    |
|-------------------------|----------------------------------------------------------------------------------------------------|
| Registro infortuni >    |                                                                                                    |
|                         | Registro infortuni                                                                                                    |
| Torna alla mia Homepage |                                                                                                    |
|                         | II D.lgs 14 settembre 2015 n. 151 recante "disposizioni di razionalizzazione e semplificazione delle procedure e degli adempimenti a                                                                                                    |
| > Registro infortuni    | carlos di citadami e imprese e ante disposizioni in materia di rapporto di navoto e pari opportunio, in attudazione dena legge i o dicen-<br>2014 n. 183°, abolise l'obbligo di tenuta del registro degli informati. La informazioni vengono rese disponibili da INAL per via teleman<br>dando la possibilità di scaricare il documento in base a una ricerca territoriale, per infortunio o per tipologia di settore. I dati contenu<br>nel Cruscotto sono riferiti alla prima tratttazione Inali. |
|                         | In caso di intermediario con delega/mandato per conto di datori di lavoro del settore IASPA, selezionare l'opzione: Ricerca infortuni<br>aziende gestione IASPA                                                                                                    |
| Documentazione          | In caso di intermediario con delega/mandato per conto di datori di lavoro del settore agricoltura, selezionare l'opzione: Ricerca infor<br>aziende gestione agricoltura                                                                                                    |
|                         | In caso di intermediario con delega/mandato per conto di datori di lavoro privati di lavoratori assicurati presso altri Enti o con polizz<br>private, selezionare l'opzione: Ricerca infortuni aziende gestione datori di lavoro non assicurati INAIL.                                                                                                    |
|                         | Ricerca infortuni aziende gestione IASPA                                                                                                    |
|                         | <ul> <li>Ricerca infortuni aziende gestione agricoltura</li> </ul>                                                                                                    |
|                         | Ricerca infortuni aziende gestione datori di lavoro non assicurati INAIL                                                                                                    |
|                         | VALALLA CONSULTAZIONE                                                                                                    |

Selezionata la funzione Consulta registro infortuni presente nel Menu principale della pagina di accoglienza del datore di lavoro e della pagina disponibile agli intermediari dopo la scelta dell'azienda in delega del settore lavorativo di interesse, il sistema mostra ai datori di lavoro e ai loro delegati la pagina di ricerca degli infortuni con i campi di ricerca da valorizzare e relativi alla gestione di appartenenza.

## 4.3. Consulta registro infortuni – Aziende gestione IASPA

#### 4.3.1. Intermediari

Selezionando dalla pagina di accoglienza la funzione Ricerca infortuni aziende gestione IASPA (Industria, Artigianato, Servizi e Pubbliche Amministrazioni titolari di Posizione Assicurativa Territoriale) e quindi il pulsante VAI ALLA CONSULTAZIONE, il sistema mostra la pagina delle AZIENDE IN DELEGA che consente di ricercare l'azienda della gestione IASPA per la quale il datore di lavoro ha conferito la delega all'intermediario che ha effettuato l'accesso.

Cliccando sul link Modifica della dicitura "Modifica la tipologia di utente", è possibile tornare alla pagina di accoglienza per selezionare una diversa tipologia di settore lavorativo/gestione dell'azienda in delega.

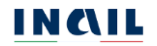

Figura 47 - Intermediari: scelta della ditta in delega - Ricerca infortuni aziende gestione IASPA

| Benvenuto/a                                                         |                                                                                                  |                                        | af My                                        |
|---------------------------------------------------------------------|--------------------------------------------------------------------------------------------------|----------------------------------------|----------------------------------------------|
| Registro infortuni > Ricerca infortuni azier                        | nde gestione IASPA                                                                               |                                        |                                              |
|                                                                     | Ricerca infortuni aziende gestione IAS<br>Pubbliche Amministrazioni titolari di                  | PA (Industria, Ar<br>Posizione assicur | tigianato, Servizi e<br>rativa territoriale) |
| Torna alla mia Homepage                                             | AZIENDE IN DELEGA                                                                                |                                        |                                              |
| Registro infortuni     Ricerca infortuni aziende gestione     IASPA | Hai selezionato la tipologia di utente: INTERMEDIARIO PER CON<br>Modifica la tipologia di utente | TO DI DL IASPA                         |                                              |
|                                                                     | RICERCA AZIENDA IN DELEGA GESTIONE IASPA                                                         |                                        |                                              |
|                                                                     | Cognome e nome o ragione sociale                                                                 | Codice ditta                           | Iniziali della ragione sociale               |
|                                                                     | Annulla ricerca                                                                                  |                                        | CERCA                                        |

La ricerca dell'azienda in delega può essere effettuata utilizzando uno dei parametri di ricerca disponibili: Cognome e nome o ragione sociale, inseriti anche parzialmente, oppure Codice ditta oppure Iniziali della ragione sociale e selezionando poi il pulsante CERCA.

| Registro infortuni > Ricerca infortuni azier                                          | nde gestione IASPA                                                                                                    |                                                                                                    |                                                                                         |
|---------------------------------------------------------------------------------------|----------------------------------------------------------------------------------------------------|----------------------------------------------------------------------------------------------------|-----------------------------------------------------------------------------------------|
| Torna alla mia Homepage     Registro infortuni     Ricerca infortuni aziende gestione | Ricerca infortuni az<br>Pubbliche Amminis<br>AZIENDE IN DELEGA<br>Hai selezionato la tipologia di ute<br>Modifica la tipologia di utente | iende gestione IASPA (Indust<br>trazioni titolari di Posizione a<br>nte: INTERMEDIARIO PER CONTO DI DL IASPA                                                                                     | ria, Artigianato, Servizi e<br>issicurativa territoriale)                               |
| IASPA                                                                                 | RICERCA AZIENDA IN DI<br>Cognome e nome o ragione                                                                                        | ELEGA GESTIONE IASPA                                                                                                    | Iniziali della ragione soci                                                             |
| Documentazione                                                                        | ditta                                                                                                    |                                                                                                    |                                                                                         |
|                                                                                       | Annulla ricerca                                                                                                    |                                                                                                    | CERCA                                                                                   |
|                                                                                       |                                                                                                    |                                                                                                    |                                                                                         |
|                                                                                       | Elenco delle aziende in delega g                                                                                                    | TIONE IASPA<br>estione IASPA. Seleziona dalla lista l'azienda di int                                                                                                    | eresse cliccando sulla relativa icona<br>Elementi p<br>10                               |
|                                                                                       | Elenco delle aziende in delega go<br>Codice Ditta                                                                                        | ITONE IASPA<br>estione IASPA. Seleziona dalla lista l'azienda di Int<br>Ragione sociale                                                                                                    | eresse cliccando sulla relativa icona<br>Elementi p<br>10                               |
|                                                                                       | Codice Ditta                                                                                                    | ITONE IASPA<br>estione IASPA. Seleziona dalla lista l'azienda di int<br>Ragione sociale<br>ditta 3                                                                                               | eresse cliccando sulla relativa icona<br>Elementi p<br>10                               |
|                                                                                       | Codice Ditta                                                                                                    | ITONE IASPA<br>estione IASPA. Seleziona dalla lista l'azienda di int<br>Ragione sociale<br>ditta 3<br>Ditta 406                                                                                  | eresse cliccando sulla relativa icona<br>Elementi p<br>10                               |
|                                                                                       | Codice Ditta                                                                                                    | ITONE IASPA estione IASPA. Seleziona dalla lista l'azienda di int Ragione sociale ditta 3 Ditta 406 Ditta 838                                                                                    | eresse cliccando sulla relativa icona<br>Elementi p<br>10<br>©<br>©                     |
|                                                                                       | Codice Ditta 3 406 838 1197                                                                                                    | ITONE IASPA estione IASPA. Selectiona dalla lista l'azienda di int Ragione sociale ditta 3 Ditta 405 Ditta 838 Ditta 1197                                                                        | eresse cliccando sulla relativa icona<br>Elementi p<br>10<br>©<br>©<br>©<br>©<br>©      |
|                                                                                       | Codice Ditta  Codice Ditta  ADD  ADD  ADD  ADD  ADD  ADD  ADD                                                                            | ITONE IASPA estione IASPA. Seleziona dalla lista l'azienda di int Ragione sociale ditta 3 Ditta 406 Ditta 838 Ditta 1197 Ditta 1294                                                              | eresse cliccando sulla relativa icona<br>Elementi p<br>10<br>©<br>©<br>©<br>©<br>©<br>© |
|                                                                                       | Codice Ditta  Codice Ditta  ADE  1197  1294  1313                                                                                        | ITIONE IASPA estione IASPA. Seleziona dalla lista l'azienda di int Ragione sociale ditta 3 Ditta 406 Ditta 438 Ditta 1197 Ditta 1197 Ditta 1234 Ditta 1313                                       | eresse cliccando sulla relativa icona<br>Elementi p<br>10                               |
|                                                                                       | Codice Ditta 3 406 838 11197 1294 1313 2049                                                                                              | ITIONE IASPA estione IASPA. Seleziona dalla lista Fazienda di int Ragione sociale ditta 3 Ditta 406 Ditta 838 Ditta 1197 Ditta 1294 Ditta 1294 Ditta 1213 Ditta 2049                             | eresse cliccando sulla relativa icona<br>Elementi p<br>10                               |
|                                                                                       | Codice Ditta         3           406         838           1197         1294           1313         2049           2148         2148     | ITIONE IASPA<br>estione IASPA. Selectiona dalla lista l'azienda di int<br>aditta 3<br>Ditta 406<br>Ditta 838<br>Ditta 1197<br>Ditta 1197<br>Ditta 1294<br>Ditta 1313<br>Ditta 2049<br>Ditta 2148 | eresse cliccando sulla relativa icona<br>Elementi p<br>10                               |
|                                                                                       | Codice Ditta         3           406         838           1197         1294           1313         2049           2148         2149     | ITIONE IASPA estione IASPA. Seleziona dalla lista l'azienda di int Ragione sociale ditta 3 Ditta 406 Ditta 838 Ditta 1197 Ditta 1294 Ditta 1313 Ditta 1313 Ditta 2149 Ditta 2149                 | eresse cliccando sulla relativa icona<br>Elementi p<br>10                               |

1 2 3 4 5 6 Z 8 9 10 avanti >

Figura 49 - Intermediari: Consulta Registro infortuni - Aziende gestione IASPA

Scelta la ditta in delega tramite la corrispondente icona dell'occhio <sup>(2)</sup>, l'utente accede alla pagina Consulta registro infortuni nella quale impostare i filtri di ricerca secondo le specifiche descritte nel sottostante paragrafo.

| G. B. Consulente                                                 |                                                                                                    | # Mylnail |
|------------------------------------------------------------------|----------------------------------------------------------------------------------------------------|-----------|
|                                                                  |                                                                                                    |           |
| <u>Registro infortuni</u> > <u>Ricerca infortuni aziend</u>      | e <u>gestione IASPA</u> > Consulta registro infortuni                                                     |           |
|                                                                  | Consulta registro infortuni                                                                               |           |
| Torna alla mia Homepage                                          |                                                                                                    |           |
|                                                                  | Codice Ditta Ragione Sociale                                                                              |           |
| <ul> <li>Registro infortuni</li> </ul>                           | 11 BOB RA                                                                                                 |           |
| <ul> <li>Ricerca infortuni aziende gestione<br/>IASPA</li> </ul> | *Periodo *Tipologia Di Adempimento                                                                        |           |
| Consulta registro infortuni                                      |                                                                                                    | •         |
| Documentazione                                                   | l campi successivi vengono valorizzati con le sole informazioni degli eventi infortunistici presenti      |           |
|                                                                  | <ul> <li>RICERCA PER UNITÀ PRODUTTIVA</li> <li>RICERCA PER POSIZIONE ASSICURATIVA TERRITORIALE</li> </ul> |           |
|                                                                  | RICERCA PER LUOGO EVENTO                                                                                  |           |
|                                                                  | Provincia Comune                                                                                          |           |
|                                                                  | · · · · · · · · · · · · · · · · · · ·                                                                     | <b>`</b>  |
|                                                                  | RICERCA PER LAVORATORE                                                                                    |           |
|                                                                  | Codice Fiscale                                                                                            |           |
|                                                                  | Annulla ricerca C                                                                                         | ERCA      |

## 4.3.2. Datori di lavoro, e propri delegati, e intermediari

Nella pagina di ricerca Consulta registro infortuni per il settore AZIENDE (gestione IASPA: Industria, Artigianato, Servizi e Pubbliche Amministrazioni titolari di Posizione Assicurativa Territoriale) risultano già compilati i campi relativi al Codice ditta ed alla Ragione sociale dell'azienda associata al datore di lavoro o scelta dall'intermediario. Inoltre, vengono abilitati i campi obbligatori Periodo (Dal/Al) e Tipologia di adempimento (*Comunicazione di infortunio, Denuncia di infortunio, Denunce e Comunicazioni di infortunio*).

|                               | Figura                                                                               | 50 – Consulta ı | registro i | nfortuni – Aziende gestio | ne IASP  |
|-------------------------------|--------------------------------------------------------------------------------------|-----------------|------------|---------------------------|----------|
| Benvenuto/a                   |                                                                                      |                 |            |                           | 者 Mylnai |
| Registro infortuni > Consulta |                                                                                      |                 |            |                           |          |
|                               | Consulta registro inforte                                                            | uni             |            |                           |          |
| Torna alla mia Homepage       | Colleg Days                                                                          | Design Codela   |            |                           |          |
|                               | Codice Ditta                                                                         | Ragione Sociale |            |                           |          |
| Registro infortuni            | 0000000                                                                              | EASTOVER GRO    | DUP        |                           |          |
| > Consulta registro infortuni | *Periodo                                                                             |                 |            | *Tipologia Di Adempimento |          |
|                               | Dal GG/MM/AAAA                                                                       | Al GG/MM/AAAA   |            | Tipologia di adempimento  | *        |
|                               | RICERCA PER UNITÀ PRODUT     RICERCA PER UNITÀ PRODUT     RICERCA PER POSIZIONE ASSI | TIVA            |            |                           |          |
|                               | RICERCA PER LUOGO EVEN                                                               | TO              |            |                           |          |
|                               | Provincia                                                                            |                 | Comune     |                           |          |
|                               |                                                                                      | ۰ ۲             |            |                           | ° -      |
|                               | RICERCA PER LAVORATORE                                                               |                 |            |                           |          |
|                               | Codice Fiscale                                                                       |                 |            |                           |          |
|                               | Annulla ricerca                                                                      |                 |            | CERCA                     |          |

Per visualizzare la lista degli infortuni effettuare la ricerca

Valorizzati tutti i campi obbligatori, viene abilitata la possibilità di inserire ulteriori filtri di ricerca tramite i campi presenti nelle sezioni della pagina:

- RICERCA PER UNITÀ PRODUTTIVA O PER POSIZIONE ASSICURATIVA TERRITORIALE
- RICERCA PER LUOGO EVENTO
- RICERCA PER LAVORATORE.

Tutti i filtri di ricerca di queste sezioni sono facoltativi e possono essere selezionati indipendentemente uno dall'altro tranne quelli relativi alla Unità Produttiva o alla Posizione Assicurativa Territoriale.

## 4.3.2.1. Ricerca per Unità Produttiva o per Posizione Assicurativa Territoriale

#### 4.3.2.1.1. Ricerca per Unità produttiva

Selezionando la funzione RICERCA PER UNITÀ PRODUTTIVA viene abilitata la sezione comprendente i filtri per questa tipologia di ricerca. Il campo elenco della Provincia viene precaricato con la lista di tutte le province per le quali risultano infortuni per i criteri di ricerca già inseriti, mentre i campi elenco Comune e Unità Produttiva (Codice - Descrizione), inizialmente precaricati con *TUTTI* e *TUTTE*, vengono valorizzati con i dati di dettaglio man mano che viene selezionato un valore nella lista precedente secondo quest'ordine di scelta:

Provincia  $\rightarrow$  Comune  $\rightarrow$  Unità Produttiva (Codice - Descrizione)

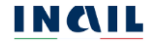

|                                                                       | Figura 51 – Ricer         | ca per Unità Produttiva   | - Aziende gestione |
|-----------------------------------------------------------------------|---------------------------|---------------------------|--------------------|
| RICERCA PER UNITÀ PR                                                  | ODUTTIVA O PER POSIZIONE  | ASSICURATIVA TERRITORIALE | E                  |
| RICERCA PER UNITÀ PROE                                                | DUTTIVA                   |                           |                    |
| RICERCA PER POSIZIONE                                                 | ASSICURATIVA TERRITORIALE |                           |                    |
| <ul> <li>RICERCA PER POSIZIONE</li> <li>Provincia</li> </ul>          | ASSICURATIVA TERRITORIALE | Comune                    |                    |
| RICERCA PER POSIZIONE  Provincia  ROMA                                | ASSICURATIVA TERRITORIALE | Comune<br>ROMA            | ~                  |
| O RICERCA PER POSIZIONE: Provincia ROMA Unità Produttiva (Codice - De | ASSICURATIVA TERRITORIALE | Comune<br>ROMA            | ~                  |

#### 4.3.2.1.2. Ricerca per Posizione Assicurativa Territoriale

Selezionando la funzione RICERCA PER POSIZIONE ASSICURATIVA TERRITORIALE viene abilitata la sezione comprendente i filtri per questa tipologia di ricerca. Il campo elenco della Posizione Assicurativa Territoriale (Codice – Comune) viene precaricato con la lista di tutte le PAT per le quali risultano infortuni per i criteri di ricerca già inseriti.

| Figura 52 – Ricerca                                                                        | per Posizione Assicurativa Territoriale - Aziende gestione IASPA |
|--------------------------------------------------------------------------------------------|------------------------------------------------------------------|
| RICERCA PER UNITÀ PRODUTTIVA                                                               | O PER POSIZIONE ASSICURATIVA TERRITORIALE                        |
| <ul> <li>RICERCA PER UNITÀ PRODUTTIVA</li> <li>RICERCA PER POSIZIONE ASSICURATI</li> </ul> | VA TERRITORIALE                                                  |
| Posizione Assicurativa Territoriale (Codio                                                 | ce – Comune)                                                     |
|                                                                                            |                                                                  |

#### 4.3.2.2. Ricerca per Luogo evento

Il campo elenco della Provincia viene caricato con la lista di tutte le province per le quali risultano infortuni per i criteri di ricerca già inseriti e per tutto il territorio nazionale. Il campo elenco del Comune, inizialmente precaricato con *TUTTI*, viene valorizzato con i dati di dettaglio quando viene selezionato un valore nella lista precedente:

Provincia  $\rightarrow$  Comune

|                          | Figura 53 – Ricerca per luogo evento - | <ul> <li>Aziende gestione IAS</li> </ul> |
|--------------------------|----------------------------------------|------------------------------------------|
| RICERCA PER LUOGO EVENTO |                                        |                                          |
|                          |                                        |                                          |
| Provincia                | Comune                                 |                                          |

#### 4.3.2.3. Ricerca per lavoratore

Questo filtro di ricerca consente di ricercare tutti gli infortuni legati ad uno specifico lavoratore. Per ottenere la lista degli infortuni occorre inserire il Codice fiscale del lavoratore.

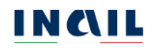

Figura 54 - Ricerca per lavoratore - Aziende gestione IASPA

| Codice Fiscale   |  |  |
|------------------|--|--|
| PPPPTP73M14F839F |  |  |
|                  |  |  |

## 4.3.2.4. Risultato della ricerca

Cliccando infine il pulsante CERCA, viene generata la lista degli infortuni sulla base dei filtri di ricerca inseriti. La lista mostra i seguenti dati identificativi:

Tipol. adempimento: Denuncia di infortunio o Comunicazione di infortunio;

Codice fiscale del lavoratore;

Cognome Nome del lavoratore;

Data evento: data dell'evento infortunistico;

Luogo evento: comune in cui si è verificato l'evento infortunistico.

Sono presenti 7 risultati

Figura 55 – Lista infortuni - Aziende gestione IASPA

#### LISTA INFORTUNI

Lista delle denunce/comunicazioni di infortunio

| Element | i Per Pagina |
|---------|--------------|
| 10      | ~            |

| Tipol. adempimento        | dempimento Codice Fiscale Cogr |                      | Data evento | Luogo evento |   |  |
|---------------------------|--------------------------------|----------------------|-------------|--------------|---|--|
| Denuncia di<br>infortunio | CRLGPL70A01H501G               | CERALDI<br>GIANPAOLO | 05/02/2020  | ROMA         | * |  |
| Denuncia di<br>infortunio | FRILNS70A01H501G               | FIORE ALFONSO        | 05/02/2020  | ROMA         | ~ |  |
| Denuncia di<br>infortunio | PRTMRA70A01H501O               | PARTITA MARIA        | 05/02/2020  | ROMA         | ~ |  |
| Denuncia di<br>infortunio | PRTVLR70A01H501K               | PRATO VALERIA        | 05/02/2020  | ROMA         | * |  |
| Denuncia di<br>infortunio | SNTLDA70A01H501R               | SANTI ALDO           | 05/02/2020  | ROMA         | × |  |
| Denuncia di<br>infortunio | VNNNNA70A01H501K               | VANNI ANNA           | 05/02/2020  | ROMA         | ~ |  |
| Denuncia di<br>infortunio | BDNMSM70A01H501T               | BEDINO<br>MASSIMO    | 04/02/2020  | ROMA         | ~ |  |

#### 📩 Scarica lista infortuni (formato PDF) 🛛 📩 Scarica lista infortuni (formato XLS)

I due link Scarica lista infortuni (formato PDF) e Scarica lista infortuni (formato XLS) consentono di scaricare, nel formato prescelto, le informazioni relative a tutti gli infortuni visualizzati nella pagina corrente (5 o 10 in base alla scelta degli Elementi per pagina). Nel caso di paginazione dei risultati, per poter scaricare i dati contenuti nelle pagine successive a quella corrente, è necessario prima accedere alla pagina stessa, visualizzando quindi l'ulteriore lista degli infortuni, e poi utilizzare i link Scarica lista infortuni (formato PDF) e Scarica lista infortuni (formato XLS). In tali file vengono

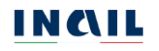

riportati anche tutti i filtri tramite i quali sono state ottenute le informazioni visualizzate. Un esempio di estrazione e salvataggio dei dati nelle due tipologie di file è riportato nel <u>CAPITOLO 5</u>.

Cliccando sul simbolo della freccetta <sup>v</sup> presente alla fine di ogni singola riga che rappresenta il singolo infortunio, è possibile aprire e chiudere l'accordion, evidenziato dal colore grigio, che contiene una serie di dati di dettaglio dell'infortunio stesso.

|                                         |                      |                                          | coBilo         |                       | Data         | erenco               |                 |   |                         |  |
|-----------------------------------------|----------------------|------------------------------------------|----------------|-----------------------|--------------|----------------------|-----------------|---|-------------------------|--|
| Denuncia di<br>Infortunio               | CRLGPL70A01          | 1H501G                                   | CERAL<br>GIANP | DI                    | 05/02        | 2/2020               | ROMA            | * |                         |  |
| Denuncia di<br>infortunio               | FRILNS70A01          | LNS70A01H501G FIOF                       |                | IG FIORE ALFONSO 05/  |              | 05/02/2020 ROMA      |                 | ^ |                         |  |
| Numero Protocollo                       |                      | Numero Caso Data Invio Infortunio Segnal |                | Segnalato All'autorit | tà Di P.S. 🕑 | Infortur<br>mortali, |                 |   |                         |  |
| E.INAIL.88888.15/06/20                  | 021.0090736          | 00000000                                 | 0              | 09/11/2016            |              | No                   |                 |   | progno                  |  |
| Codice Ditta                            | ta Parione Socia     |                                          | le             |                       |              |                      |                 |   | superiore<br>a 30 giorn |  |
| 0000000                                 |                      | YYYYYYYY                                 | ie -           |                       |              |                      |                 |   | comun<br>all'auto       |  |
|                                         |                      |                                          |                |                       |              |                      |                 |   | locale o                |  |
| Posizione Assicurativa Te               | rritoriale (Codice - | - Comune)                                | _              | Unità Produtti        | va (Cod      | lice - Descr         | izione)         |   | sicurez<br>ai sens      |  |
| 00000000 - ROMA                         |                      |                                          |                | 0000000 - RC          | MA SU        | ID                   |                 |   | dell'art<br>dpr         |  |
| Reparto, Ufficio O Cantier              | re In Cui Opera Ab   | oitualmente Il La                        | vorato         | e                     |              |                      |                 |   | 1124/1                  |  |
| 222222222222222222222222222222222222222 | z                    |                                          |                |                       |              |                      |                 |   |                         |  |
|                                         |                      |                                          |                |                       |              |                      |                 |   |                         |  |
| Cognome E Nome Lavora                   | itore                | Data Nascita                             |                | Studente              |              |                      |                 |   |                         |  |
| FIORE ALFONSO                           |                      | **/**/***                                | κ              | NO                    |              |                      |                 |   |                         |  |
| Voce Professionale ISTAT                |                      |                                          |                | Descrizione Ca        | ause E (     | Circostanze          | Dell'infortunio |   |                         |  |
| IMPIEGATO AMMINISTR                     | OVITAS               |                                          |                | CADUTA                |              |                      |                 |   |                         |  |
| Natura E Sede Della Lesior              | de Della Lesione     |                                          |                |                       |              |                      |                 |   |                         |  |
| CONTUSIONE - CRANIO                     |                      |                                          |                |                       |              |                      |                 |   |                         |  |
| Conseguenze dell'inf                    | fortunio             |                                          |                |                       |              |                      |                 |   |                         |  |
| Claud di second di bobili               |                      |                                          |                |                       |              |                      |                 |   |                         |  |
| Dal                                     | ta temporanea di G   | Al                                       | .IL            |                       |              | Giorni               |                 |   |                         |  |
|                                         |                      |                                          |                |                       |              |                      |                 |   |                         |  |
| Inabilità Temporanea                    |                      |                                          |                | Data Ripresa L        | avoro        |                      |                 |   |                         |  |
| Inabilità Permanente                    | % Inabilità          | à Permanente                             |                | Morte                 |              |                      | Data Decesso    |   |                         |  |
|                                         |                      |                                          |                |                       |              |                      |                 |   |                         |  |
| 1                                       | dati riportati come  | e conseguenza de                         | ell'infor      | tunio sono rifer      | iti alla p   | orima tratta         | zione INAIL     |   |                         |  |
|                                         |                      |                                          |                |                       |              |                      |                 |   |                         |  |

Figura 57 - Comunicazione di infortunio - Accordion con i dati di dettaglio dell'infortunio selezionato - Aziende gestione IASPA

| Tipol. adempimento                                                                                             | Codice Fiscale                                                                             | Cognome Nome                             | Data evento            | Luogo evento         |   |
|----------------------------------------------------------------------------------------------------|--------------------------------------------------------------------------------------------|------------------------------------------|------------------------|----------------------|---|
| Comunicazione di<br>infortunio                                                                                 | PNANTN55L08D708H                                                                           | PANI ANTONIO                             | 14/11/2017             | ARVIER               | ^ |
| Numero Protocollo<br>E.INAIL.88888.15/06/202<br>Codice Ditta<br>5885244                                        | Data Invio<br>1.0090736 05/06/201<br>Ragione Soc<br>GARLAND                                | Data Dec. 0<br>8 18/11/20<br>iale<br>RAD | Dbbligo<br>17          | Comun. Tardiva<br>SI |   |
| Posizione Assicurativa Territ<br>11595820 - ROMA<br>Reparto, Ufficio O Cantiere I<br>DTASY1 - TA/GCSI /SERV PI | oriale (Codice – Comune)<br>In Cui Opera Abitualmente II L<br>REVEN E PROTEZ IARVIER I 110 | Unità Prode<br>380748 -<br>avoratore     | uttiva (Codice - Descr | izione)              |   |
| Cognome E Nome Lavorato<br>PANI ANTONIO<br>Voce Professionale ISTAT                                            | re Data Nascita 08/07/195                                                                  | a Studente<br>5 NO<br>Descrizione        | e Cause E Circostanze  | e Dell'infortunio    |   |
| IMPIEGATO AMMINISTRAT                                                                                          | IVO                                                                                        | CVFDG                                    |                        |                      |   |
| 🛓 Scarica dati (formato                                                                                        | o PDF) 📥 Scar                                                                              | ica dati (formato XLS)                   |                        |                      |   |

I dati di dettaglio dell'infortunio mostrati nell'accordion sono i seguenti:

- Numero protocollo: assegnato dall'Inail alla Comunicazione o alla Denuncia di infortunio pervenuta;
- Numero caso: in caso di Denuncia di infortunio, è il numero assegnato dall'Inail all'apertura dell'istruttoria;
- Data invio: data di invio della Comunicazione o della Denuncia di infortunio telematica;
- Infortunio segnalato all'autorità di P.S.: campo presente solo in caso di Denuncia di infortunio; valorizzato con *Decesso*, se nella Denuncia è presente la data di decesso (data evento uguale a data decesso), oppure *Prognosi riservata* oppure *Prognosi superiore a 30 giorni* in base a quanto presente nel primo certificato medico riportato nella Denuncia pervenuta, oppure *No* se nella Denuncia il periodo di prognosi *Dal/Al* è inferiore ai 30 giorni;
- Data dec. obbligo (data decorrenza dell'obbligo): campo presente solo in caso di Comunicazione di infortunio. In calce alla pagina è presente la nota esplicativa<sup>6</sup>;
- Comun. tardiva: campo presente solo in caso di Comunicazione di infortunio e valorizzato con *SI* se risultasse tardiva, ovvero inviata oltre le 48 ore normativamente previste dalla data in cui il datore di lavoro ha ricevuto i riferimenti del certificato medico dal lavoratore infortunato;

<sup>&</sup>lt;sup>6</sup> L'obbligo di invio telematico della Comunicazione di infortunio a fini statistici e informativi (di cui alla lettera r) del comma 1 del decreto legislativo 9 aprile 2008 n. 81), decorre dalla data in cui il datore di lavoro ha ricevuto dal lavoratore i riferimenti del certificato medico di infortunio (n. identificativo e data di rilascio del certificato, codice fiscale del lavoratore)

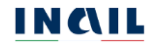

Codice ditta: codice ditta dell'azienda;

Ragione sociale dell'azienda;

Posizione assicurativa territoriale (codice – comune): codice e descrizione della PAT dell'azienda presenti solo in caso di gestione IASPA;

Unità produttiva (codice – descrizione): sede lavorativa, indicata nella Denuncia o nella Comunicazione di infortunio, nella quale si è verificato l'infortunio, ovvero codice e descrizione dell'unità produttiva dell'azienda;

Reparto, ufficio o cantiere in cui opera abitualmente il lavoratore: come indicato nella Denuncia o nella Comunicazione di infortunio;

Cognome e nome lavoratore;

Data nascita del lavoratore;

Studente: con valore Si/No; come indicato nella Denuncia o nella Comunicazione di infortunio;

Voce professionale ISTAT: come indicata nella Denuncia o nella Comunicazione di infortunio;

Descrizione cause e circostanze dell'infortunio: come indicate nella Comunicazione o nella Denuncia di infortunio;

Natura e sede della lesione: campo presente solo in caso di Denuncia di infortunio e valorizzato in base a quanto in essa presente;

Conseguenze dell'infortunio – sezione presente solo in caso di Denuncia di infortunio:

Giorni di assenza inabilità temporanea di competenza Inail: eventualmente valorizzati se presente nella prima trattazione Inail e se Inabilità temporanea è *Si*; espressi dai campi Dal/Al e Giorni;

Inabilità temporanea: campo eventualmente valorizzato con *Si* se presente nella prima trattazione Inail;

- Data ripresa lavoro: campo eventualmente valorizzato se presente nella prima trattazione Inail;
- Inabilità permanente: campo eventualmente valorizzato con *Si* se presente nella prima trattazione Inail;

% inabilità permanente: campo eventualmente valorizzato se presente nella prima trattazione Inail e se Inabilità permanente è *Si*;

Morte: campo eventualmente valorizzato con *Si* se presente nella prima trattazione Inail;

Data decesso: campo eventualmente valorizzato se presente nella Denuncia di infortunio;

I dati riportati come conseguenza dell'infortunio sono riferiti alla prima trattazione Inail.

Nella riga finale dell'accordion i due link Scarica dati (formato PDF) e Scarica dati (formato XLS) consentono di scaricare le informazioni relative all'infortunio visualizzato

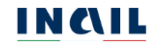

nel formato prescelto. In tali file vengono riportati anche tutti i filtri tramite i quali sono state ottenute le informazioni visualizzate. Un esempio di estrazione e salvataggio dei dati nelle due tipologie di file è riportato nel <u>CAPITOLO 5</u>.

## 4.4. Consulta Registro infortuni - gestione per conto dello Stato

## 4.4.1. Datori di lavoro e propri delegati

Selezionato Consulta registro infortuni dal MENU PRINCIPALE della pagina di accoglienza, l'utente accede alla pagina di ricerca per il settore AMMINISTRAZIONI STATALI (gestione per conto dello Stato). Risultano già compilati i campi relativi alla Denominazione dell'amministrazione statale e alla Struttura di appartenenza dell'utente. Inoltre, vengono abilitati i campi obbligatori Periodo (Dal/AI) e Tipologia di adempimento (Comunicazione di infortunio, Denuncia di infortunio, Denunce e Comunicazioni di infortunio).

| Benvenuto/a                   |                                                        |                                                       |
|-------------------------------|--------------------------------------------------------|-------------------------------------------------------|
| Registro infortuni > Consulta |                                                        |                                                       |
|                               | Consulta registro infortuni                            |                                                       |
| Torna alla mia Homonaga       |                                                        |                                                       |
| • тогна ана тна поттераде     | Denominazione Amministrazione Statale                  |                                                       |
| > Registro infortuni          | MINISTERO DELL'ISTRUZIONE, DELL'UNIVERSITA' E DELLA RI | CERCA - SETTORE ISTRUZIONE                            |
| > Consulta registro infortuni | Struttura                                              |                                                       |
|                               | XXXX000000 - YYYYYYYYYY                                |                                                       |
|                               | Provincia                                              | Comune                                                |
| Documentazione                | АААААА                                                 | BBBBBBB                                               |
|                               | *Periodo                                               | *Tipologia Di Adempimento                             |
|                               | Dal GG/MM/AAAA 🗎 Al GG/MM/AAAA                         | Tipologia di adempimento                              |
|                               | l campi successivi vengono valorizzati con le s        | ole informazioni degli eventi infortunistici presenti |
|                               | RICERCA PER LUOGO EVENTO                               |                                                       |
|                               | Provincia                                              | Comune                                                |
|                               | ° *                                                    | 0                                                     |
|                               |                                                        |                                                       |
|                               | RICERCA PER LAVORATORE                                 |                                                       |
|                               | Codice Fiscale                                         |                                                       |
|                               |                                                        |                                                       |
|                               | Annulla ricerca                                        | CERCA                                                 |

Per visualizzare la lista degli infortuni effettuare la ricerca

Eiguro E9 Conquito registro infortuni Amministrozioni statali gostione conto Stato

Valorizzati tutti i campi obbligatori, viene abilitata la possibilità di inserire ulteriori filtri di ricerca tramite i campi presenti nelle sezioni della pagina:

## - RICERCA PER LUOGO EVENTO

## - RICERCA PER LAVORATORE.

Tutti i filtri di ricerca di queste sezioni sono facoltativi e possono essere selezionati indipendentemente uno dall'altro.

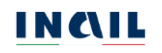

#### 4.4.1.1. Ricerca per Luogo evento

Il campo elenco della Provincia viene caricato con la lista di tutte le province per le quali risultano infortuni per i criteri di ricerca già inseriti e per tutto il territorio nazionale. Il campo elenco del Comune, inizialmente precaricato con *TUTTI*, viene valorizzato con i dati di dettaglio quando viene selezionato un valore nella lista precedente:

Provincia  $\rightarrow$  Comune

| Figura 59 – R          | icerca per luogo evento - Am | ministrazioni statali gestione conto Stato |
|------------------------|------------------------------|--------------------------------------------|
| RICERCA PER LUOGO EVEN | 0                            |                                            |
| Provincia              | Comune                       |                                            |
| LECCO                  | ▼ TRABIA                     | *                                          |

## 4.4.1.2. Ricerca per lavoratore

Questo filtro di ricerca consente di ricercare tutti gli infortuni legati ad uno specifico lavoratore. Per ottenere la lista degli infortuni occorre inserire il Codice fiscale del lavoratore.

| Figura 60 – Ricerca per lavor | atore - Amministrazioni statali gestione conto Stato |
|-------------------------------|------------------------------------------------------|
| RICERCA PER LAVORATORE        |                                                      |
| Codice Fiscale                | _                                                    |
| PPPPTP73M14F839F              |                                                      |
| Annulla ricerca               | CERCA                                                |

## 4.4.1.3. Risultato della ricerca

Cliccando infine il pulsante CERCA, viene generata la lista degli infortuni sulla base dei filtri di ricerca inseriti. La lista mostra i seguenti dati identificativi:

Tipol. adempimento: Denuncia di infortunio o Comunicazione di infortunio;

Codice fiscale del lavoratore;

Cognome Nome del lavoratore;

Data evento: data dell'evento infortunistico, come indicata nella Comunicazione o nella Denuncia di infortunio, espressa in giorno/mese/anno

Luogo evento: comune in cui si è verificato l'evento infortunistico.

Pagina

Figura 61 – Lista infortuni - Amministrazioni statali gestione conto Stato

#### LISTA INFORTUNI

| Lista delle denunce/comun | icazioni di infortunio |                     |             | Elem         | e <mark>nti</mark> Pe |
|---------------------------|------------------------|---------------------|-------------|--------------|-----------------------|
| Tipol. adempimento        | Codice Fiscale         | Cognome Nome        | Data evento | Luogo evento |                       |
| Denuncia di<br>infortunio | JHNCCH08L42A794P       | JOHANSON<br>CONCHA  | 06/05/2019  | BERGAMO      |                       |
| Denuncia di<br>infortunio | STFLSN05C51Z601G       | STOUFFER<br>ALLISON | 27/03/2018  | BERGAMO      |                       |
| Denuncia di<br>infortunio | WSTVYN05S21C351Q       | WESTFALL<br>EVELYNN | 31/03/2017  | BERGAMO      |                       |

📩 Scarica lista infortuni (formato PDF) 🛛 📩 Scarica lista infortuni (formato XLS)

I due link Scarica lista infortuni (formato PDF) e Scarica lista infortuni (formato XLS) consentono di scaricare, nel formato prescelto, le informazioni relative a tutti gli infortuni visualizzati nella pagina corrente (5 o 10 in base alla scelta degli Elementi per pagina). Nel caso di paginazione dei risultati, per poter scaricare i dati contenuti nelle pagine successive a quella corrente, è necessario prima accedere alla pagina stessa, visualizzando quindi l'ulteriore lista degli infortuni, e poi utilizzare i link Scarica lista infortuni (formato PDF) e Scarica lista infortuni (formato YLS). In tali file vengono riportati anche tutti i filtri tramite i quali sono state ottenute le informazioni visualizzate. Un esempio di estrazione e salvataggio dei dati nelle due tipologie di file è riportato nel <u>CAPITOLO 5</u>.

Cliccando sul simbolo della freccetta <sup>V</sup> presente alla fine di ogni singola riga che rappresenta il singolo infortunio, è possibile aprire e chiudere l'accordion, evidenziato dal colore grigio, che contiene una serie di dati di dettaglio dell'infortunio stesso.

#### Figura 62 – Denuncia di infortunio - Accordion con dati di dettaglio dell'infortunio - Amministrazioni statali gestione conto Stato

| Tipol. adempimento                                                        | Codice Fiscale                                                                                                  | Cognome Nome                | Data evento         | Luogo evento               |                                                                                                    |
|---------------------------------------------------------------------------|----------------------------------------------------------------------------------------------------|-----------------------------|---------------------|----------------------------|----------------------------------------------------------------------------------------------------|
| Denuncia di<br>infortunio                                                 | JHNCCH08L42A794P                                                                                                | JOHANSON<br>CONCHA          | 06/05/2019          | BERGAMO                    | ~                                                                                                    |
| Denuncia di<br>infortunio                                                 | STFLSN05C51Z601G                                                                                                | STOUFFER<br>ALLISON         | 27/03/2018          | BERGAMO                    | Infortuni                                                                                                    |
| Numero Protocolio                                                         | Numero                                                                                                    | Caso Data Invio             | Infor               | tunio Segnalato All'autori | ità Di P.S. @ mortali,                                                                                                    |
| E.INAIL.88888.15/06/2                                                     | 00000                                                                                                    | 0000 30/03/20               | 18 No               |                            | prognosi                                                                                                    |
| Codice Fiscale Amministr<br>0000000000<br>Denominazione Amminis<br>XXXXXX | azione Statale                                                                                                  |                             |                     |                            | superiore<br>a 30 gion<br>comunica<br>all'autorit<br>locale di<br>pubblica<br>sicurezza<br>ai sensi<br>dell'art. 5<br>dpr |
| Struttura                                                                 |                                                                                                    |                             |                     |                            | 1124/196                                                                                                    |
| AAAAAAA - YYYYYYY                                                         | (                                                                                                    |                             |                     |                            |                                                                                                    |
| Reparto Lifficio O Captie                                                 | re In Cui Opera Abitualment                                                                                     | e II Lavoratore             |                     |                            |                                                                                                    |
| ZZZZZZZZZ                                                                 | in the operation and the second second second second second second second second second second second second se |                             |                     |                            |                                                                                                    |
|                                                                           |                                                                                                    |                             |                     |                            |                                                                                                    |
| Cognome E Nome Lavora                                                     | atore Data Nas                                                                                                  | scita                       |                     |                            |                                                                                                    |
| STOUFFER ALLISON                                                          | 11/03/                                                                                                    | 2005                        |                     |                            |                                                                                                    |
| Voce Professionale ISTAT                                                  |                                                                                                    | Descrizione                 | Cause E Circost     | anze Dell'infortunio       |                                                                                                    |
| IMPIEGATO                                                                 |                                                                                                    | CADUTA                      |                     |                            |                                                                                                    |
| Conseguenze dell'ini<br>Giorni di assenza di inabili<br>Dal               | fortunio<br>tà temporanea di competenz<br>Al                                                                    | a INAIL                     | Giorr               | n                          |                                                                                                    |
| Inabilità Temporanea                                                      |                                                                                                    | Data Ripres                 | a Lavoro            |                            |                                                                                                    |
| Inabilità Permanente                                                      | % Inabilità Permaner                                                                                            | nte Morte                   |                     | Data Decesso               |                                                                                                    |
| 1                                                                         | dati riportati come consegue                                                                                    | nza dell'infortunio sono ri | feriti alla prima t | rattazione INAIL           |                                                                                                    |
| 🛓 Scarica dati (form                                                      | ato PDF) 🕹 S                                                                                                    | carica dati (formato XLS)   |                     |                            |                                                                                                    |
| Denuncia di<br>nfortunio                                                  | WSTVYN05521C351Q                                                                                                | WESTFALL<br>EVELYNN         | 31/03/2017          | BERGAMO                    | ~                                                                                                    |

📩 Scarica lista infortuni (formato PDF) 🛛 🛓 Scarica lista infortuni (formato XLS)

Figura 63 - Comunicazione di infortunio - Accordion con dati di dettaglio dell'infortunio - Amministrazioni statali gestione conto Stato

| Tipol. adempimento             | Codice Fiscale     |               | Cogno          | me Nome      | Data evento | Luogo evento   |   |
|--------------------------------|--------------------|---------------|----------------|--------------|-------------|----------------|---|
| Comunicazione di<br>infortunio | CZZCST92P14F       | -8390         | CAIAZ<br>CRIST | ZO<br>AN     | 23/10/2017  | ROMA           | ^ |
| Numero Protocollo              |                    | Data Invio    |                | Data Dec. Ob | bligo       | Comun. Tardiva |   |
| E.INAIL.88888.15/06/202        | 21.0090736         | 23/10/2017    |                | 23/10/2017   |             | NO             |   |
| Codice Fiscale Amministrazio   | one Statale        |               |                |              |             |                |   |
| 80218670588                    |                    |               |                |              |             |                |   |
| Denominazione Amministra       | zione Statale      |               |                |              |             |                |   |
| CORTE DEI CONTI                |                    |               |                |              |             |                |   |
| Struttura                      |                    |               |                |              |             |                |   |
| A8 - CORTE DEI CONTI LAZ       | 210 - VIA ANTONIC  | BAIAMONTI     | 25             |              |             |                |   |
| Reparto, Ufficio O Cantiere I  | n Cui Opera Abitu  | almente II La | voratore       | •            |             |                |   |
| CORTE DEI CONTI LAZIO          |                    |               |                |              |             |                |   |
| Cognome E Nome Lavorator       | re                 | Data Nascita  |                | Studente     |             |                |   |
| CAIAZZO CRISTIAN               |                    | 14/09/1992    |                | SI           |             |                |   |
| Descrizione Cause E Circosta   | anze Dell'infortun | io            |                |              |             |                |   |
| ZXCZXCZXC                      |                    |               |                |              |             |                |   |
|                                |                    |               |                |              |             |                |   |
|                                |                    |               |                |              |             |                |   |
|                                |                    |               |                |              |             |                |   |
| 🕹 Scarica dati (formato        | 000                | + courts      |                |              |             |                |   |

I dati di dettaglio dell'infortunio mostrati nell'accordion sono i seguenti:

- Numero protocollo: assegnato dall'Inail alla Comunicazione o alla Denuncia di infortunio pervenuta;
- Numero caso: in caso di Denuncia di infortunio, è il numero assegnato dall'Inail all'apertura dell'istruttoria;
- Data invio: data di invio della Comunicazione o della Denuncia di infortunio telematica;
- Infortunio segnalato all'autorità di P.S.: campo presente solo in caso di Denuncia di infortunio; valorizzato con *Decesso*, se nella Denuncia è presente la data di decesso (data evento uguale a data decesso), oppure *Prognosi riservata* oppure *Prognosi superiore a 30 giorni* in base a quanto presente nel primo certificato medico riportato nella Denuncia pervenuta, oppure *No* se nella Denuncia il periodo di prognosi *Dal/Al* è inferiore ai 30 giorni;
- Data dec. obbligo (data decorrenza dell'obbligo): campo presente solo in caso di Comunicazione di infortunio. In calce alla pagina è presente la nota esplicativa<sup>7</sup>;
- Comun. tardiva: campo presente solo in caso di Comunicazione di infortunio e valorizzata con *SI* se risultasse tardiva, ovvero inviata oltre le 48 ore normativamente previste dalla data in cui il datore di lavoro ha ricevuto i riferimenti del certificato medico dal lavoratore infortunato;

<sup>&</sup>lt;sup>7</sup> L'obbligo di invio telematico della Comunicazione di infortunio a fini statistici e informativi (di cui alla lettera r) del comma 1 del decreto legislativo 9 aprile 2008 n. 81), decorre dalla data in cui il datore di lavoro ha ricevuto dal lavoratore i riferimenti del certificato medico di infortunio (n. identificativo e data di rilascio del certificato, codice fiscale del lavoratore)

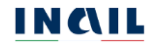

Codice fiscale Amministrazione statale;

Denominazione Amministrazione statale;

- Struttura (codice descrizione): sede lavorativa, indicata nella Denuncia o nella Comunicazione di infortunio, nella quale si è verificato l'infortunio, ovvero codice e descrizione della struttura P.A.;
- Reparto, ufficio o cantiere in cui opera abitualmente il lavoratore: come indicato nella Denuncia o nella Comunicazione di infortunio;
- Cognome e nome lavoratore;
- Data nascita del lavoratore;
- Voce professionale ISTAT: come indicata nella Denuncia o nella Comunicazione di infortunio;
- Descrizione cause e circostanze dell'infortunio: come indicate nella Comunicazione o nella Denuncia di infortunio;
- Natura e sede della lesione: campo presente solo in caso di Denuncia di infortunio e valorizzato in base a quanto in essa presente;
- Conseguenze dell'infortunio sezione presente solo in caso di Denuncia di infortunio:
  - Giorni di assenza inabilità temporanea di competenza Inail: eventualmente valorizzati se presente nella prima trattazione Inail e se Inabilità temporanea è *Si*; espressi dai campi Dal/Al e Giorni;
  - Inabilità temporanea: campo eventualmente valorizzato con *Si* se presente nella prima trattazione Inail;
  - Data ripresa lavoro: campo eventualmente valorizzato se presente nella prima trattazione Inail;
  - Inabilità permanente: campo eventualmente valorizzato con *Si* se presente nella prima trattazione Inail;
  - % inabilità permanente: campo eventualmente valorizzato se presente nella prima trattazione Inail e se Inabilità permanente è *Si*;
  - Morte: campo eventualmente valorizzato con *Si* se presente nella prima trattazione Inail;
  - Data decesso: campo eventualmente valorizzato se presente nella Denuncia di infortunio;
  - I dati riportati come conseguenza dell'infortunio sono riferiti alla prima trattazione Inail.

Nella riga finale dell'accordion i due link Scarica dati (formato PDF) e Scarica dati (formato XLS) consentono di scaricare le informazioni relative all'infortunio visualizzato nel formato prescelto. In tali file vengono riportati anche tutti i filtri tramite i quali sono state ottenute le informazioni visualizzate. Un esempio di estrazione e salvataggio dei dati nelle due tipologie di file è riportato nel <u>CAPITOLO 5</u>.

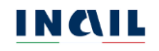

#### 4.5. Consulta Registro infortuni - gestione Agricoltura

#### 4.5.1. Datori di lavoro e propri delegati

Nella pagina di accoglienza del Registro infortuni per gli Utenti con credenziali dispositive viene visualizzata l'apposita informativa relativa all'utilizzo del servizio riservato esclusivamente ai Datori di lavoro del settore Agricoltura e ai Datori di lavoro di soggetti non assicurati con Inail e per la quale è richiesta la conferma di presa visione prima di procedere.

| Figura 64 - Pagina di accoglienza Utente | con credenziali dispositive – selezione datore di lavoro del settore Agricoltura                                                                                                    |
|------------------------------------------|----------------------------------------------------------------------------------------------------|
| <u>CA ABB</u>                            | 🐗 Mylnail 🔳 Pratiche 😂 Prowedimenti                                                                                                    |
| Registro infortuni >                     |                                                                                                    |
|                                          | Registro infortuni                                                                                                    |
| Torna alla mia Homepage                  |                                                                                                    |
| > Registro infortuni                     | II D.lgs 14 settembre 2015 n. 151 recante "disposizioni di razionalizzazione e semplificazione delle procedure e degli adempimenti a<br>carico di cittadini e imprese e altre disposizioni in materia di rapporto di lavoro e pari oppurtunità, in attuzione della legge 10 dicembre<br>2014 n.183°, abolisce l'obbligo di tenuta del registro degli infortuni. Le informazioni vengono rese disponibili da INAL per via telematica,<br>dando la possibilità di scaricare il documento in base a una ricerca territoriale, per infortunio o per tipologia di settore. I dati contenuti |
| Documentazione                           | nel Cruscotto sono riferiti alla prima trattazione inail.<br>Il servizio è riservato esclusivamente a DATORI DI LAVORO DEL SETTORE AGRICOLTURA e DATORI Di LAVORO DI SOGGETTI NON<br>ASSICURATI INAL (E.s. personale addetto alla navigazione aerea, volontari del corpo nazionale dei Vigili del Fuoco e della Protezione<br>civile immegrate diriterini sasciurati all'INPARA giornalitti asciurati all'INPARE (e c)                                                                                                    |
|                                          | Confermo Di Aver Preso Visione Di Quanto Sopra Descritto                                                                                                    |
|                                          | *Tipologia Utente                                                                                                    |
|                                          | Datore di lavoro del settore Agricoltura 🗸                                                                                                    |
|                                          | VAI ALLA CONSULTAZIONE                                                                                                    |

Confermata la presa visione, selezionati la Tipologia utente *Datore di lavoro del settore Agricoltura* e quindi il pulsante VAI ALLA CONSULTAZIONE, il sistema mostra la pagina Consulta registro infortuni per il settore AGRICOLTURA (gestione agricoltura) dove procedere con la ricerca secondo quanto esposto nel <u>PARAGRAFO 4.5.3.</u>

Cliccando sul link Modifica della dicitura "Modifica la tipologia di utente" è possibile tornare alla pagina di accoglienza per selezionare una diversa Tipologia utente/datore di lavoro.

|                               | Figura 65 – Consult                                                                                             | a registro infor                     | tuni – Datore              | di lavoro del settore Agricol                |
|-------------------------------|----------------------------------------------------------------------------------------------------|--------------------------------------|----------------------------|----------------------------------------------|
| Benvenuto/a                   |                                                                                                    |                                      |                            | # M                                          |
| Registro infortuni > Consulta | egistro infortuni                                                                                               |                                      |                            |                                              |
|                               | Consulta regist                                                                                                 | tro infortuni                        |                            |                                              |
| Torna alla mia Home           | page                                                                                                    |                                      |                            |                                              |
| Desiches infectioni           | Hai selezionato la tipol<br>Modifica la tipologia di                                                            | ogia di utente: DL AGRICOL<br>utente | TURA                       |                                              |
| Consulta registro infortu     | al contract of the second second second second second second second second second second second second second s |                                      |                            |                                              |
|                               | *Codice fiscale azi                                                                                             | enda                                 | CARICA DATI                |                                              |
|                               | 1Derie de                                                                                                    |                                      |                            |                                              |
| Documentazione                | Dal                                                                                                    | EA 🗎                                 | =                          | Tipologia di adempimento 👻                   |
|                               | I campi <del>:</del>                                                                                            | successivi vengono valo              | rizzati con le sole inform | nazioni degli eventi infortunistici presenti |
|                               | RICERCA PER I                                                                                                   | UOGO EVENTO                          |                            |                                              |
|                               | Provincia                                                                                                    |                                      | Comune                     |                                              |
|                               |                                                                                                    |                                      | • <b>*</b>                 | o*                                           |

## 4.5.2. Intermediari

Selezionando dalla pagina di accoglienza la funzione Ricerca infortuni aziende gestione agricoltura e quindi il pulsante VAI ALLA CONSULTAZIONE, il sistema mostra la pagina principale di ricerca Consulta registro infortuni per aziende del settore AGRICOLTURA (gestione agricoltura).

Nella pagina, cliccando sul link Modifica della dicitura "Modifica la tipologia di utente", è possibile tornare alla pagina di accoglienza per selezionare una diversa tipologia di settore lavorativo/gestione dell'azienda in delega.

| Benvenuto/a                                        |                                                |                                         |                     |              |                                       | *    |
|----------------------------------------------------|------------------------------------------------|-----------------------------------------|---------------------|--------------|---------------------------------------|------|
| Registro infortuni > Consulta registro info        | ortuni                                         |                                         |                     |              |                                       |      |
|                                                    | Consulta reg                                   | stro infortuni                          |                     |              |                                       |      |
| Torna alla mia Homepage                            | AZIENDE IN DEI                                 | .EGA                                    |                     |              |                                       |      |
| Registro infortuni     Consulta registro infortuni | Hai selezionato la ti<br>Modifica la tipologia | cologia di utente: INTERME<br>di utente | DIARIO PER CONTO    | DI DL AGRICO | DLTURA                                |      |
|                                                    | *Codice fiscale                                | azienda                                 | CA                  | RICA DATI    |                                       |      |
|                                                    | *Periodo                                       |                                         |                     |              | *Tipologia di adempimento             |      |
| Documentazione                                     | Dal                                            | Al 🗎                                    | 6                   | •            | Tipologia di adempimento              |      |
|                                                    | I campi                                        | successivi vengono valo                 | rizzati con le sole | e informazio | oni degli eventi infortunistici presi | enti |
|                                                    | RICERCA PE                                     | R LUOGO EVENTO                          |                     |              |                                       |      |
|                                                    | Provincia                                      |                                         | 0.Y                 | Comune       |                                       | ~    |
|                                                    |                                                |                                         | 10                  |              |                                       |      |
|                                                    | RICERCA PE                                     | R LAVORATORE                            |                     |              |                                       |      |
|                                                    | Codice Fiscale                                 |                                         |                     |              |                                       |      |
|                                                    |                                                |                                         |                     |              |                                       |      |

# 4.5.3. Consulta Registro infortuni - Datori di lavoro, propri delegati e intermediari

Nella pagina di ricerca Consulta registro infortuni l'utente inserisce il Codice fiscale dell'azienda oggetto di ricerca e seleziona il pulsante CARICA DATI. Il sistema mostra la Ragione sociale azienda e l'Indirizzo della sua sede legale. Inoltre, vengono abilitati i campi obbligatori Periodo (Dal/AI) e Tipologia di adempimento (*Comunicazione di infortunio*, *Denuncia di infortunio*, *Denunce e Comunicazioni di infortunio*).

| Figura 67 - | Caricamento | dati azienda | - Aziende | gestione | Agricoltura |
|-------------|-------------|--------------|-----------|----------|-------------|
|-------------|-------------|--------------|-----------|----------|-------------|

| VN                   | INVNN63C06G713K                                     |        | CARICA DATI |                           |
|----------------------|-----------------------------------------------------|--------|-------------|---------------------------|
| lagi                 | one Sociale Azienda                                 |        |             |                           |
| NC                   | ORTH COUNTRY AUDIO                                  |        |             |                           |
|                      |                                                     |        |             |                           |
|                      |                                                     |        |             |                           |
| ndir                 | izzo Azienda                                        |        |             |                           |
| Indir<br>VIA         | rizzo Azienda<br>A PRATESE 238 - PISTOIA - P        | ISTOIA |             |                           |
| Indir<br>VI <i>4</i> | izzo Azienda<br>A PRATESE 238 - PISTOIA - P         | ISTOIA |             |                           |
| Indir<br>VIA<br>*Per | izzo Azienda<br>A PRATESE 238 - PISTOIA - P<br>iodo | ISTOIA |             | *Tipologia Di Adempimento |

Valorizzati tutti i campi obbligatori, viene abilitata la possibilità di inserire ulteriori filtri di ricerca tramite i campi presenti nelle sezioni della pagina:

- RICERCA PER LUOGO EVENTO
- RICERCA PER LAVORATORE.

Tutti i filtri di ricerca di queste sezioni sono facoltativi e possono essere selezionati indipendentemente uno dall'altro.

#### 4.5.3.1. Ricerca per Luogo evento

Il campo elenco della Provincia viene caricato con la lista di tutte le province per le quali risultano infortuni per i criteri di ricerca già inseriti e per tutto il territorio nazionale. Il campo elenco del Comune, inizialmente precaricato con *TUTTI*, viene valorizzato con i dati di dettaglio quando viene selezionato un valore nella lista precedente:

Provincia  $\rightarrow$  Comune

|                   | Figura 68 – Ricero | a per luogo evento - A | ziende gestione Agricoltura |
|-------------------|--------------------|------------------------|-----------------------------|
| RICERCA PER LUOGO | ) EVENTO           |                        |                             |
| Provincia         |                    | Comune                 |                             |
|                   |                    |                        |                             |

## 4.5.3.2. Ricerca per lavoratore

Questo filtro di ricerca consente di ricercare tutti gli infortuni legati ad uno specifico lavoratore. Per ottenere la lista degli infortuni occorre inserire il Codice fiscale del lavoratore.

|                        | Figura 69 – Ricerca per lavoratore - Aziende gestione Agricoltura |
|------------------------|-------------------------------------------------------------------|
| RICERCA PER LAVORATORE |                                                                   |
| Codice Fiscale         |                                                                   |
| PPPPTP73M14F839F       |                                                                   |
| Annulla ricerca        | CERCA                                                             |

## 4.5.3.3. Risultato della ricerca

Cliccando infine il pulsante CERCA, viene generata la lista degli infortuni sulla base dei filtri di ricerca inseriti. La lista mostra i seguenti dati identificativi:

Tipol. adempimento: Denuncia di infortunio o Comunicazione di infortunio;

Codice fiscale del lavoratore;

Cognome Nome del lavoratore;

Data evento: data dell'evento infortunistico;

Luogo evento: comune in cui si è verificato l'evento infortunistico.

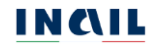

Figura 70 – Lista infortuni - Aziende gestione Agricoltura

Sono presenti 4 risultati

#### LISTA INFORTUNI

Lista delle denunce/comunicazioni di infortunio

| ) 🗸 | 10 |
|-----|----|

| Tipol. adempimento                       | Codice Fiscale   | Cognome Nome       | Data evento | Luogo evento |   |
|------------------------------------------|------------------|--------------------|-------------|--------------|---|
| Denuncia di<br>infortunio                | RYBCRN81M11Z100Q | ROYBAL CARINA      | 18/02/2019  | AGLIANA      | ~ |
| Denuncia di<br>in <mark>f</mark> ortunio | BNNLYD72P11E958N | BINNS LLOYD        | 05/10/2018  | PISTOIA      | ~ |
| Denuncia di<br>infortunio                | FRHLGU76C08G713P | FROEHLICH<br>LUIGI | 03/09/2018  | QUARRATA     | ~ |
| Denuncia di<br>infortunio                | MSTLLA85M08G713B | MEISTER LALA       | 21/03/2018  | PISTOIA      | ~ |

📩 Scarica lista infortuni (formato PDF) 🛛 📩 Scarica lista infortuni (formato XLS)

I due link Scarica lista infortuni (formato PDF) e Scarica lista infortuni (formato XLS) consentono di scaricare, nel formato prescelto, le informazioni relative a tutti gli infortuni visualizzati nella pagina corrente (5 o 10 in base alla scelta degli Elementi per pagina). Nel caso di paginazione dei risultati, per poter scaricare i dati contenuti nelle pagine successive a quella corrente, è necessario prima accedere alla pagina stessa, visualizzando quindi l'ulteriore lista degli infortuni (formato YLS). In tali file vengono riportati anche tutti i filtri tramite i quali sono state ottenute le informazioni visualizzate. Un esempio di estrazione e salvataggio dei dati nelle due tipologie di file è riportato nel <u>CAPITOLO 5</u>.

Cliccando sul simbolo della freccetta <sup>V</sup> presente alla fine di ogni singola riga che rappresenta il singolo infortunio, è possibile aprire e chiudere l'accordion, evidenziato dal colore grigio, che contiene una serie di dati di dettaglio dell'infortunio stesso.

#### Figura 71 – Denuncia di infortunio - Accordion con i dati di dettaglio dell'infortunio selezionato - Aziende gestione Agricoltura

| Demunda di<br>mfortunio         PMCRNB1M1121000         ROYBAL CARINA         18/02/2015         AGLANA         •           Demunda di<br>infortunio         INNUYD72P11ESSIN         BINNS LLOYD         05/10/2018         PISTOIA         •           Numero Protoccilo         Numero Caso         Data Invio         Infortunio Segnalato All'autorità DI PS         •           Collece Facale Azienda         Ragione Socale Azenda         •         •         •         •         •         •         •         •         •         •         •         •         •         •         •         •         •         •         •         •         •         •         •         •         •         •         •         •         •         •         •         •         •         •         •         •         •         •         •         •         •         •         •         •         •         •         •         •         •         •         •         •         •         •         •         •         •         •         •         •         •         •         •         •         •         •         •         •         •         •         •         •         • <th>Tipol. adempimento</th> <th>Codice Fiscale</th> <th>Cogr</th> <th>nome Nome</th> <th>Data</th> <th>evento</th> <th>Luogo evento</th> <th></th> <th></th>                                                                                                    | Tipol. adempimento                                                                  | Codice Fiscale                            | Cogr           | nome Nome      | Data          | evento      | Luogo evento            |             |                  |
|----------------------------------------------------------------------------------------------------|-------------------------------------------------------------------------------------|-------------------------------------------|----------------|----------------|---------------|-------------|-------------------------|-------------|------------------|
| Deruncia di<br>infortunio DINUYD72211E9S9N DINUS LLOYD 05/10/2018 PISTOIA   Numero Caso   Data Invio protrunio Segnalata Allautorità DI P.S   Colice Fiscale Azienda   Ragione Sociale Azienda Ragione Sociale Azienda   VINVNNASCO66713X   NORTH COUNTRY AUDIO   Contrazione svolta dall'azienda   VINVNNASCO66713X   Contrazione svolta dall'azienda   VINVNNASCO66713X   Contrazione svolta dall'azienda   VINVNNASCO66713X   Contrazione svolta dall'azienda   VINVNNASCO66713X   Contrazione svolta dall'azienda   VINVNNASCO66713X   Contrazione svolta dall'azienda   VINVNNASCO66713X   Contrazione svolta dall'azienda   VINVNNASCO66713X   Contrazione svolta dall'azienda   VINVSING   Contrazione svolta dall'azienda   VINVNNASCO66713X   Contrazione svolta dall'azienda   VINVSING   Contrazione svolta dall'azienda   Vintorizo Professionale ISTAT   Descrizione Cause E Circostanze Dell'infortunio   VinvSINS   Lorizo dall'azienda   Al    Conseguenze dell'infortunio   Inabilità temporanea di competenza INAL   Descrizione Cause E Circostanze Dell'infortunio   Inabilità Permanente   Sontia dati (formato PDF) Sontia dati (formato NLS) Descrizione conseguenza dell'infortunio sono riferiti alla prima trattazione INAL I dati profesa Lavoro Descrizione Cause I Circostanze Dell'infortunio T dati profesa Lavoro Descri                                                                                                    | Denuncia di<br>infortunio                                                           | RYBCRN81M11Z100                           | Q ROYI         | BAL CARINA     | 18/0          | 2/2019      | AGLIANA                 | *           |                  |
| Numero Protocollo Numero Caso Data Invio                                                                                                    | Denuncia di<br>infortunio                                                           | BNNLYD72P11E958                           | BINN           | IS LLOYD       | 05/1          | 0/2018      | PISTOIA                 | ^           | Inford           |
| ELINULL SESSE J.S/06/2022.0099736 00000000 08/10/2018 No<br>Codice Fiscale Azienda Ragione Sociale Azienda<br>Codice Fiscale Azienda Ragione Sociale Azienda<br>VNINVINISGO6G713K NORTH COUNTRY AUDIO<br>Indirizzo Azienda<br>VAI PRATESE 238 - PISTOIA - PISTOIA<br>Attività agricola<br>Attività agricola<br>Attività agricola<br>Conce Professionale ISTAT Descritatore Cause E Circostanze Dell'Infortunio<br>VIVAISTA Sudem E<br>Studente<br>Conseguenze dell'infortunio<br>Conseguenze dell'infortunio<br>Data Ripresa Lavoro<br>La dati riportati come conseguenza dell'infortunio sono riferiti alla prima trattazione INAIL<br>La dati riportati come conseguenza dell'infortunio sono riferiti alla prima trattazione INAIL<br>La statica dati (formato PDF) Statica dati (formato XLS)<br>Deruncia di<br>peruncia di<br>Peruncia di<br>MISTILABSMO6G713R MEISTER LALA 21/05/2018 PISTOIA V<br>STUDIA                                                                                                    | Numero Protocollo                                                                   | Num                                       | ero Caso       | Data Invio     |               | Infortuni   | o Segnalato All'autorit | à Di P.S. 🛛 | morta            |
| Codice Riscale Azlenda Ragione Sociale Azlenda   VNNVNNSGCO6G713X NORTH COUNTRY AUDIO   Indirizzo Azlenda Indirizzo Azlenda   VIA PRATESE 238 - PISTOIA - PISTOIA Gara adata   Attività agricola Lavorazione svolta dall'azlenda   RACCOLTA RAPE CONFEZIONAMENTO   Cognome E Nome Lavoratore Data Nascita   BINNS LLOYD 11/09/1972   Si Si      Conseguenze dell'infortunio   Giorni Al      Conseguenze dell'infortunio   Inabilità Permanente % Inabilità Permanente   Morte   Data Decesso   Idati fiportati come conseguenza dell'Infortunio sono riferiti alla prime trattazione INAIL   Defuncica di FRHLGU76C086713P   Provincia di   Morte Data Decesso   Parancia di Morte Data Decesso Idati fiportati come conseguenza dell'Infortunio sono riferiti alla prime trattazione INAIL Defuncia di FRHLGU76C086713P ROEHUCH Oga/2018 QUARRATA * Peruncia di Most LASSON SC138 MEISTE LALA 21/052018 PISTOIA PISTOIA Statica dati (formato PDF) Evancica dati (formato NLS) Peruncia di Most LLASSON SC1318 MEISTE LALA 21/052018 PISTOIA PISTOIA PISTOIA PISTOIA PISTOIA PISTOIA PISTOIA PISTOIA PISTOIA PISTOIA PISTOIA PISTOIA PISTOIA PISTOIA PISTOIA PISTOIA PISTOIA PISTOIA PISTOIA PISTOIA PISTOIA PISTOIA PISTOIA PISTOIA PISTOIA PISTOIA PISTOIA <td>E.INAIL.88888.15/06/20</td> <td>000</td> <td>000000</td> <td>08/10/20</td> <td>018</td> <td>No</td> <td></td> <td></td> <td>progr</td>                                                                                                    | E.INAIL.88888.15/06/20                                                              | 000                                       | 000000         | 08/10/20       | 018           | No          |                         |             | progr            |
| VNVNNN63C06G713K NORTH COUNTRY AUDIO and   Indirizzo Azienda VIA PRATESE 238 - PISTOIA - PISTOIA and   VIA PRATESE 238 - PISTOIA - PISTOIA Lavorazione svolta dall'azienda   RACCOLTA RAFE CONFEZIONAMENTO   Cognome E Nome Lavoratore Data Nascita Studente BINNS LLOYD 117/09/1972 SI Voce Professionale ISTAT Descrizione Cause E Circostanze Dell'infortunio VIVAISTA    Conseguenze dell'infortunio Ciorni Al Signal Al Signal A                                                                                                    | Codice Fiscale Azlenda                                                              | Ragio                                     | one Sociale Az | lenda          |               |             |                         |             | supe<br>a 30     |
| Indirizzo Azienda i via PRATESE 238 - PISTOIA - PISTOIA<br>Via PRATESE 238 - PISTOIA - PISTOIA<br>RACCOLTA RAPE CONFEZIONAMENTO<br>Cognome E Nome Lavoratore Data Nascita Studente<br>BINNS LLOYD 1000000000000000000000000000000000000                                                                                                    | VNNVNN63C06G713K                                                                    | NO                                        | RTH COUNTR     | Y AUDIO        |               |             |                         |             | all'au<br>local  |
| VIA PPATESE 238 - PISTOIA - PISTOIA effection   RACCOLTA RAPE CONFEZIONAMENTO   Cognome E Nome Lavoratore Data Nascita BINNS LLOYD DI1/09/1972 SI Voce Professionale ISTAT Descrizione Cause E Circostanze Dell'infortunio ViVAISTA Conseguenze dell'infortunio Giorni di assenza di inabilità temporanea di competenza INAIL Al Data Ripresa Lavoro Inabilità Permanente 96 Inabilità Permanente Morte Data Ripresa Lavoro I dati riportati come conseguenza dell'infortunio sono riferiti alla prima trattazione INAIL Cause Scarica dati (formato PDF) Cause Scarica dati (formato XLS) Denuncia di Infortunio MSTLLA85M08G713P ROEHLICH 21/03/2018 PISTOIA VICE PISTOIA VICE PISTOIA VIC                                                                  | Indirizzo Azienda                                                                   |                                           |                |                |               |             |                         | t           | pubb<br>sicur    |
| Attività agricola  RACCOLTA RAPE  CONFEZIONAMENTO  Cognome E Nome Lavoratore Data Nascita Studente BINIS LLOYD  Data Nascita Studente BINIS LLOYD  Data Nascita Studente BINIS LLOYD  Data Nascita Studente BINIS LLOYD  Data Nascita Studente BINIS LLOYD  Data Nascita Studente BINIS LLOYD  Data Nascita Studente BINIS LLOYD  Data Nascita Studente BINIS LLOYD  Data Nascita Studente BINIS LLOYD  Data Nascita Studente BINIS LLOYD  Data Nascita Studente BINIS LLOYD  Data Nascita Studente BINIS LLOYD  Data Nascita Studente BINIS LLOYD  Data Descrizione Cause E Circostanze Dell'infortunio  ViVAISTA  Descrizione Cause E Circostanze Dell'infortunio  ViVAISTA  Descrizione Cause E Circostanze Dell'infortunio  Lidat riportati come conseguenza INAIL  AI  Conseguenze dell'infortunio sono riferiti alla prima trattazione INAIL  Conseguenze dati (formato PDF)  Startica dati (formato XLS)  Denuncia di Infortunio  MSTLLA85M08G713P ROEHLICH 21/03/2018 PISTOIA                                                                                                    | VIA PRATESE 238 - PIST                                                              | DIA - PISTO <mark>I</mark> A              |                |                |               |             |                         |             | ai sei<br>dell'a |
| RACCOLTA RAPE CONFEZIONAMENTO Cognome E Nome Lavoratore Data Nascita Studente BINNS LLOYD Data Nascita Studente BINNS LLOYD Data Nascita Studente BINNS LLOYD Determine Cause E Circostanze Dell'infortunio ViVAISTA Conseguenze dell'infortunio Signi di asenza di inabilità temporanea di competenza INAIL Dat AI Giorni abilità Permanente 96 Inabilità Permanente Morte Data Ripresa Lavoro I dati riportati come conseguenza dell'infortunio sono riferiti alla prima trattazione INAIL AI Scarica dati (formato PDF) Scarica dati (formato PDF) FROEHLICH O3/09/2018 QUARATA  Peruncia di Infortunio MSTLLA85M0867138 MEISTER LALA 21/03/2018 PISTOIA                                                                                                    |                                                                                     |                                           |                |                |               |             | -1                      |             | dpr<br>1124/     |
| Cognome E Nome Lavoratore Data Nascita Studente BINIS LLOYD  11/09/1972 S  VVVe Professionale ISTAT Descrizione Cause E Circostanze Dell'infortunio VVVAISTA  Conseguenze dell'infortunio Siomi di assenza di inabilità temporanea di competenza INAIL Dal AI Giorni abilità Permanente 96 Inabilità Permanente Morte Data Decesso I dati riportati come conseguenza dell'infortunio sono riferiti alla prima trattazione INAIL Conseguenze dati (formato PDF) Scarica dati (formato PDF)  Protenucia di FRHLGU76C08G713P FROEHLICH 03/09/2018 QUARRATA  Denuncia di Infortunio MSTLLA85M08G713B MEISTE LALA 21/03/2018 PISTOIA                                                                                                    | RACCOLTA RAPE                                                                       |                                           |                | Lavo           |               |             | zienua                  |             | 1                |
| Cognome E Nome Lavoratore Data Nascita Studente   BINNS LLOYD 11/09/1972 Si   Voce Professionale ISTAT   Descrizione Cause E Circostanze Dell'infortunio   VivAISTA   Descrizione Cause E Circostanze Dell'infortunio   Conseguenze dell'infortunio   Si   Giorni di assenza di inabilità temporanea di competenza INAIL   Data Ripresa Lavoro   Inabilità Temporanea   Morte   Data Decesso   Idati riportati come conseguenza dell'infortunio sono riferiti alla prima trattazione INAIL   Idati riportati come conseguenza dell'infortunio sono riferiti alla prima trattazione INAIL   Defuncia di Infortunio   FRHLGU76C08G713P FROEHUCH   Denuncia di Infortunio MEISTER LALA   Denuncia di Infortunio MEISTER LALA   Penuncia di Infortunio MEISTER LALA                                                                                                    | Construction L                                                                      |                                           |                |                |               |             |                         |             | 1                |
| BINNS LLOYD 11/09/1972 Si     Voce Professionale ISTAT Descrizione Cause E Circostanze Dell'infortunio     ViVAISTA     ViVAISTA     Siorni di assenza di inabilità temporanea di competenza INAIL     Data Ripresa Lavoro     Inabilità Temporanea     94 Inabilità Permanente   94 Inabilità Permanente   Morte   Data Decesso   I dati riportati come conseguenza dell'Infortunio sono riferiti alla prima trattazione INAIL   I dati riportati come conseguenza dell'Infortunio sono riferiti alla prima trattazione INAIL   Deruncia di Infortunio   FRHLGU76C0867713P FROEHLICH   Deruncia di Infortunio MSTLLA85M0867138   MEISTE LALA   21/03/2018 PISTOIA                                                                                                    | Cognome E Nome Lavora                                                               | itore Data                                | Nascita        | Studente       | 2             |             |                         |             |                  |
| Voce Professionale ISTAT       Descrizione Cause E Circostanze Dell'infortunio         VIVAISTA                                                                                                    | BINNS LLOYD                                                                         | 11/                                       | 09/1972        | SI             |               |             |                         |             |                  |
| Voce Professionale ISTAT Descrizione Cause E Circostanze Dell'infortunio ViVAISTA  ViVAISTA  Giorni Giorni di assenza di inabilità temporanea di competenza INAIL Dal AI Giorni Inabilità Temporanea Data Ripresa Lavoro Inabilità Permanente % Inabilità Permanente % Inabilità Pe |                                                                                     |                                           |                |                |               |             |                         |             |                  |
| VIVAISTA                                                                                                    | Voce Professionale ISTAT                                                            |                                           |                | Descrizion     | e Cause E     | Circostanz  | e Dell'infortunio       |             |                  |
| Conseguenze dell'infortunio Giorni di assenza di inabilità temporanea di competenza INAIL Dal AI Giorni Inabilità Temporanea Data Ripresa Lavoro Inabilità Temporanea Morte Data Decesso I dati riportati come conseguenza dell'infortunio sono riferiti alla prima trattazione INAIL t dati riportati come conseguenza dell'infortunio sono riferiti alla prima trattazione INAIL Scarica dati (formato PDF) Scarica dati (formato XLS) Denuncia di Infortunio RHLGU76C08G713P FROEHLICH LUIGI 03/09/2018 QUARRATA                                                                                                    |                                                                                     |                                           |                | -              |               |             |                         |             |                  |
| Inabilità Permanente % Inabilità Permanente Morte Data Decesso<br>I dati riportati come conseguenza dell'infortunio sono riferiti alla prima trattazione INAIL<br>dati riportati come conseguenza dell'infortunio sono riferiti alla prima trattazione INAIL<br>Scarica dati (formato PDF) Scarica dati (formato XLS)<br>Denuncia di<br>Infortunio FRHLGU76C08G713P FROEHLICH<br>LUIGI 03/09/2018 QUARRATA ~<br>Denuncia di<br>Infortunio MSTLLA85M08G713B MEISTER LALA 21/03/2018 PISTOJA ~                                                                                                    | Conseguenze dell'ini<br>Giorni di assenza di inabili<br>Dal<br>Inabilità Temporanea | fortunio<br>tà temporanea di compet<br>Al | enza INAIL     | Data Ripre     | sa Lavoro     | Giorni      |                         |             |                  |
| Inabilità Permanente 96 Inabilità Permanente Morte Data Decesso<br>I dati riportati come conseguenza dell'infortunio sono riferiti alla prima trattazione INAIL<br>dati riportati come conseguenza dell'infortunio sono riferiti alla prima trattazione INAIL<br>Scarica dati (formato PDF) Scarica dati (formato XLS)<br>Denuncia di<br>Infortunio FRHLGU76C08G713P FROEHLICH<br>LUIGI 03/09/2018 QUARRATA V<br>Denuncia di<br>Infortunio MSTLLA85M08G713B MEISTER LALA 21/03/2018 PISTOIA V                                                                                                    |                                                                                     |                                           |                |                |               |             |                         |             |                  |
| I dati riportati come conseguenza dell'infortunio sono riferiti alla prima trattazione INAIL         Lati riportati come conseguenza dell'infortunio sono riferiti alla prima trattazione INAIL         Scarica dati (formato PDF)       Scarica dati (formato XLS)         Denuncia di<br>infortunio       FRHLGU76C08G713P       FROEHLICH<br>LUIGI       03/09/2018       QUARRATA         Denuncia di<br>infortunio       MSTLLA85M08G713B       MEISTER LALA       21/03/2018       PISTOIA                                                                                                    | Inabilità Permanente                                                                | % Inabilità Perma                         | anente         | Morte          |               |             | Data Decesso            |             |                  |
| Scarica dati (formato PDF)       Scarica dati (formato XLS)         Denuncia di<br>Infortunio       FRHLGU76C08G713P       FROEHLICH<br>LUIGI       03/09/2018       QUARRATA       ~         Denuncia di<br>Infortunio       MSTLLA85M08G713B       MEISTER LALA       21/03/2018       PISTOIA       ~                                                                                                    | 1                                                                                   | dati riportati come conse                 | guenza dell'in | fortunio sono  | riferiti alla | prima tratt | azione INAIL            |             |                  |
| Denuncia di<br>infortunio     FRHLGU76C08G713P     FROEHLICH<br>LUIGI     03/09/2018     QUARRATA     ~       Denuncia di<br>infortunio     MSTLLA85M08G713B     MEISTER LALA     21/03/2018     PISTOIA     ~                                                                                                    | 🛓 Scarica dati (form                                                                | ato PDF)                                  | Scarica dat    | i (formato XLS | )             |             |                         |             |                  |
| Denuncia di MSTLLA85M08G713B MEISTER LALA 21/03/2018 PISTOIA 🗸                                                                                                    | Denuncia di<br>infortunio                                                           | FRHLGU76C08G713                           | P FROI         | EHLICH         | 03/0          | 9/2018      | QUARRATA                | ~           |                  |
|                                                                                                    | Denuncia di<br>infortunio                                                           | MSTLLA85M08G713                           | B MEIS         | STER LALA      | 21/0          | 3/2018      | PISTOIA                 | *           |                  |

📩 Scarica lista infortuni (formato PDF) 📩 Scarica lista infortuni (formato XLS)

Figura 72 - Comunicazione di infortunio - Accordion con i dati di dettaglio dell'infortunio selezionato - Aziende gestione Agricoltura

| Comunicazione di LBONUO750<br>infortunio | C03G015K OLBI        | A UNO 08/01/20             | 18 ROMA                 | ^ |
|------------------------------------------|----------------------|----------------------------|-------------------------|---|
| Numero Protocollo                        | Data Invio           | Data Dec. Obbligo          | Comun. Tardiva          |   |
| E.INAIL.88888.15/06/2021.0090736         | 08/01/2018           | 08/01/2018                 | NO                      |   |
| Codice Fiscale Azienda                   | Ragione Sociale Azie | enda                       |                         |   |
| BBBDNC70A50C352R                         | PICCOLO COLONO       | )                          |                         |   |
| Indirizzo Azienda                        |                      |                            |                         |   |
| NULL AERERY 23 - NULL AERERY 23 - CAS    | GALDUNI - BENEVENTO  |                            |                         |   |
| Attività Agricola                        |                      | Lavorazione Svolta Dall'a: | zienda                  |   |
| Coltivazione del fondo                   |                      | Lavorazione del tabacc     | o prodotto direttamente |   |
| Cognome E Nome Lavoratore                | Data Nascita         |                            |                         |   |
| OLBIA UNO                                | 03/03/1975           |                            |                         |   |
| Voce Professionale ISTAT                 |                      | Descrizione Cause E Circo  | ostanze Dell'infortunio |   |
| CENCIAIOLO                               |                      | кококоо                    |                         |   |
|                                          |                      |                            |                         |   |
|                                          |                      |                            |                         |   |
|                                          |                      |                            |                         |   |
| 📥 Scarica dati (formato PDF)             | 📩 Scarica dati       | (formato XLS)              |                         |   |

I dati di dettaglio dell'infortunio mostrati nell'accordion sono i seguenti:

- Numero protocollo: assegnato dall'Inail alla Comunicazione o alla Denuncia di infortunio pervenuta;
- Numero caso: in caso di Denuncia di infortunio, è il numero assegnato dall'Inail all'apertura dell'istruttoria;
- Data invio: data di invio della Comunicazione o della Denuncia di infortunio telematica;
- Infortunio segnalato all'autorità di P.S.: campo presente solo in caso di Denuncia di infortunio; valorizzato con *Decesso*, se nella Denuncia è presente la data di decesso (data evento uguale a data decesso), oppure *Prognosi riservata* oppure *Prognosi superiore a 30 giorni* in base a quanto presente nel primo certificato medico riportato nella Denuncia pervenuta, oppure *No* se nella Denuncia il periodo di prognosi *Dal/Al* è inferiore ai 30 giorni;
- Data dec. obbligo (data decorrenza dell'obbligo): campo presente solo in caso di Comunicazione di infortunio. In calce alla pagina è presente la nota esplicativa<sup>8</sup>;
- Comun. tardiva: campo presente solo in caso di Comunicazione di infortunio e valorizzata con *SI* se risultasse tardiva, ovvero inviata oltre le 48 ore normativamente previste dalla data in cui il datore di lavoro ha ricevuto i riferimenti del certificato medico dal lavoratore infortunato;

<sup>&</sup>lt;sup>8</sup> L'obbligo di invio telematico della Comunicazione di infortunio a fini statistici e informativi (di cui alla lettera r) del comma 1 del decreto legislativo 9 aprile 2008 n. 81), decorre dalla data in cui il datore di lavoro ha ricevuto dal lavoratore i riferimenti del certificato medico di infortunio (n. identificativo e data di rilascio del certificato, codice fiscale del lavoratore)

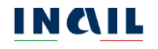

Codice fiscale azienda;

Ragione sociale azienda;

Indirizzo azienda;

Attività agricola: come indicata nella Denuncia o nella Comunicazione di infortunio;

Lavorazione svolta dall'azienda: come indicata nella Denuncia o nella Comunicazione di infortunio;

Cognome e nome lavoratore;

Data nascita del lavoratore;

Voce professionale ISTAT: come indicata nella Denuncia o nella Comunicazione di infortunio;

Descrizione cause e circostanze dell'infortunio: come indicate nella Comunicazione o nella Denuncia di infortunio;

Natura e sede della lesione: campo presente solo in caso di Denuncia di infortunio e valorizzato in base a quanto in essa presente;

Conseguenze dell'infortunio – sezione presente solo in caso di Denuncia di infortunio:

- Giorni di assenza inabilità temporanea di competenza Inail: eventualmente valorizzati se presente nella prima trattazione Inail e se Inabilità temporanea è *Si*; espressi dai campi Dal/Al e Giorni;
- Inabilità temporanea: campo eventualmente valorizzato con *Si* se presente nella prima trattazione Inail;
- Data ripresa lavoro: campo eventualmente valorizzato se presente nella prima trattazione Inail;
- Inabilità permanente: campo eventualmente valorizzato con *Si* se presente nella prima trattazione Inail;
- % inabilità permanente: campo eventualmente valorizzato se presente nella prima trattazione Inail e se Inabilità permanente è *Si*;
- Morte: campo eventualmente valorizzato con *Si* se presente nella prima trattazione Inail;
- Data decesso: campo eventualmente valorizzato se presente nella Denuncia di infortunio;

I dati riportati come conseguenza dell'infortunio sono riferiti alla prima trattazione Inail.

Nella riga finale dell'accordion i due link Scarica dati (formato PDF) e Scarica dati (formato XLS) consentono di scaricare le informazioni relative all'infortunio visualizzato nel formato prescelto. In tali file vengono riportati anche tutti i filtri tramite i quali sono state ottenute le informazioni visualizzate. Un esempio di estrazione e salvataggio dei dati nelle due tipologie di file è riportato nel <u>CAPITOLO 5</u>.

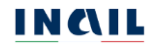

# 4.6. Consulta Registro infortuni - gestione Datori di lavoro di soggetti non assicurati Inail

## 4.6.1. Datori di lavoro

Nella pagina di accoglienza del Registro infortuni per gli Utenti con credenziali dispositive viene visualizzata l'apposita informativa relativa all'utilizzo del servizio riservato esclusivamente ai Datori di lavoro del settore Agricoltura e ai Datori di lavoro di soggetti non assicurati con Inail e per la quale è richiesta la conferma di presa visione prima di procedere.

| E      | - 70     | Destine  | (1) All the second second backwards | I I the sector sector | the second second set if the Party | the second state of a second state of the second state of the seco | the second second second second second second second second second second second second second second second s | ALC: Law second | all in a second of the second | the second second second second second second second second second second second second second second second se | and the late of the |
|--------|----------|----------|-------------------------------------|-----------------------|------------------------------------|----------------------------------------------------------------------------------------------------|----------------------------------------------------------------------------------------------------|-----------------|-------------------------------|----------------------------------------------------------------------------------------------------|---------------------|
| FIGUR  | <u> </u> | - Padina |                                     | i itanta con          |                                    | nocitivo -                                                                                                    | COLOZIONO MOTORO                                                                                               | al lavoro       | ai coaaotti non               | accielinal (                                                                                                    | con ingli           |
| I IUUI | 110      | i auna   | i ul accouliciiza                   |                       | CIEUCIIZIAII UIS                   |                                                                                                    | SCIEZIONE GALORE                                                                                               | ullavolu        |                               | assicular                                                                                                    | con mai             |
|        |          |          |                                     |                       |                                    |                                                                                                    |                                                                                                    |                 |                               |                                                                                                    |                     |

| <u>CA ABB</u>           | of Mylnail 🔳 Pratiche 🕞 Prowedim                                                                                                    |
|-------------------------|----------------------------------------------------------------------------------------------------|
| Registro infortuni >    |                                                                                                    |
|                         | Registro infortuni                                                                                                    |
| Torna alla mia Homepage |                                                                                                    |
| > Registro infortuni    | Il D.lgs 14 settembre 2015 n. 151 recante "disposizioni di razionalizzazione e semplificazione delle procedure e degli adempimenti a<br>carico di cittadini e imprese e altre disposizioni in materia di rapporto di lavoro e pari oppurtunità, in attuazione della legge 10 dicembre<br>2014 n. 183", abolisce l'obbligo di tenuta del registro degli informuni. Le informazioni vengono rese disponibili da INAIL per via telematica,<br>dando la possibilità di scaricare il documento in base a una ricerca territoriale, per infortunio o per tipologia di settore. I dati contenuti<br>nel Cruscotto sono riferti alla prima trattazione Inail. |
| Documentazione          | II servizio è riservato esclusvamente a DATORI DI LAVORO DEL SETTORE AGRICOLTURA e DATORI DI LAVORO DI SOGGETTI NON<br>ASSICURATI INAIL (Es: personale addetto alla navigazione aerea, volontari del corpo nazionale dei Vigili del Fuoco e della Protezione<br>civile, impiegati e dirigenti assicurati all'ENPAIA, giornalisti assicurati all'INPGI, ecc.)                                                                                                    |
|                         | Confermo Di Aver Preso Visione Di Quanto Sopra Descritto                                                                                                    |
|                         | *Tipologia Utente                                                                                                    |
|                         | Datore di lavoro di soggetti non assicurati INAIL 🗸 🗸                                                                                                    |

Confermata la presa visione, selezionati la Tipologia utente *Datore di lavoro di soggetti non assicurati Inail* e quindi il pulsante VAI ALLA CONSULTAZIONE, il sistema mostra la pagina Consulta registro infortuni per il settore DL non assicurati Inail (gestione DL non assicurati) dove procedere con la ricerca secondo quanto esposto nel <u>PARAGRAFO 4.6.3.</u>

| <u>CA ABB</u>                                   |                                                                                                    | 🖶 Mylnail 🔤 Pratiche 🗁 Provve                                          |
|-------------------------------------------------|----------------------------------------------------------------------------------------------------|------------------------------------------------------------------------|
| Registro infortuni > Consulta registro info     | ortuni                                                                                                    |                                                                        |
|                                                 | Consulta registro infortuni                                                                                                    |                                                                        |
| Torna alla mia Homepage                         | Hai selezionato la tipologia di utente: DL NON ASSICURATI<br>Modifica la tipologia di utente                                                                                                    |                                                                        |
| Registro infortuni                              | Codice Fiscale Azienda                                                                                                    |                                                                        |
| <ul> <li>Consulta registro infortuni</li> </ul> | *Periodo                                                                                                    | Tipologia Di Adempimento                                               |
|                                                 | renduo                                                                                                    | hpologia Di Adempinento                                                |
| <ul> <li>Documentazione</li> </ul>              | Dal Al E                                                                                                    | Comunicazioni di infortunio 🗸                                          |
| <ul> <li><u>Documentazione</u></li> </ul>       | Dal     Al       I campi successivi vengono valorizzati con le sole informazi                                                                                                    | Comunicazioni di infortunio 🗸                                          |
| <ul> <li><u>Jocumentazione</u></li> </ul>       | Dai     Al     Al       I campi successivi vengono valorizzati con le sole informazi       RICERCA PER LUOGO EVENTO       Provincia     Comune                                                                    | Comunicazioni di infortunio 🔍                                          |
| <ul> <li><u>Jocumentazione</u></li> </ul>       | Dai     Ai     Ai       I campi successivi vengono valorizzati con le sole informazi       RICERCA PER LUOGO EVENTO       Provincia       Comune                                                                  | Comunicazioni di infortunio 🔹                                          |
| <ul> <li><u>Jocumentazione</u></li> </ul>       | Dai       A       B         I campi successivi vengono valorizzati con le sole informazi         RICERCA PER LUOGO EVENTO         Provincia       Comune         RICERCA PER LAVORATORE                           | Comunicazioni di infortunio   oni degli eventi infortunistici presenti |
| <ul> <li><u>Jocumentazione</u></li> </ul>       | Dai       Al       Bit         I campi successivi vengono valorizzati con le sole informazi         RICERCA PER LUOGO EVENTO         Provincia       Comune         RICERCA PER LAVORATORE         Codice Fiscale | Comunicazioni di infortunio   oni degli eventi infortunistici presenti |

Figura 74 - Consulta Registro infortuni - datore di lavoro di soggetti non assicurati Inail

Cliccando sul link Modifica della dicitura "Modifica la tipologia di utente" è possibile tornare alla pagina di accoglienza per selezionare una diversa Tipologia utente/datore di lavoro.

## 4.6.2. Intermediari

Selezionati dalla pagina di accoglienza la funzione Ricerca infortuni aziende gestione datori di lavoro non assicurati Inail e quindi il pulsante VAI ALLA CONSULTAZIONE, il sistema mostra la pagina principale di ricerca Consulta registro infortuni per il settore DL non assicurati Inail (gestione DL non assicurati).

Nella pagina, cliccando sul link Modifica della dicitura "Modifica la tipologia di utente", è possibile tornare alla pagina precedente di selezione della tipologia di intermediario.

| Benvenuto/a                                        |                                                 |                                           |                    |              |                                       | *      |
|----------------------------------------------------|-------------------------------------------------|-------------------------------------------|--------------------|--------------|---------------------------------------|--------|
| Registro infortuni > Consulta registro info        | rtuni                                           |                                           |                    |              |                                       |        |
|                                                    | Consulta regi                                   | stro infortuni                            |                    |              |                                       |        |
| Torna alla mia Homepage                            | AZIENDE IN DEL                                  | EGA                                       |                    |              |                                       |        |
| Registro infortuni     Consulta registro infortuni | Hai selezionato la tip<br>Modifica la tipologia | ologia di utente: INTERMEDI/<br>di utente | RIO PER CONTO (    | DI DL NON AS | S                                     |        |
| Contraine region of anotonia                       | *Codice fiscale a                               | zienda                                    | CAR                | RICA DATI    |                                       |        |
|                                                    | *Periodo                                        |                                           |                    |              | Tipologia di adempimento              |        |
| Documentazione                                     | Dal                                             | LA 🗃                                      |                    | 1            | Comunicazioni di Infortunio           |        |
|                                                    | I camp                                          | oi successivi vengono val                 | orizzati con le so | ole informa: | zioni degli eventi infortunistici pre | esenti |
|                                                    | RICERCA PER                                     | LUOGO EVENTO                              |                    |              |                                       |        |
|                                                    | Provincia                                       |                                           |                    | Comune       |                                       |        |
|                                                    |                                                 |                                           | o*                 |              |                                       | •*     |
|                                                    | RICERCA PER                                     | LAVORATORE                                |                    |              |                                       |        |
|                                                    | Codice Fiscale                                  |                                           |                    |              |                                       |        |
|                                                    |                                                 |                                           |                    |              |                                       |        |

# 4.6.3. Consulta Registro infortuni - Datori di lavoro, propri delegati e intermediari

Nella pagina di ricerca Consulta registro infortuni l'utente inserisce il Codice fiscale dell'azienda oggetto di ricerca e clicca sul tasto CARICA DATI. Il sistema mostra la ragione sociale e l'indirizzo della sede legale dell'azienda. Inoltre, viene abilitato il campo obbligatorio Periodo (Dal/AI) mentre il campo Tipologia di adempimento viene automaticamente valorizzato con la dicitura relativa alla possibilità di ricercare esclusivamente le *Comunicazioni di infortunio*.

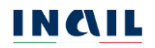

Figura 76 - Caricamento dati azienda - Aziende gestione DL non assicurati Inail

Valorizzati tutti i campi obbligatori, viene abilitata la possibilità di inserire ulteriori filtri di ricerca tramite i campi presenti nelle sezioni della pagina:

- RICERCA PER LUOGO EVENTO
- RICERCA PER LAVORATORE.

Tutti i filtri di ricerca di queste sezioni sono facoltativi e possono essere selezionati indipendentemente uno dall'altro.

#### 4.6.3.1. Ricerca per Luogo evento

Il campo elenco della Provincia viene caricato con la lista di tutte le province per le quali risultano infortuni per i criteri di ricerca già inseriti e per tutto il territorio nazionale. Il campo elenco del Comune, inizialmente precaricato con *TUTTI*, viene valorizzato con i dati di dettaglio quando viene selezionato un valore nella lista precedente:

Provincia  $\rightarrow$  Comune

| Figura 77              | - Ricerca per luogo evento - Aziende gestion | e DL non assicurati Ina |
|------------------------|----------------------------------------------|-------------------------|
| RICERCA PER LUOGO EVEN | то                                           |                         |
|                        |                                              |                         |
| Provincia              | Comune                                       |                         |

#### 4.6.3.2. Ricerca per lavoratore

Questo filtro di ricerca consente di ricercare tutti gli infortuni legati ad uno specifico lavoratore. Per ottenere la lista degli infortuni occorre inserire il Codice fiscale del lavoratore.

|                 | Figura 78 – Ricerca per lavo | pratore - Aziende gestione | DL non assicurati Inail |
|-----------------|------------------------------|----------------------------|-------------------------|
| RICERCA PER LA  | AVORATORE                    |                            |                         |
| Codice Fiscale  |                              |                            |                         |
| PPPPTP73M14F839 | 39F                          |                            |                         |
| Annulla ricerca |                              |                            | CERCA                   |

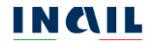

#### 4.6.3.3. Risultato della ricerca

Cliccando infine il pulsante CERCA, viene generata la lista degli infortuni sulla base dei filtri di ricerca inseriti. La lista mostra i seguenti dati identificativi:

Tipol. adempimento: solo Comunicazione di infortunio;

Codice fiscale del lavoratore;

Cognome Nome del lavoratore;

Data evento: data dell'evento infortunistico;

Luogo evento: comune in cui si è verificato l'evento infortunistico.

Figura 79 - Lista infortuni - Aziende gestione DL non assicurati Inail

|                                | 0.0                    |                         | 0           |              |                |
|--------------------------------|------------------------|-------------------------|-------------|--------------|----------------|
| o presenti 3 risultati         |                        |                         |             |              |                |
| TA INFORTUNI                   |                        |                         |             |              |                |
| a delle denunce/comuni         | icazioni di infortunio |                         |             | Elem         | enti Per Pagir |
|                                |                        |                         |             | 10           |                |
| Tipol. adempimento             | Codice Fiscale         | Cognome Nome            | Data evento | Luogo evento |                |
| Comunicazione di<br>infortunio | CSNLSN86H24F839Y       | COSENTINO<br>ALESSANDRO | 04/12/2017  | QUARRATA     | ~              |
| Comunicazione di<br>infortunio | LMIPSA70C03H501H       | LIMA PAESE              | 04/12/2017  | AGRIGENTO    | ~              |
| Comunicazione di               | C77CST92P14E839O       | CAIAZZO                 | 26/10/2017  | APOLLOSA     | ~              |

📩 Scarica lista infortuni (formato PDF) 🛛 📩 Scarica lista infortuni (formato XLS)

I due link Scarica lista infortuni (formato PDF) e Scarica lista infortuni (formato XLS) consentono di scaricare, nel formato prescelto, le informazioni relative a tutti gli infortuni visualizzati nella pagina corrente (5 o 10 in base alla scelta degli Elementi per pagina). Nel caso di paginazione dei risultati, per poter scaricare i dati contenuti nelle pagine successive a quella corrente, è necessario prima accedere alla pagina stessa, visualizzando quindi l'ulteriore lista degli infortuni (formato YLS). In tali file vengono riportati anche tutti i filtri tramite i quali sono state ottenute le informazioni visualizzate. Un esempio di estrazione e salvataggio dei dati nelle due tipologie di file è riportato nel <u>CAPITOLO 5</u>.

Cliccando sul simbolo della freccetta Y presente alla fine di ogni singola riga che rappresenta il singolo infortunio, è possibile aprire e chiudere l'accordion, evidenziato dal colore grigio, che contiene una serie di dati di dettaglio dell'infortunio stesso.

| ripol. adempimento                                                                                                    | Codice Fiscale                                | 9                                                     | Cognome Nome                                                                                | Data evento                                        | Luogo evento                                    |   |
|----------------------------------------------------------------------------------------------------|-----------------------------------------------|-------------------------------------------------------|---------------------------------------------------------------------------------------------|----------------------------------------------------|-------------------------------------------------|---|
| Comunicazione di<br>infortunio                                                                                                    | BRNRML67S20E227S                              |                                                       | BRUNETTI<br>ROM                                                                             | 20/10/2017                                         | BELLUNO                                         | ^ |
| Numero Protocollo                                                                                                    |                                               | Data Invio                                            | Data Dec. Ol                                                                                | obligo                                             | Comun. Tardiva                                  |   |
| E.INAIL.88888.15/06/20                                                                                                    | 021.0090736                                   | 25/10/2017                                            | 20/10/201                                                                                   | 7                                                  | SI                                              |   |
| Codice Fiscale Azienda                                                                                                    |                                               | Ragione Socia                                         | ile Azienda                                                                                 |                                                    |                                                 |   |
| 00373272777                                                                                                    |                                               | TEST                                                  |                                                                                             |                                                    |                                                 |   |
|                                                                                                    |                                               |                                                       |                                                                                             |                                                    |                                                 |   |
| Indirizzo Azienda                                                                                                    |                                               |                                                       |                                                                                             |                                                    |                                                 |   |
| Indirizzo Azienda<br>CASCINA VALADIER 7 - C                                                                                                    | ASCINA VALADIER                               | 7 - CASTELLO D                                        | ARGILE - BOLOGNA                                                                            |                                                    |                                                 |   |
| Indirizzo Azienda<br>CASCINA VALADIER 7 - C<br>Settore Di Inquadramento                                                                                                    | ASCINA VALADIER<br>Aziendale (Ateco 2         | 7 - CASTELLO D<br>2007)                               | )'ARGILE - BOLOGNA<br>Attività Svolt                                                        | a Dall'azienda (Cla:                               | ssi Di Attività Ateco 2007                      | ) |
| Indirizzo Azienda<br>CASCINA VALADIER 7 - C<br>Settore Di Inquadramento<br>ENTI PUBBLICI                                                                                              | ASCINA VALADIER<br>Aziendale (Ateco 2         | 7 - CASTELLO D                                        | Attività Svolt<br>ENTI PUBE                                                                 | a Dall'azienda (Cla:<br>LICI                       | ssi Di Attività Ateco 2007                      | ) |
| Indirizzo Azienda<br>CASCINA VALADIER 7 - C<br>Settore Di Inquadramento<br>ENTI PUBBLICI<br>Cognome E Nome Lavorat                                                                    | ASCINA VALADIER<br>Aziendale (Ateco 2         | 7 - CASTELLO D<br>2007)<br>Data Nascita               | D'ARGILE - BOLOGNA<br>Attività Svolt<br>ENTI PUBE<br>Studente                               | a Dall'azienda (Cla:<br>LICI                       | ssi Di Attività Ateco 2007                      | ) |
| Indirizzo Azienda<br>CASCINA VALADIER 7 - C<br>Settore Di Inquadramento<br>ENTI PUBBLICI<br>Cognome E Nome Lavorat<br>BRUNETTI ROM                                                    | ASCINA VALADIER<br>Aziendale (Ateco :<br>tore | 7 - CASTELLO D<br>2007)<br>Data Nascita<br>20/11/1967 | D'ARGILE - BOLOGNA<br>Attività Svolt<br>ENTI PUBE<br>Studente<br>NO                         | a Dall'azienda (Cla:<br>LICI                       | ssi Di Attività Ateco 2007                      | ) |
| Indirizzo Azienda<br>CASCINA VALADIER 7 - C<br>Settore Di Inquadramento<br>ENTI PUBBLICI<br>Cognome E Nome Lavorat<br>BRUNETTI ROM<br>Voce Professionale ISTAT                        | ASCINA VALADIER<br>Aziendale (Ateco ;<br>:ore | 7 - CASTELLO D<br>2007)<br>Data Nascita<br>20/11/1967 | D'ARGILE - BOLOGNA<br>Attività Svolt<br>ENTI PUBE<br>Studente<br>NO<br>Descrizione          | a Dall'azienda (Cla:<br>LICI                       | ssi Di Attività Ateco 2007<br>e Dell'infortunio | ) |
| Indirizzo Azienda<br>CASCINA VALADIER 7 - C<br>Settore Di Inquadramento<br>ENTI PUBBLICI<br>Cognome E Nome Lavorat<br>BRUNETTI ROM<br>Voce Professionale ISTAT<br>INGEGNERE AMBIENTAL | ASCINA VALADIER<br>Aziendale (Ateco ;<br>core | 7 - CASTELLO D<br>2007)<br>Data Nascita<br>20/11/1967 | D'ARGILE - BOLOGNA<br>Attività Svolt<br>ENTI PUBE<br>Studente<br>NO<br>Descrizione<br>UGJGJ | a Dall'azienda (Cla:<br>LICI<br>Cause E Circostanz | ssi Di Attività Ateco 2007<br>e Dell'infortunio | ) |
| Indirizzo Azienda<br>CASCINA VALADIER 7 - C<br>Settore Di Inquadramento<br>ENTI PUBBLICI<br>Cognome E Nome Lavorat<br>BRUNETTI ROM<br>Voce Professionale ISTAT<br>INGEGNERE AMBIENTAL | ASCINA VALADIER<br>Aziendale (Ateco )<br>tore | 7 - CASTELLO D<br>2007)<br>Data Nascita<br>20/11/1967 | D'ARGILE - BOLOGNA<br>Attività Svolt<br>ENTI PUBE<br>Studente<br>NO<br>Descrizione<br>UGJGJ | a Dall'azienda (Cla:<br>LICI<br>Cause E Circostanz | ssi Di Attività Ateco 2007<br>e Dell'infortunio | ) |
| Indirizzo Azienda<br>CASCINA VALADIER 7 - C<br>Settore Di Inquadramento<br>ENTI PUBBLICI<br>Cognome E Nome Lavorat<br>BRUNETTI ROM<br>Voce Professionale ISTAT<br>INGEGNERE AMBIENTAL | ASCINA VALADIER<br>Aziendale (Ateco :<br>core | 7 - CASTELLO D<br>2007)<br>Data Nascita<br>20/11/1967 | D'ARGILE - BOLOGNA<br>Attività Svolt<br>ENTI PUBE<br>Studente<br>NO<br>Descrizione<br>UGJGJ | a Dall'azienda (Cla:<br>LICI<br>Cause E Circostanz | ssi Di Attività Ateco 2007<br>e Dell'infortunio | ) |

Figura 80 - Accordion con i dati di dettaglio dell'infortunio selezionato - Aziende gestione DL non assicurati Inail

I dati di dettaglio dell'infortunio mostrati nell'accordion sono i seguenti:

Numero protocollo: assegnato dall'Inail alla Comunicazione di infortunio pervenuta;

Data invio: data di invio della Comunicazione di infortunio telematica;

- Data dec. obbligo (data decorrenza dell'obbligo): in calce alla pagina è presente la nota esplicativa<sup>9</sup>;
- Comun. tardiva: campo valorizzato con *SI* se la Comunicazione di infortunio risultasse tardiva, ovvero inviata oltre le 48 ore normativamente previste dalla data in cui il datore di lavoro ha ricevuto i riferimenti del certificato medico dal lavoratore infortunato;

Codice fiscale azienda;

Ragione sociale azienda;

Indirizzo azienda;

Settore di inquadramento aziendale (Ateco 2007): come indicato nella Comunicazione di infortunio;

Attività svolta dall'azienda (classi di attività Ateco 2007): come indicato nella Comunicazione di infortunio;

Cognome e nome lavoratore;

<sup>&</sup>lt;sup>9</sup> L'obbligo di invio telematico della Comunicazione di infortunio a fini statistici e informativi (di cui alla lettera r) del comma 1 del decreto legislativo 9 aprile 2008 n. 81), decorre dalla data in cui il datore di lavoro ha ricevuto dal lavoratore i riferimenti del certificato medico di infortunio (n. identificativo e data di rilascio del certificato, codice fiscale del lavoratore)

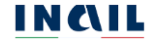

Data nascita del lavoratore;

- Studente: con valore Si/No; come indicato nella Comunicazione di infortunio;
- Data decesso: campo visibile esclusivamente se valorizzato nella Comunicazione di infortunio;

Voce professionale ISTAT: come indicata nella Comunicazione di infortunio;

Descrizione cause e circostanze dell'infortunio: come indicate nella Comunicazione di infortunio.

Nella riga finale dell'accordion i due link Scarica dati (formato PDF) e Scarica dati (formato XLS) consentono di scaricare le informazioni relative all'infortunio visualizzato nel formato prescelto. In tali file vengono riportati anche tutti i filtri tramite i quali sono state ottenute le informazioni visualizzate. Un esempio di estrazione e salvataggio dei dati nelle due tipologie di file è riportato nel <u>CAPITOLO 5</u>.

## 5. DOWNLOAD REPORT DEL REGISTRO INFORTUNI

## 5.1. Report di estrazione di un singolo infortunio

## 5.1.1. File PDF con i dati del singolo infortunio

Eseguita la ricerca degli infortuni, selezionando il link Scarica dati (formato PDF) presente in fondo all'accordion contenente i dati del singolo infortunio, è possibile scaricare il file PDF che riporta gli stessi dati già visualizzati nell'applicazione online. In particolare, il file PDF è suddiviso in tre sezioni e presenta le seguenti caratteristiche:

- Nome del file: costituito dalla stringa fissa *registro\_infortuni* seguita dal codice fiscale dell'utente che ha effettuato la ricerca, dall'indicazione della tipologia di adempimento richiesta (*D* per le denunce di infortunio, *C* per le comunicazioni di infortunio, *C\_D* per entrambe le comunicazioni e le denunce di infortunio) e dalla data di estrazione nel formato *YYYYMMDD*. Un esempio è: registro\_infortuni\_BBBBBC80A01H501S\_C\_D\_20210712.pdf
- 2. Sezione di riepilogo dei Filtri di ricerca inseriti nella quale sono valorizzate solamente le voci effettivamente utilizzate nella ricerca.
- 3. Sezione dei dati relativi alla data di estrazione e al codice fiscale dell'utente che ha effettuato la ricerca.
- 4. Sezione Lista degli infortuni con i dati dell'infortunio, gli stessi visualizzati sulla riga della tabella riferita all'infortunio in esame e quelli di dettaglio contenuti all'interno dell'accordion. Si precisa che i dati riportati come conseguenza dell'infortunio sono riferiti alla prima trattazione Inail.

| Periodo       Del 310/12020 al 310/12020         Tipologia deergineerto       Deruncia e Comunicazione d'infortunio         Tipologia deergineerto       Deruncia e Comunicazione d'infortunio         Convinca Unità produttiva       BBBBBCB0A01H501S         Tipologia deergineerto       BBBBBCB0A01H501S         Ordizo de securativa territoritale       Topologia deergineerto         Topologia dispondere       TUTTE         Convince Unità produttiva       Internet dei 1007/2021         Tipo gestione       Tupologia adempinento         Dispondere       Tupologia adempinento         Dispondere       Tupologia adempinento         Numero di protocollo       Numero caso         Dispondere       Denuncia di infortunio         Estratione dei       Studente         Data decesso       Voce professionale ISTAT         AAABBB2       Org/09/1986         Codice dita       Ragione sociale         Posizione assicurativa territoriale (codice - comune)         Disoucoco       MC/00000000 - XXXXXX         Data evento       Liopo evento         Dia evento       Liopo evento         Data evento       Liopo evento         Structure e dirocatarze deil'infortunio       Infortunio grave         Structore cause e diconatarze deil                                                                                                    |                                   | -                                               |                                           |                          | REGISTRU                 | INFORTONI TELEMATICO             |                                 |  |
|----------------------------------------------------------------------------------------------------|-----------------------------------|-------------------------------------------------|-------------------------------------------|--------------------------|--------------------------|----------------------------------|---------------------------------|--|
| pologia di gestione IRASPA Comunicazione d'infortunio provincia Unità produttiva provincia unità produttiva provincia unità produttiva provincia unità produttiva provincia unità produttiva provincia unità produttiva provincia all'infortunio  ISTA INFORTUNI  Isto Informati a di montuniciazione d'infortunio  ISTA INFORTUNI  Isto Informati a di montuniciazione d'infortunio  Istra Informati a di montuniciazione d'infortunio  Derruncia al compreneto Data di montuniciazione d'infortunio  Istra Informati a di montuniciazione d'infortunio  Istra Informati a di montuniciazione d'informatione  Istra Informati a di montuniciazione di protocollo  Istra Informati a di montuniciazione di protocollo  Istra Informati a di montuniciazione di protocollo  Derruncia al informatio  Istra Informati a di montunicia E INALL 33401.22/05/2014.0004574  Docono di protocollo  Derruncia di montunicia E INALL 33401.22/05/2014.0004574  Docono di protocollo  Data di mascha  Studente Data decesso Voce professionale ISTAT  AAA BBE  Di 708/1966  Derruncia e comune)  Reparto, ufficio o cantiere in cui opera abitualmente il lavoratore  Conseguenze dell'Infortunio  Caburta Acuta ScaLa  Conseguenze dell'Infortunio  Giorni 18/02/2019  Al  AI  18/02/2019  AI  18/02/2019  AI  18/02/20 | odo                               | Dal 31/01/2020 al 31/01/2020                    |                                           |                          | Estrazione del           | 12/07/2021                       | ISTITUTO NAZIONALE PER LASSICUE |  |
| pologia adempinento       Denuncia e Comunicazione d'intortunio         pologia adempinento       Denuncia e Comunicazione d'intortunio         ornune Unità produttiva                                                                                                    | logia di gestione                 | IASPA                                           |                                           |                          | Litente ·                | BBBBBCB0A01H501S                 | CONTRO GLUNFORTUN SUL LAVOR     |  |
| Towne Unit produtiva                                                                                                    | logia adempimento                 | Denuncia e Comunicaz                            | ione d'infortunio                         |                          | oronno .                 | 0000000000000                    | 5                               |  |
| Onclue unia produtiva                                                                                                    | vincia Unita produttiva           |                                                 |                                           |                          |                          |                                  |                                 |  |
| Initial productive       Initial productive         Initial productive control in the productive control in the productite control in the productive control in the productive control in                                                                    | Sune Unita produttiva             |                                                 |                                           |                          |                          |                                  |                                 |  |
| Operation association of the society of the society of the                        | a produttiva                      |                                                 |                                           |                          |                          |                                  |                                 |  |
| Dotume fevento         Dotus           codice finale lavoratore         ISTA INFCORTUNI           Tipo gestione         Tipologia adempimento         Numero di protocolio         Numero caso         Data invis           JASPA         Denuncia di infortunio         E.INALL.33401.22/05/2014.0004574         000000000         00000000           Codice fiscale lavoratore         Cognome e nome lavoratore         Data di nascia         Studente         Data decesso         Voce professionale ISTAT           AAABBB245451501R         AAA BBB         07708/1966                                                                                                    | vincia evento                     | TUTTE                                           |                                           |                          |                          |                                  |                                 |  |
| codice fiscale lavoratore     ISTA INFORTUNI       ISTA INFORTUNI     Tipologia adempimento     Numero di protocolio     Data invis       IASPA     Denuncia di intortunio     [E.INAIL.33401.22/05/2014.0004574     00000000     Data invis       Codice fiscale lavoratore     Cognome e nome lavoratore     Data di nascita     Studente     Data decesso     Voce professionale ISTAT       CAAABBB24545H501R     AAA BBB     07/08/1966     ASSISTENTE AMMINISTRATIVO (COMPITI ESECUTIVI       Codice fiscale lavoratore     Ogonome e nome lavoratore     Oota di nascita     Studente     Data decesso     Voce professionale ISTAT       Codice fiscale lavoratore     Cognome e nome lavoratore     00000000     XXXXXX     ASSISTENTE AMMINISTRATIVO (COMPITI ESECUTIVI       Codice decitiva (codice - descrizione)     00000000     XXXXXXX     Ministrativa territritale (codice - comune)       00000000     VYYYYYYYY     00000000     XXXXXXX     Ilavoratore       0-NON DICHIARATA     Peparto, utilicio o cantiere in cui opera abitualmente il lavoratore     0       0-NON DICHIARATA     Infortunio grave     310012020     IHHHHHHHHHH     DEcestrizione cause e dircostanze dell'Infortunio       CADUTA DALLA SCALA     Conseguenze dell'Infortunio     Conseguenze dell'Infortunio     Giorni 18/02/2019     Ilavoratore       Dal     Al     Giorni 18/02/2019     Ilavoratore                                                                                                    | nune evento                       | TOTIC                                           |                                           |                          |                          |                                  |                                 |  |
| ISTA INFORTUNI         Tipo gestione       Tipologia adompimento       Numero di protocollo       Numero caso       Data invit         IASPA       Denuncia di infortunio       E.INAIL.33401.22/05/2014.0004574       000000000       B4/02/20         Codice fiscale lavoratore       Cognome e nome lavoratore       Data di nascita       Studente       Data decesso       Voce professionale ISTAT         AAABBB244541501R       EAABBB2       07/08/1966                                                                                                    | ice fiscale lavoratore            |                                                 |                                           |                          |                          |                                  |                                 |  |
| Codice Stale lavoratore     Cognome e nome lavoratore     Data di nascita     Studente     Data die desso     Voce professionale ISTAT       AAABBB24545H501R     AAABBB2     07/08/1986                                                                                                    | xo gestione<br>SPA                | Tipologia adempimento<br>Denuncia di infortunio | Numero di protocollo<br>E.INAIL.33401.22/ | 05/2014.0004574          |                          | Numero caso<br>000000000         | Data invio<br>04/02/2020        |  |
| IAAABBE245451501R     IAAA BBE     07/08/1966     Image: Consequence dell'infortunio       Codice dita     Ragione sociale     Posizione assicurativa territoriale (codice - comune)       0000000     (YYYYYYYYYY)     00000000 - XXXXXXX       Dita produttiva (codice - descrizione)     Reparto, utficio o cantiere in cui opera abitualmente il lavoratore       0-NON DICHIARATA     Infortunio grave       010/0200     (HHHHHHHHHHHHHHHHHHHHHHHHHHHHHHHHHHHH                                                                                                    | dice fiscale lavoratore           | Cognome e nome lavoratore                       | Data di nascita                           | Studente Data d          | ecesso                   | Voce professionale ISTAT         |                                 |  |
| Codice dita     Ragione sociale     Posizione assicurativa territoriale (codice - comune)       10000000     (YYYYYYYYY)     I00000000 - XXXXXXX       Unitar produttiva (codice - descrizione)     Reparto, ufficio o cantiere in cui opera abitualmente il lavoratore       0     NON DICHIARATA     Infortunio grave       010010200     (HiHHHHHHHH     Infortunio grave       0200000     CADUTA DALLA SCALA     Conseguenze dell'Infortunio                                                                                                    | AABBB24S45H501R                   | AAA BBB                                         | 07/08/1966                                |                          |                          | ASSISTENTE AMMINISTRATIVO (COMPI | TI ESECUTIVI)                   |  |
| 000000     Ymmmm     00000000 - XXXXXX       Unital produttiva (codice - descrizione)     Reparto, ufficio o cantiere in cui opera abitualmente il lavoratore       0 - NON DICHIARATA     Infortunio grave       Data evento     Luogo evento       1310/12020     HHHHHHHHHHH       Descrizione cause e dirostanze dell'infortunio       CADUTA DALLA SCALA    Conseguenze dell'infortunio  Giorni di assenza inabilità temporanea di competenza INAIL Dal  Al  31/03/2019  42                                                                                                    | dice ditta                        | Ragione sociale                                 |                                           | Posizione assicurativa t | erritoriale (codice - ci | omune)                           |                                 |  |
| Inital produttiva (codice - descrizione)     Reparto, ufficio o cantiere in cui opera abitualmente il favoratore       0 - NON DICHIARATA     Initortunio o cantiere in cui opera abitualmente il favoratore       Data evento     Luogo evento       31/01/2020     HHHHHHHHHHH       Exercitione cause e circostanze dell'infortunio       CADUTA DALLA SCALA       Conseguenze dell'infortunio       Giorni di assenza inabilità temporanea di competenza INAIL.       Dal     Al       31/03/2019     42                                                                                                    | 000000                            |                                                 |                                           | 00000000 - XXXXX         |                          |                                  |                                 |  |
| Jala evento     Luogo evento     Infortunio grave       310/1/2020     HHHHHHHHHH     Infortunio grave       Descrizione cause e dirostanze dell'Infortunio     Conseguenze dell'Infortunio       Conseguenze dell'Infortunio     Infortunio grave       Giorni di assenza inabilità temporanea di competenza INAIL     Infortunio       Dal     Al     Giorni       18/02/2019     31/03/2019     42                                                                                                    | NON DICHIARATA                    | ie)                                             |                                           | Reparto, unicio o cantie | re in cui opera abitua   | amente il lavoratore             |                                 |  |
| 3101/2020     HHHHHHHHHHHHHHHHHHHHHHHHHHHHHHHHHHHH                                                                                                    | ita evento                        | Luogo evento                                    |                                           | Infortunio grave         |                          |                                  |                                 |  |
| Descrizione cause e dirostanze dell'infortunio<br>CADUTA DALLA SCALA<br>Conseguenze dell'infortunio<br>Giorni di assenza inabilità temporanea di competenza INAIL.<br>Dal Al Giorni<br>18/02/2019 42                                                                                                    | /01/2020                          | ннннннн                                         |                                           |                          |                          |                                  |                                 |  |
| CADUTA DALLA SCALA  Conseguenze dell'Infortunio  Giorni di assenza inabilità temporanea di competenza INAIL. Dal Al Giorni 18/02/2019 42                                                                                                    | scrizione cause e circostanze dei | ll'infortunio                                   |                                           |                          |                          |                                  |                                 |  |
| Giorni di assenza inabilità temporanea di competenza INAIL.<br>Dal Al Giorni<br>18/02/2019 42                                                                                                    | ADUTA DALLA SCALA                 |                                                 |                                           |                          |                          |                                  |                                 |  |
| Al         Giorni           18/02/2019         42                                                                                                    | onseguenze dell'inforti           | unio                                            |                                           |                          |                          |                                  |                                 |  |
| 18/02/2019 42                                                                                                    | al                                | porariea di competenza invite                   | ۵١                                        |                          |                          | Giorpi                           |                                 |  |
| 10/02/2013 31/05/2013 42                                                                                                    | 0/02/2010                         |                                                 | 21/02/2010                                | 1                        |                          | 42                               |                                 |  |
|                                                                                                    | 2/02/2013                         |                                                 | 51/05/2019                                |                          |                          | *2                               |                                 |  |
| Inabilita temporanea Data ripresa lavoro                                                                                                    | abilità temporanea                |                                                 |                                           | Data ripres              | sa lavoro                |                                  |                                 |  |
| SI 01/04/2019                                                                                                    |                                   |                                                 |                                           | 01/04/201                | 9                        |                                  |                                 |  |
| Inabilità permanente % inabilità permanente Morte Data decesso                                                                                                    |                                   |                                                 | rmananta                                  | Morte                    |                          | Data decesso                     |                                 |  |
|                                                                                                    | abilità permanente                | % inabilità pe                                  | manence                                   |                          |                          |                                  |                                 |  |

Figura 81 – Report PDF – Esempio estrazione dati di un singolo infortunio

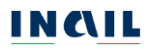
## 5.1.2. File XLS con i dati del singolo infortunio

Eseguita la ricerca degli infortuni, selezionando il link Scarica dati (formato XLS) presente in fondo all'accordion contenente i dati del singolo infortunio, è possibile scaricare il file excel che riporta gli stessi dati già visualizzati nell'applicazione on line. In particolare, il file XLS è suddiviso in tre folder e presenta le seguenti caratteristiche:

- Nome del file: costituito dalla stringa fissa *registro\_infortuni* seguita dal codice fiscale dell'utente che ha effettuato la ricerca, dall'indicazione della tipologia di adempimento richiesta (*D* per le denunce di infortunio, *C* per le comunicazioni di infortunio, *C\_D* per entrambe comunicazioni e denunce di infortunio) e dalla data di estrazione nel formato *YYYYMMDD*. Un esempio di quanto indicato è: registro\_infortuni\_BBBBBC80A01H501S\_C\_D\_20210712.xls
- 2. Folder Copertina: vengono riportati i dati relativi alla data di estrazione dell'elenco degli infortuni e al codice fiscale dell'utente che ha effettuato la ricerca. Questi dati non sono modificabili.
- 3. Folder Parametri di ricerca: vengono riportati i filtri di ricerca utilizzati. Sono valorizzate solamente le voci effettivamente utilizzate nella ricerca.
- 4. Folder Elenco infortuni: vengono riportati in formato tabellare i dati dell'infortunio di riferimento, gli stessi visualizzati sulla riga della tabella riferita all'infortunio in esame e quelli di dettaglio contenuti all'interno dell'accordion. Si precisa che i dati riportati come conseguenza dell'infortunio sono riferiti alla prima trattazione Inail.

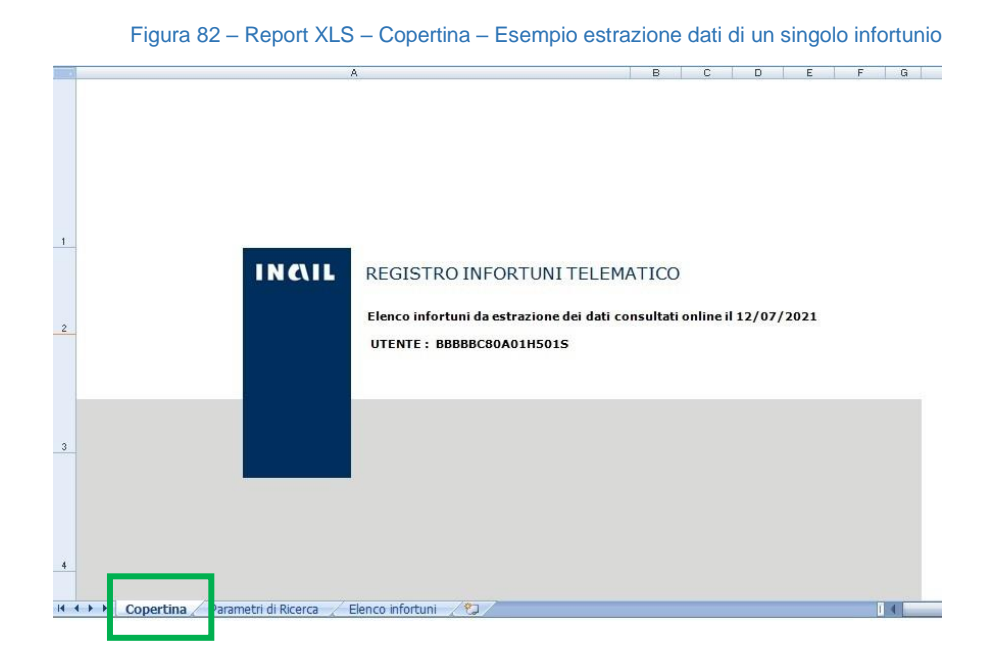

#### MANUALE UTENTE REGISTRO INFORTUNI TELEMATICO

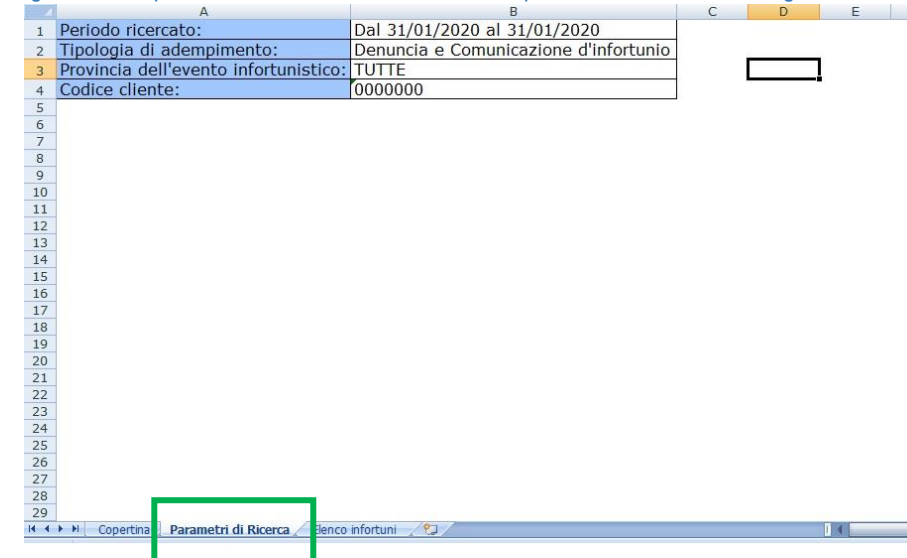

Figura 83 - Report XLS - Parametri di ricerca - Esempio estrazione dati di un singolo infortunio

Figura 84 - Report XLS - Elenco infortuni - Esempio estrazione dati di un singolo infortunio (di seguito i primi campi della tabella)

|     | A                           | В                                | С              | D          | E                          | F                        | G                            | Н                            | Ι                  | J        |
|-----|-----------------------------|----------------------------------|----------------|------------|----------------------------|--------------------------|------------------------------|------------------------------|--------------------|----------|
| 1 2 | Tipologia di<br>adempimento | Numero di protocollo             | Numero<br>caso | Data invio | Data decorrenza<br>obbligo | Comunicazione<br>tardiva | Codice fiscale<br>lavoratore | Cognome e nome<br>lavoratore | Data di<br>nascita | Studente |
|     | Denuncia di infortunio      | E.INAIL.33401.22/05/2014.0004732 | 000000000      | 04/02/2020 |                            |                          | AAABBB23S67H501J             | AAA BBB                      | 07/08/1966         |          |
| 3   |                             |                                  |                | -2         |                            |                          |                              |                              |                    |          |
| 4   |                             |                                  |                |            |                            |                          |                              |                              |                    |          |
| 5   |                             |                                  |                |            |                            |                          |                              |                              |                    |          |
| 6   |                             |                                  |                |            |                            |                          |                              |                              |                    |          |
| 7   |                             |                                  |                |            |                            |                          |                              |                              |                    |          |
| 8   |                             |                                  |                |            |                            |                          |                              |                              |                    |          |
| 10  |                             |                                  |                |            |                            |                          |                              |                              |                    |          |
| 11  |                             |                                  |                |            |                            |                          |                              |                              |                    |          |
| 12  |                             |                                  |                |            |                            |                          |                              |                              |                    |          |
| 13  |                             |                                  |                |            |                            |                          |                              |                              |                    |          |
| 14  |                             |                                  |                |            |                            |                          |                              |                              |                    |          |
| 15  |                             |                                  |                |            |                            |                          |                              |                              |                    |          |
| 16  |                             |                                  |                |            |                            |                          |                              |                              |                    |          |
| 17  |                             |                                  |                |            |                            |                          |                              |                              |                    |          |
| 18  |                             |                                  |                |            |                            |                          |                              |                              |                    |          |
| 19  |                             |                                  |                |            |                            |                          |                              |                              |                    |          |
| 20  |                             |                                  |                |            |                            |                          |                              |                              |                    |          |
| 21  |                             |                                  |                |            |                            |                          |                              |                              |                    |          |
| 22  |                             |                                  |                |            |                            |                          |                              |                              |                    |          |
| 23  |                             |                                  |                |            |                            |                          |                              |                              |                    |          |
| 24  |                             |                                  |                |            |                            |                          |                              |                              |                    |          |
| 25  |                             |                                  |                |            |                            |                          |                              |                              |                    |          |
| 26  |                             |                                  |                |            |                            |                          |                              |                              |                    |          |
| 27  | N Conortina Dara            | metri di Ricerca                 | 1              |            |                            |                          |                              |                              |                    | 2        |
|     | Paral                       |                                  |                |            |                            |                          | III                          |                              | 1                  | -        |

### 5.2. Report di estrazione di una lista di infortuni

### 5.2.1. File PDF con i dati della lista degli infortuni

Tramite il link Scarica lista infortuni (formato PDF) presente in fondo alla lista degli infortuni trovati a seguito della ricerca effettuata è possibile scaricare il file PDF all'interno del quale vengono riportati i dati di tutti gli infortuni presenti nella pagina corrente (5 o 10 in base alla scelta degli Elementi per pagina) completi delle informazioni delle intestazioni e dei dati di dettaglio contenuti nei singoli accordion. Nel caso di paginazione dei risultati, per poter scaricare i dati contenuti nelle pagine successive a quella corrente, è necessario prima accedere alla pagina stessa, visualizzando quindi l'ulteriore lista degli infortuni, e poi utilizzare i link Scarica lista infortuni (formato PDF).

In particolare, il file PDF è suddiviso in tre sezioni e presenta le seguenti caratteristiche:

1. Nome del file: costituito dalla stringa fissa *registro\_infortuni\_lista* seguita dalla data di estrazione nel formato *YYYYMMDD*. Un esempio di quanto indicato è: registro\_infortuni\_lista\_20210712.pdf

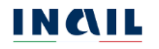

- 2. Sezione di riepilogo dei Filtri di ricerca inseriti dall'utente tra i quali sono valorizzate soltanto quelli effettivamente utilizzati nella ricerca.
- 3. Sezione dei dati relativi alla data di estrazione e al codice fiscale dell'utente che ha effettuato la ricerca.
- 4. Sezione Lista infortuni. Ogni sezione contiene i dati di un singolo infortunio. Tali dati sono gli stessi visualizzati sulla riga della tabella di ogni infortunio e quelli di dettaglio eventualmente consultabili all'interno del singolo accordion relativo ad ogni infortunio. Si precisa che i dati riportati come conseguenza dell'infortunio sono riferiti alla prima trattazione Inail.

| Linura | OF Donort                    | DDE Ecomo                  | a actroziana  | dot di   | una liata | dogli infortuni | nrimo nogino  |
|--------|------------------------------|----------------------------|---------------|----------|-----------|-----------------|---------------|
| FIGURA | $\sigma_{2} - \kappa_{e001}$ | PDF - FSemo                | O ESITAZIONE  | e dan di | una iisia | deal monum.     | onna oaona    |
|        |                              | . <b>D</b> . <b>D</b> oomp | 0 00010210110 |          |           | aogn nnortain,  | prince pagina |

| FILTRI DI RICERCA INSE              | RITI                         |                                  |                            | REGISTR                                | O INFORTUNI TELEMATICO         | ΙΝΟ                                 |  |  |
|-------------------------------------|------------------------------|----------------------------------|----------------------------|----------------------------------------|--------------------------------|-------------------------------------|--|--|
| Periodo                             | Dal 31/01/2020 al 3          | 1/01/2020                        |                            | Estrazione del                         | 12/07/2021                     | state of a sector sector state over |  |  |
| Tipologia di gestione               | IASPA                        |                                  |                            | Literate :                             | PPPPPCP0A01HE01C               | CONTRO EL PRECETURI SUL             |  |  |
| Tipologia adempimento               | Denuncia e Comun             | icazione d'infortunio            |                            | Otente :                               | BBBBBCBUAUIH5015               |                                     |  |  |
| Provincia Unità produttiva          |                              |                                  |                            |                                        |                                | _                                   |  |  |
| Comune Unità produttiva             |                              |                                  |                            |                                        |                                | - 3                                 |  |  |
| Unità produttiva                    |                              |                                  |                            |                                        |                                |                                     |  |  |
| Posizione assicurativa territoriale |                              |                                  |                            |                                        |                                |                                     |  |  |
| Provincia evento                    | TUTTE                        |                                  |                            |                                        |                                |                                     |  |  |
| Comune evento                       |                              |                                  |                            |                                        |                                |                                     |  |  |
|                                     |                              |                                  |                            |                                        |                                |                                     |  |  |
| LISTAINFORTUNI                      | Tiestania adaptaio ata       | himmed and and and a set of the  |                            |                                        |                                | Data incla                          |  |  |
| Tipo gestione                       | Tipologia acempimento        | Numero di protocollo Numero caso |                            |                                        |                                | Data Invio                          |  |  |
| IASPA                               | Denuncia di infortunio       | E.INAIL.33401.22/05              | /2014.0004574              |                                        | 00000000                       | 04/02/2020                          |  |  |
| Codice fiscale lavoratore           | Cognome e nome lavoratore    | Data di nascita                  | Studente Data de           | cesso                                  | Voce professionale ISTAT       |                                     |  |  |
| AAABBB24S45H501R                    | AAA BBB                      | 07/08/1966                       |                            |                                        | ASSISTENTE AMMINISTRATIVO (COM | MPITI ESECUTIVI)                    |  |  |
| Codice ditta                        | Ragione sociale              |                                  | Posizione assicurativa te  | urativa territoriale (codice - comune) |                                |                                     |  |  |
| 0000000                             | 111111111                    |                                  | 000000000 - XXXXXX         | XXXXXXX                                |                                |                                     |  |  |
| Unita' produttiva (codice - descr   | izione)                      |                                  | Reparto, ufficio o cantier | e in cui opera abitu                   | almente il lavoratore          |                                     |  |  |
| 0 - NON DICHIARATA                  |                              |                                  |                            |                                        |                                |                                     |  |  |
| Data evento                         | Luogo evento                 |                                  | Infortunio grave           |                                        |                                |                                     |  |  |
| 31/01/2020                          | ннннннн                      |                                  |                            |                                        |                                |                                     |  |  |
| Descrizione cause e circostanze     | e dell'infortunio            |                                  |                            |                                        |                                |                                     |  |  |
| CADUTA DALLA SCALA                  |                              |                                  |                            |                                        |                                |                                     |  |  |
|                                     |                              |                                  |                            |                                        |                                |                                     |  |  |
| Conseguenze dell'info               | ortunio                      |                                  |                            |                                        |                                |                                     |  |  |
| Giorni di assenza inabilità t       | emporanea di competenza INAI | L                                |                            |                                        |                                |                                     |  |  |
| Dal                                 |                              | Al                               |                            |                                        | Giorni                         |                                     |  |  |
| 18/02/2019                          |                              | 31/03/2019                       |                            |                                        | 42                             |                                     |  |  |
| La billed a                         |                              | 1                                | Deterior                   |                                        |                                |                                     |  |  |
| inabilita temporanea                |                              |                                  | Data ripresi               | a lavoro                               |                                |                                     |  |  |
| SI                                  |                              |                                  | 01/04/2019                 | b                                      |                                |                                     |  |  |
| Inabilità permanente                | % inabilità                  | permanente                       | Morte                      |                                        | Data decesso                   |                                     |  |  |
|                                     |                              |                                  |                            |                                        |                                |                                     |  |  |
|                                     |                              |                                  |                            |                                        |                                |                                     |  |  |

Figura 86 - Report PDF - Esempio estrazione dati di una lista degli infortuni, pagine successive alla prima

| Tipo gestione                                                                     | Tipologia adempimento                                                           | Numero di protoco                                         | llo                                               |                                                   |                                | Numero caso                                 | Data invio             |  |
|-----------------------------------------------------------------------------------|---------------------------------------------------------------------------------|-----------------------------------------------------------|---------------------------------------------------|---------------------------------------------------|--------------------------------|---------------------------------------------|------------------------|--|
| IASPA                                                                             | SPA Denuncia di infortunio E.INAIL.33401.22                                     |                                                           | 2/05/2014.00045                                   | 574                                               |                                | 00000000                                    | 04/02/2020             |  |
| Codice fiscale lavoratore                                                         | Cognome e nome lavoratore                                                       | Data di nascita                                           | Studente                                          | Data decesso                                      |                                | Voce professionale ISTAT                    |                        |  |
| AAABBB24S45H501R                                                                  | AAA BBB                                                                         | 07/08/1966                                                |                                                   |                                                   |                                | ASSISTENTE AMMINISTRATIVO (COMP             | ITI ESECUTIVI)         |  |
| Codice ditta                                                                      | Ragione sociale                                                                 |                                                           | Posizione                                         | assicurativa territorial                          | e (codice - cor                | mune)                                       |                        |  |
| 0000000                                                                           | mmm                                                                             |                                                           | 0000000                                           | 00 - XXXXXXX                                      |                                |                                             |                        |  |
| Unita' produttiva (codice - descrizio                                             | ne)                                                                             |                                                           | Reparto, u                                        | ufficio o cantiere in cui                         | opera abitualr                 | mente il lavoratore                         |                        |  |
| 0 - NON DICHIARATA                                                                |                                                                                 |                                                           |                                                   |                                                   |                                |                                             |                        |  |
| Data evento                                                                       | Luogo evento                                                                    |                                                           | Infortunio                                        | grave                                             |                                |                                             |                        |  |
| 31/01/2020                                                                        | ННННННН                                                                         |                                                           |                                                   |                                                   |                                |                                             |                        |  |
| Descrizione cause e circostanze de                                                | ell'infortunio                                                                  | · · · · · · · · · · · · · · · · · · ·                     |                                                   |                                                   |                                |                                             |                        |  |
| CADUTA DALLA SCALA                                                                |                                                                                 |                                                           |                                                   |                                                   |                                |                                             |                        |  |
|                                                                                   |                                                                                 |                                                           |                                                   |                                                   |                                |                                             |                        |  |
| SI<br>Inabilità permanente                                                        | % inabilità p                                                                   | ermanente<br>dati riportati come conse                    | l<br>[<br>Iguenza dell'infortu                    | 01/04/2019<br>Morte                               | rima trattazion                | Data decesso                                |                        |  |
|                                                                                   |                                                                                 |                                                           |                                                   |                                                   | 0                              |                                             |                        |  |
| Tipo gestione Tipologia ader                                                      | npimento Num                                                                    | nero di protocollo                                        | 1 1 1 1 1 1 1                                     | vumero caso                                       | Data Invio                     | Data decorrenza ocbilgo (1)                 | Comunicazione tardiva  |  |
| Continuincazion                                                                   |                                                                                 | NAIL.33401.22/05/20                                       | 14.0004574                                        | Oboooooo                                          | 03/02/2020                     |                                             | NO                     |  |
| Codice fiscale lavoratore                                                         | Cognome e nome lavoratore                                                       |                                                           | Data di hascita                                   | Studente                                          | POCE PI                        |                                             |                        |  |
| Ordine diffe                                                                      | Basiasa sasiala                                                                 |                                                           | Desizione essiente                                |                                                   | [F031]                         | O FORTALETTERE                              |                        |  |
| 000000                                                                            | Nagione sociale                                                                 |                                                           |                                                   | XXXX                                              | e - comune)                    |                                             | 1                      |  |
| I laita' araduttiva /aarina daarrinia                                             |                                                                                 |                                                           | Departa ufficio o d                               | antiere in aut onem a                             | Li stranski il l               | muentore                                    |                        |  |
| 0 - NON DICHIARATA                                                                |                                                                                 |                                                           | KERKEKKK                                          | andere in cui opera a                             | onualmente in                  | avoiatore                                   | 7                      |  |
| Data evento                                                                       | Lucas questo                                                                    |                                                           |                                                   |                                                   |                                |                                             | -                      |  |
| 31/01/2020                                                                        | ниннинн                                                                         |                                                           | i i                                               |                                                   |                                |                                             |                        |  |
| Descrizione cause e circostanze de                                                | ll'infortunio                                                                   |                                                           |                                                   |                                                   |                                |                                             |                        |  |
| constantine cause e circostalize de                                               |                                                                                 |                                                           |                                                   |                                                   |                                |                                             |                        |  |
| PERDEVA L'EQUILIBRIO SCENE                                                        | DENDO DALL'AUTO                                                                 |                                                           |                                                   |                                                   |                                |                                             |                        |  |
| (1) L'obbligo di invio telematico dell<br>ricevuto dal lavoratore i riferimenti ( | a Comunicazione di infortunio a fini<br>del certificato medico di infortunio (n | statistici e informativi (d<br>identificativo e data di l | i cui alla lettera r) d<br>rilascio del certifica | iel comma 1 del decre<br>to, codice fiscale del t | to legislativo 9<br>avoratore) | aprile 2008 n.80) decorre dalla data in cui | il datore di lavoro ha |  |

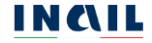

## 5.2.2. File XLS con i dati della lista degli infortuni

Tramite il link Scarica lista infortuni (formato XLS) presente in fondo alla lista degli infortuni trovati a seguito della ricerca effettuata è possibile scaricare il file excel all'interno del quale vengono riportati i dati di tutti gli infortuni presenti nella pagina corrente (5 o 10 in base alla scelta degli Elementi per pagina) completi delle informazioni delle intestazioni e dei dati di dettaglio contenuti nei singoli accordion. Nel caso di paginazione dei risultati, per poter scaricare i dati contenuti nelle pagine successive a quella corrente, è necessario prima accedere alla pagina stessa, visualizzando quindi l'ulteriore lista degli infortuni, e poi utilizzare i link Scarica lista infortuni (formato XLS).

In particolare, il file XLS è suddiviso in tre folder e presenta le seguenti caratteristiche:

- 1. Nome del file: costituito dalla stringa fissa *registro\_infortuni\_lista* seguita dalla data di estrazione nel formato *YYYYMMDD*. Un esempio di quanto indicato è: registro\_infortuni\_lista\_20210712.xls.
- 2. Folder Copertina: vengono riportati i dati relativi alla data di estrazione dell'elenco degli infortuni e al codice fiscale dell'utente che ha effettuato la ricerca. Questi dati non sono modificabili.
- 3. Folder Parametri di ricerca: vengono riportati i filtri di ricerca utilizzati. Sono valorizzate solamente le voci effettivamente utilizzate nella ricerca.
- 4. Folder Elenco infortuni: vengono riportati in formato tabellare i dati di tutti gli infortuni presenti nella pagina mostrata dall'applicativo on line. Ogni riga contiene i dati di un singolo infortunio, che sono gli stessi visualizzati sulla riga della tabella di ogni infortunio e quelli di dettaglio eventualmente consultabili all'interno del singolo accordion relativo ad ogni infortunio. Si precisa che i dati riportati come conseguenza dell'infortunio sono riferiti alla prima trattazione Inail.

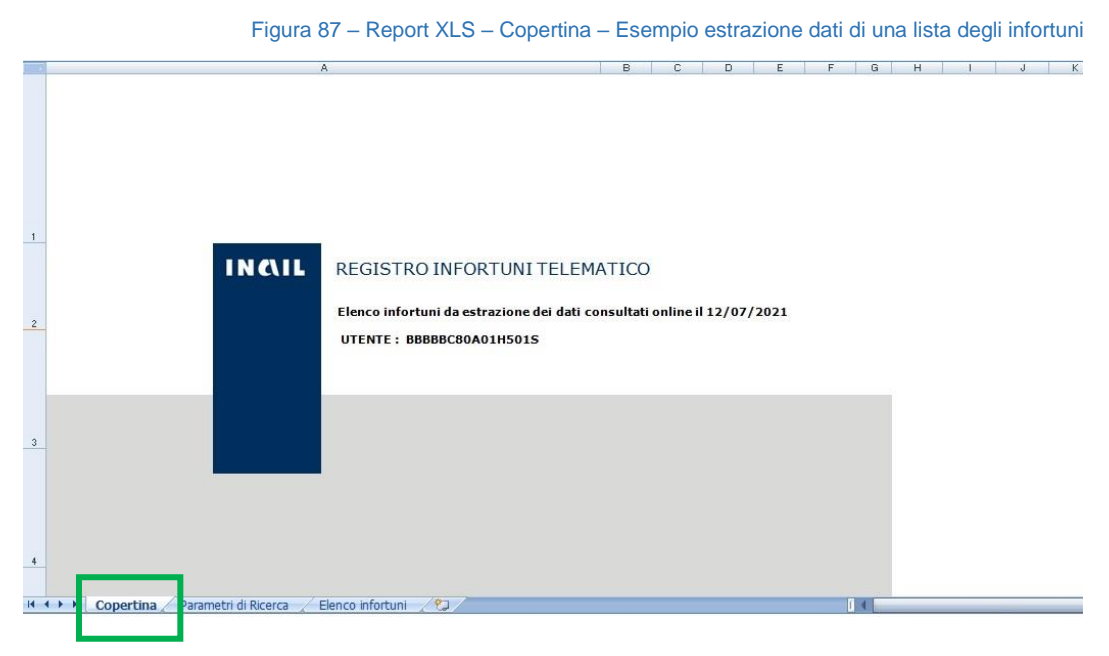

#### MANUALE UTENTE REGISTRO INFORTUNI TELEMATICO

Figura 88 - Report XLS - Parametri di ricerca - esempio estrazione dati di una lista degli infortuni

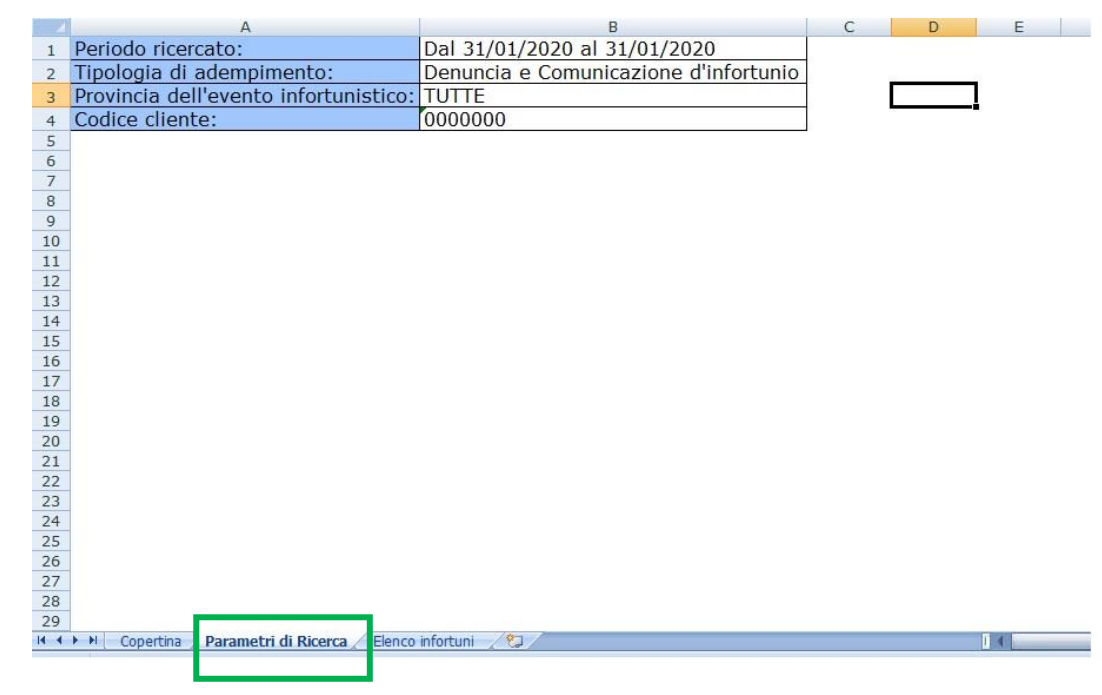

Figura 89 - Report XLS - Elenco infortuni - Esempio estrazione dati di una lista degli infortuni (di seguito i primi campi della tabella)

| 4    | A                           | B                                | С              | D          | E                          | F                        | G                            | Н                            | I                  | J        |   |
|------|-----------------------------|----------------------------------|----------------|------------|----------------------------|--------------------------|------------------------------|------------------------------|--------------------|----------|---|
| 1 2  | Tipologia di<br>adempimento | Numero di protocollo             | Numero<br>caso | Data invio | Data decorrenza<br>obbligo | Comunicazione<br>tardiva | Codice fiscale<br>lavoratore | Cognome e nome<br>lavoratore | Data di<br>nascita | Studente | C |
| 3    | Denuncia di infortunio      | E.INAIL.33401.22/05/2014.0003234 | 000000000      | 04/02/2020 |                            |                          | AAABBB23S76H501S             | AAA BBB                      | 07/08/1966         |          |   |
|      | Comunicazione di infortunio | E.INAIL.21520.28/11/2014.0058290 | 111111111      | 03/02/2020 | 03/02/2020                 | NO                       | CCCDDD11L45H501P             | CCC DDD                      | 04/04/1976         | NO       |   |
| 4    |                             |                                  |                |            |                            |                          |                              |                              |                    |          | Ĺ |
| 5    |                             |                                  |                |            |                            |                          |                              |                              |                    |          | ĩ |
| 6    |                             |                                  |                |            |                            |                          |                              |                              |                    |          |   |
| 7    |                             |                                  |                |            |                            |                          |                              |                              |                    |          |   |
| 8    |                             |                                  |                |            |                            |                          |                              |                              |                    |          |   |
| 9    |                             |                                  |                |            |                            |                          |                              |                              |                    |          |   |
| 10   |                             |                                  |                |            |                            |                          |                              |                              |                    |          |   |
| 11   |                             |                                  |                |            |                            |                          |                              |                              |                    |          |   |
| 12   |                             |                                  |                |            |                            |                          |                              |                              |                    |          |   |
| 13   |                             |                                  |                |            |                            |                          |                              |                              |                    |          |   |
| 14   |                             |                                  |                |            |                            |                          |                              |                              |                    |          |   |
| 15   |                             |                                  |                |            |                            |                          |                              |                              |                    |          |   |
| 17   |                             |                                  |                |            |                            |                          |                              |                              |                    |          |   |
| 18   |                             |                                  |                |            |                            |                          |                              |                              |                    |          |   |
| 10   |                             |                                  |                |            |                            |                          |                              |                              |                    |          |   |
| 20   |                             |                                  |                |            |                            |                          |                              |                              |                    |          |   |
| 21   |                             |                                  |                |            |                            |                          |                              |                              |                    |          |   |
| 14 4 | H Copertina Parametri di    | Ricerca Elenco infortuni 🦯 😒     |                |            |                            | 14                       | (II.                         |                              |                    | )        |   |
|      |                             |                                  |                |            |                            |                          |                              |                              |                    | <u> </u> | ľ |

# 6. DOCUMENTAZIONE

Funzione presente nel menu della pagina di accoglienza del Registro infortuni.

Selezionata Documentazione dal menu, si accede alla pagina <u>ATTI E DOCUMENTI ></u> <u>PREVENZIONE</u> con la sezione Registro infortuni, nella quale è disponibile il manuale utente.

```
Figura 90 - Pagina di documentazione sul portale Inail
```

| For international visitors                     |                    |                | Accedi ai servizi online                                                     |
|------------------------------------------------|--------------------|----------------|------------------------------------------------------------------------------|
|                                                |                    |                | Supporto <b>f</b> X <b>C D D D S</b><br>Cerca. in: tutto INAIL.it ~ <b>Q</b> |
| Istituto                                       | Attività e servizi | Inail comunica | Atti e documenti                                                             |
| Home / Atti e documenti / Prevenzione          |                    |                |                                                                              |
| Prevenzione                                    |                    |                |                                                                              |
| Moduli e modelli specifici di sezione.         |                    |                |                                                                              |
|                                                |                    |                |                                                                              |
| REGISTRO INFORT                                | FUNI               |                | chiudi 🔺                                                                     |
| Procedura online >>                            |                    |                | 4                                                                            |
| . → Registro infortun                          | i - manuale utente |                |                                                                              |
| Aggiornamento: 10 dice<br>Formato PDF — 2 39 M | mbre 2019<br>IB    |                |                                                                              |
|                                                |                    |                |                                                                              |

# 7. REQUISITI TECNICI

Sono di seguito riportati i requisiti tecnici necessari all'utilizzo del Registro infortuni online:

Le versioni minime dei browser compatibili sono:

Explorer 11 - L'applicazione è ottimizzata per Internet Explorer con javascript abilitato; Firefox da 47.0.1 per Windows; Chrome da 53.0.2785 per Windows; Safari da 5.1.7 per Windows XP; Opera da 11.64 per Windows.

Non ci sono vincoli sulle applicazioni INAIL relativamente all'utilizzo di proxy da parte degli utenti; nel caso in cui si verificassero problemi in tal senso, è da verificare la configurazione del proxy dell'utente stesso, ovvero indipendentemente dall'Istituto.

Per la visualizzazione dei report di estrazione prodotti dall'applicazione è necessario avere installato sul proprio PC Acrobat Reader per i file con estensione .pdf e Microsoft Office (oppure Open Office) per i file con estensioni .xlsx.

Verificare inoltre:

Impostazioni del pc e del browser utilizzati; Configurazione, oltre che dell'eventuale proxy, anche dell'antivirus utilizzato,

perché potrebbero appunto inficiare la corretta visualizzazione dell'applicativo online.